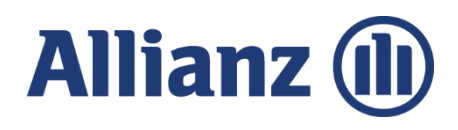

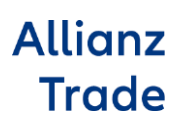

# Guide de gestion

Bien gérer votre contrat au quotidien sur votre espace Allianz Trade Online

Mars 2025

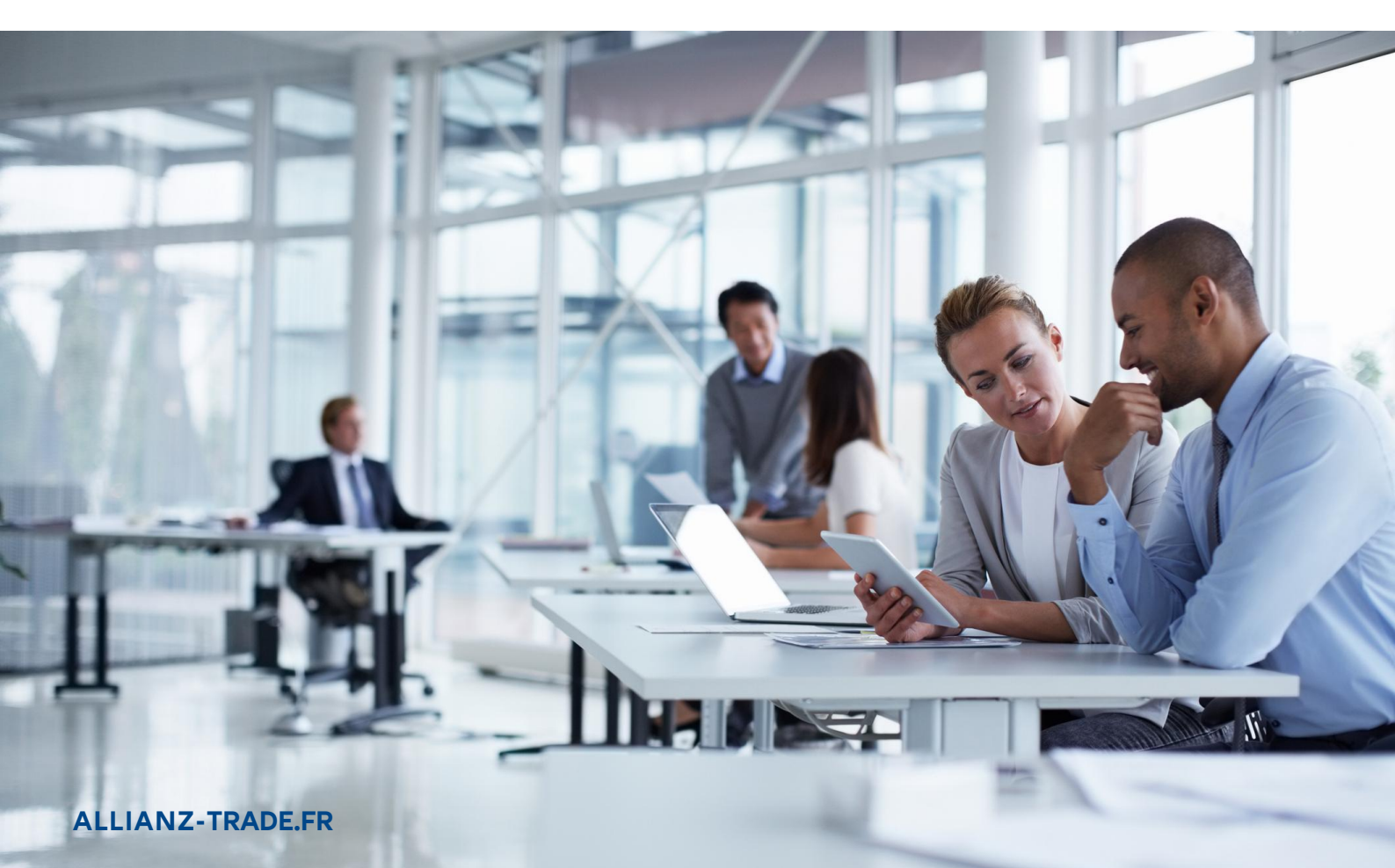

Allianz Trade est la marque désignant l'ensemble des services proposés par Euler Hermes.

# Sommaire

- 02 Etape 1: Je me connecte à mon espace client
- 06 Etape 2 : Échanger avec les équipes d'Allianz Trade
- 07 Etape 3: Je gère mes demandes
- 07 Mes garanties
- 11 L'insistance courtiers
- 12 Les reprises de garanties possibles
- 13 Les garanties stratégiques
- 14 Les ND Cover
- 17 Les exportations des données
- 18 La sélection multiple
- 19 La synthèse d'entreprise
- 22 L'importation des données
- 23 Le lexique des champs d'importation
- 25 Etape 4 : Je fais une nouvelle demande
- 25 Ma demande de garantie
- 29 Ma demande Allianz Trade CAP et CAP+
- 30 Ma demande ND Cover
- 32 Charger un fichier de nouvelles demandes
- 33 Etape 5 : Que faire en cas d'impayés ?
- 33 La demande d'intervention contentieuse (DIC)
- 38 J'accède aux documents envoyés par Allianz Trade
- 39 Je consulte les informations sur mon dossier indemnisé
- 42 Ma boîte de dialogue indemnisation

#### 43 Etape 6 : J'analyse mon activité

- 43 Mes garanties
- 45 Informations contractuelles
- 46 Le détail de mes factures
- 48 Etape 7 : Gestion de la police
- 48 Ma déclaration de chiffre d'affaires
- 50 Annexes
- 51 La liste des ID nationaux par pays
- 59 La liste des pays par zone de risque pays

# Etape 1: Je me connecte à mon espace client

## Ma première connexion à Allianz Trade Online

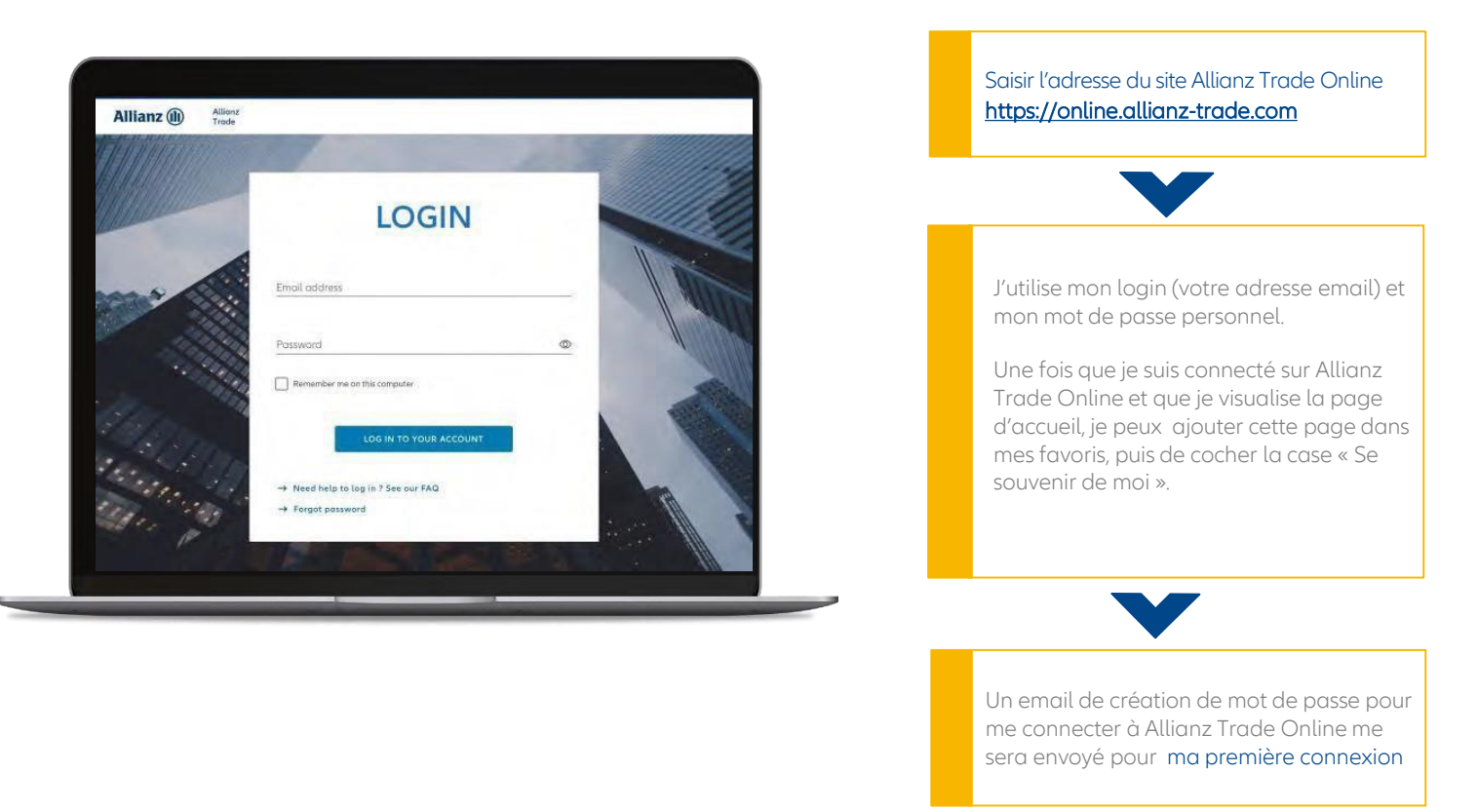

#### Ma page d'accueil

Cet écran vous donne une vision globale des fonctionnalités disponibles sur Allianz Trade Online

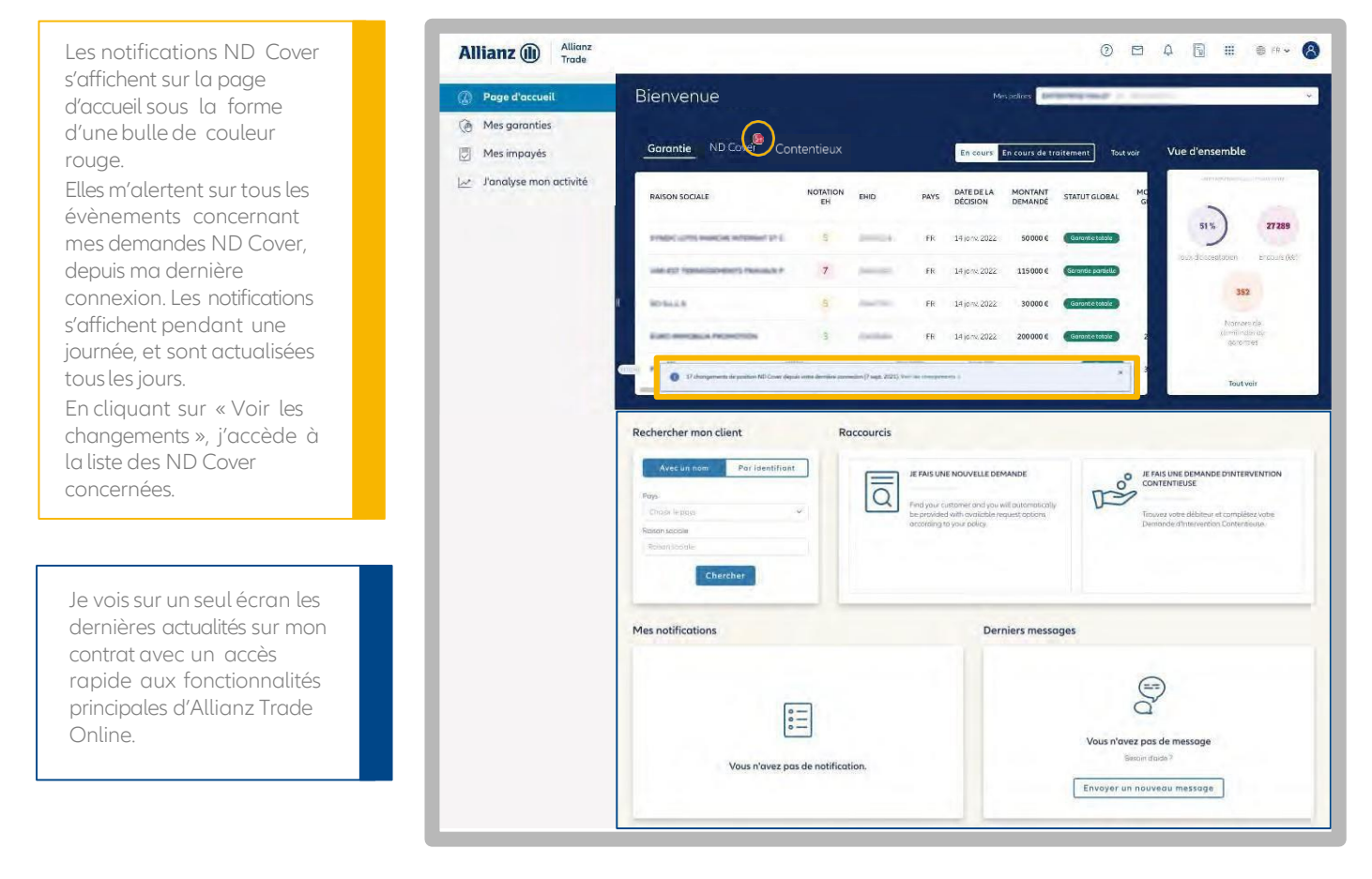

#### Ma langue de consultation

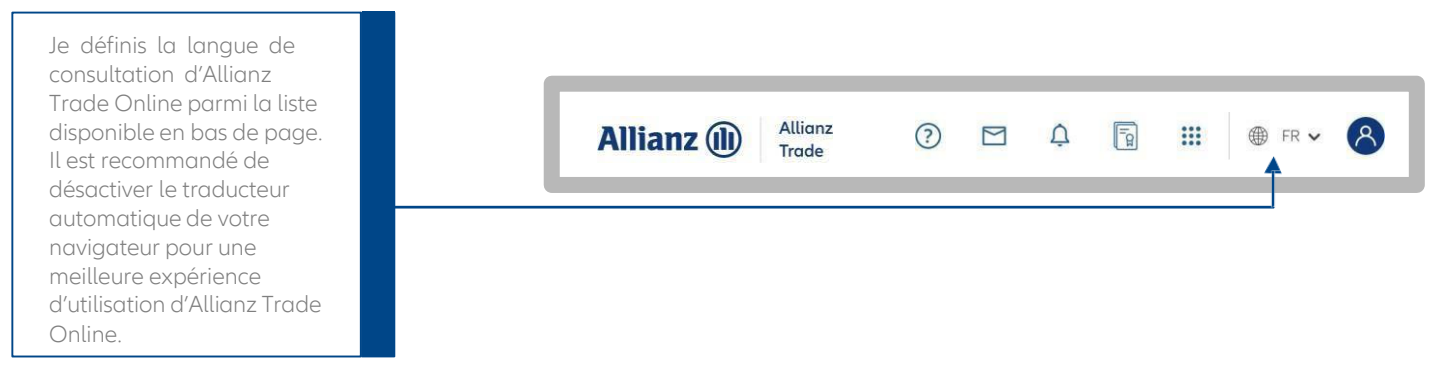

#### Mes premiers pas avec l'assistant Allianz Trade Online

prindic up to management and of a

UNIT OTHER DESIGNATION OF A

80-61.1.8

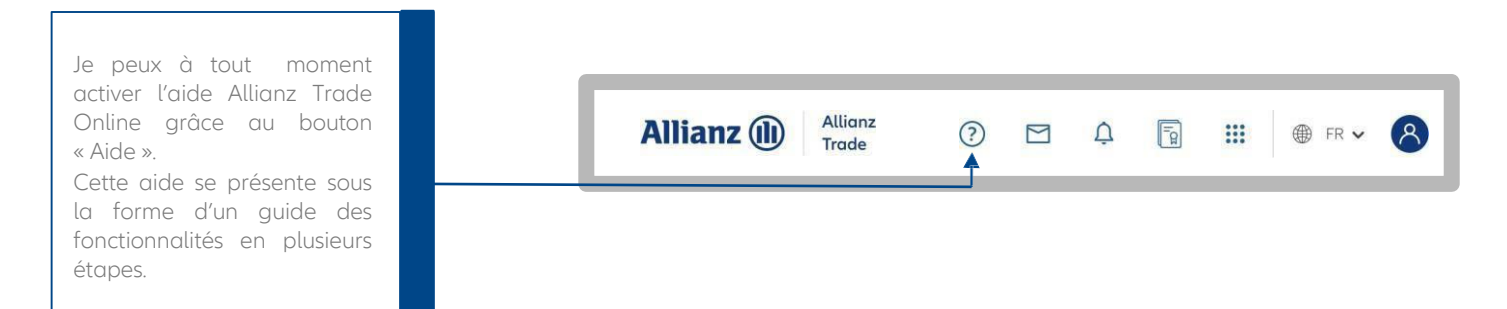

## Page d'accueil Allianz Trade Online Les autres fonctionnalités du menu

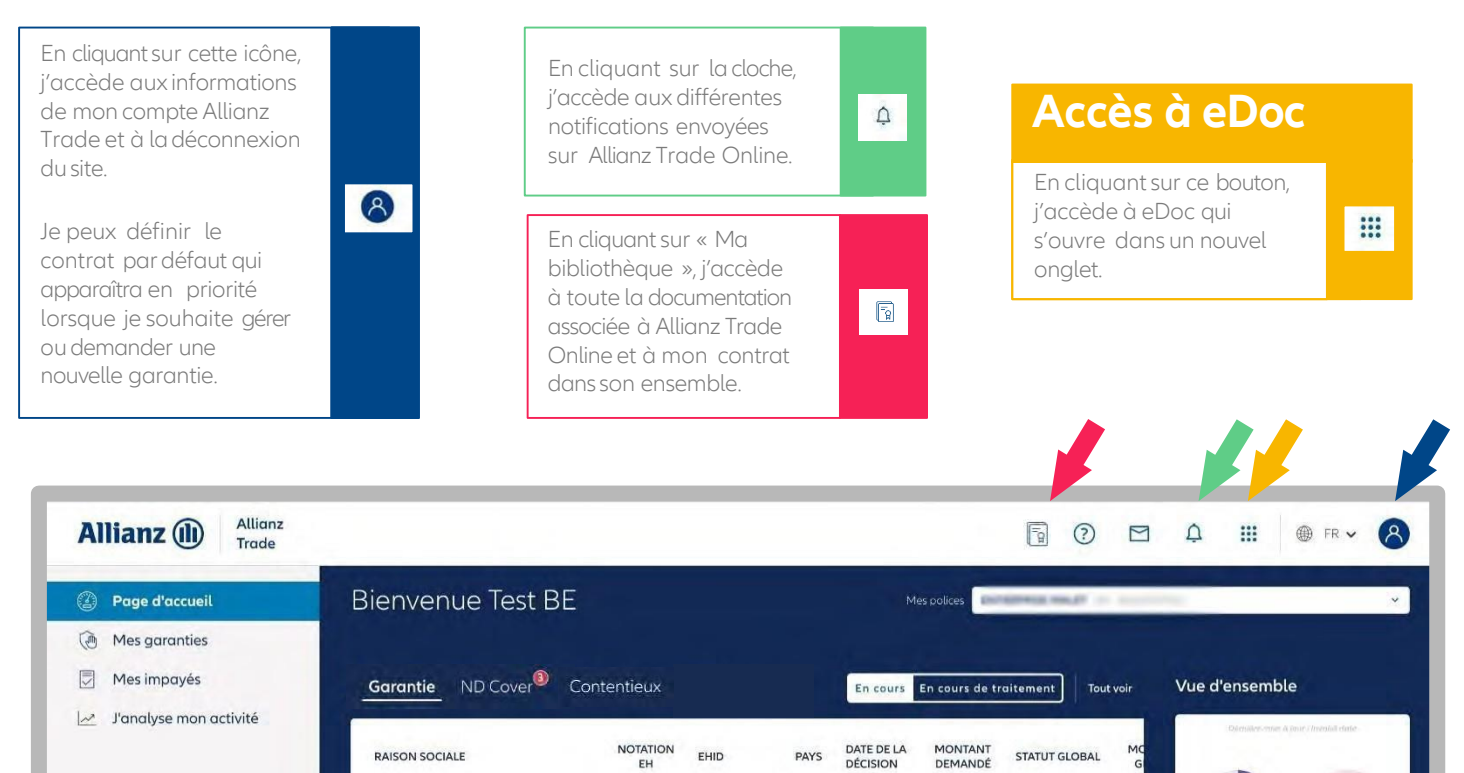

FR

FR

FR

FR

FR

7

14 jany 2022

14 jony. 2022

14 jany. 2022

14 janv. 2022

14 jany 2022

50000€

115000€

30000€

200,000 €

300000€

27 289

Tout voir

8

🌐 FR 🗸

#### Je définis mes critères de recherche par défaut

En cliquant sur le logo en haut à droite de la page d'accueil, puis sur « Préférences ».

Pour définir ma police préférée,

sélectionner. Cette police sera choisie par défaut dans l'ensemble des menus d'Allianz

je clique sur la police à

Les critères de recherche suivants peuvent être définis

Critère de recherche : "Par

identifiant" ou "Par raison sociale et adresse" Pays par défaut

Catégorie d'identifiant par

Type d'identifiant (ex : SIREN)

défaut : "N° Euler Hermes ID" ou "Autre identifiant"

Trade Online.

par défaut :

.

.

.

| Police                   |               |   |      |
|--------------------------|---------------|---|------|
| PARCEMENT IN THE         |               |   |      |
|                          |               |   | <br> |
| Critàros do rochorch     | a da cliants  |   |      |
| Cinteres de l'écherci    | le de clients |   |      |
| Type de recherche et pay | 5             |   |      |
| Critère de recherche     |               |   |      |
| Par identifiant          |               | ~ |      |
| Pays                     |               |   |      |
| France                   |               | ~ |      |
| Perherche d'identificat  |               |   |      |
| Catégorie                |               |   |      |
| N° Euler Hermes ID       |               | ~ |      |
| Type d'identifiant       |               |   |      |
| SIREN                    |               | ~ |      |
|                          |               |   |      |

Δ

Fa

Mon profil

Préférences

....

DÉCONNEXION

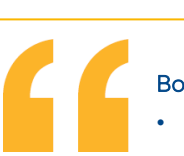

#### Bon à savoir

- Pour sauvegarder vos préférences, cliquez sur le bouton « enregistrer » en bas à droite de la page. Tous les champs doivent être renseigné.
- Après avoir sélectionné la configuration par défaut dans la page « Préférences », les mises à jour s'appliquent pour toutes les polices à tous les emplacements où vous pouvez utiliser la recherche de clients.

Annuler Sauvegarder

## Mettre à jour mes coordonnées

| Je peux à tout moment<br>mettre à jour mes<br>coordonnées sur Allianz Trade<br>Online.                                                             | Allianz () Allianz<br>Trade                                      |
|----------------------------------------------------------------------------------------------------|------------------------------------------------------------------|
| Je clique sur mon compte, puis<br>sur « Mon profil ».                                                                                              | Mon profil                                                       |
| En cliquant sur « Modifier », je<br>peux changer/ajouter les<br>informations à mon sujet.                                                          | Mon profil Vos informations de contact (reseate tonnes) Modifier |
| Pour modifier votre adresse<br>mail, veuillez nous envoyer<br>un message à partir de<br>"contactez-nous" pour nous<br>informer de tout changement. | Tre Prece Identification a                                       |
|                                                                                                    | Acrese ordes once a Cole como Use Pole                           |

# Étape 2 : Échanger avec les équipes d'Allianz Trade

Je peux poser mes questions sur divers sujets, qui seront orientées vers le service concerné pour une prise en charge optimale. Pour une indemnisation, un suivi de recouvrement, mon contrat ou un besoin d'accompagnement dans Allianz Trade Online, les équipes d'Allianz Trade sont disponibles pour m'aider avec des réponses rapides et adaptées.

#### Contactez-nous : un accompagnement au plus près de ma police

| Un formulaire simple et intuitif                                                                                                    | Allianz (II)                                                                                      | Allianz                                                                                                    | A 🍽 6                                          |      |
|----------------------------------------------------------------------------------------------------|---------------------------------------------------------------------------------------------------|----------------------------------------------------------------------------------------------------|------------------------------------------------|------|
| s'affiche en cliquant sur                                                                                                    | (j) Page d'accueil                                                                                | Contactez nous                                                                                                    |                                                |      |
| « Nouveau message ». Je peux<br>alors décrire précisément ma<br>demande.                                                                                           | Mes garanties     Mes impoyés     Le. Janolyse mon ac     Gestion de la poi     Rendement de la f | Police<br>Police<br>Sujet<br>Sujet<br>Mes garanties                                                                        | Talte nourour (udauti 20% par faher).          |      |
| Je peux choisir parmi différents<br>thèmes (ma police, mon<br>indemnisation) et sous-<br>thèmes pour que ma<br>demande soit traitée<br>rapidement et efficacement. |                                                                                                   | Gestion de ma police<br>Commercial<br>Man indemnisation<br>Man recouvrement<br>Transverse<br>Service en ligne<br>concerne: |                                                | Loop |
| Les experts Allianz Trade sont<br>disponibles pour m'aider à<br>chaque étape.                                                                                      |                                                                                                   | Ie souhaite être averti par e-mail lottque mon méssa                                                                       | ge est envoyé et lorsque fai reçu une réponse. |      |

Je clique sur l'icône « mail » pour qu'Allianz Trade m'accompagne sur l'utilisation d'Allianz Trade Online.

Je peux envoyer un nouveau message en cliquant sur « Nouveau Message ».

Mes questions et les réponses d'Allianz Trade sont historisées. Pour simplifier ma lecture, je peux filtrer sur les tickets « lu/non lu » ainsi que sur le statut du ticket « fermé/ouvert ».

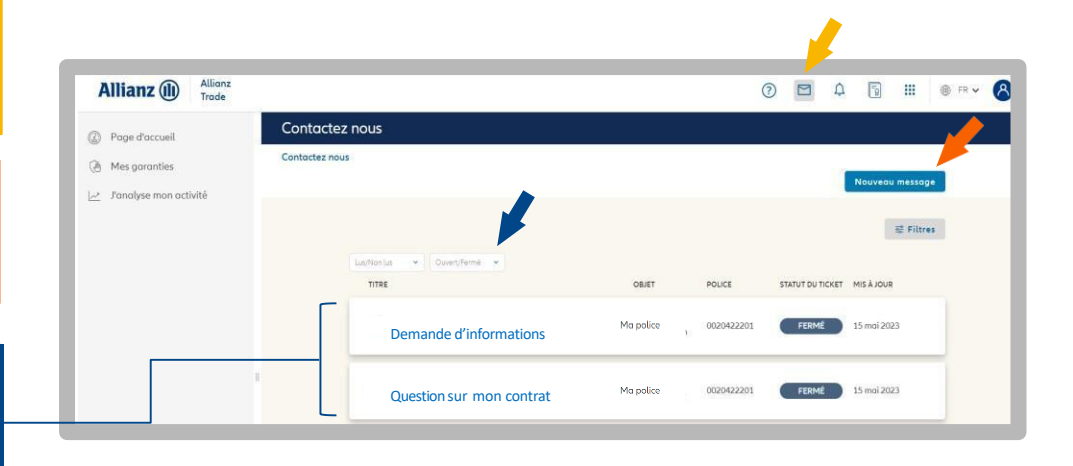

#### Bon à savoir

Lorsque je contacte Allianz Trade par email ou par téléphone, je peux retrouver le suivi de certaines de mes demandes dans Allianz Trade Online sous l'onglet « Contactez-nous ».

# Etape 3: Je gère mes demandes

## Mes garanties

#### Je choisis ma police

|        | les aaranties            |                         |                        |                                | Mes polices                    | O Saisissez votre numéro de police                      | ^                      |
|--------|--------------------------|-------------------------|------------------------|--------------------------------|--------------------------------|---------------------------------------------------------|------------------------|
|        | les gui unities          |                         |                        |                                | mes polices                    |                                                         |                        |
| Me     | es garanties             |                         |                        |                                |                                |                                                         | Dégrouper              |
|        | Constin ND Course        |                         |                        |                                |                                |                                                         |                        |
| _      | Garantie ND Cover        |                         |                        |                                |                                | PORTEFEUILLE                                            |                        |
|        |                          |                         |                        |                                |                                | V DE D                                                  | -                      |
| ~      | Garanties en cours (941) | Demandes en cours (2) ☆ | Garanties stratégiques |                                |                                |                                                         | -                      |
|        |                          | NOTATION                | RÉFÉRENCE              | DATE DE LA                     | DERNIÈRE DATE DE               | >                                                       | -                      |
|        | RAISON SOCIALE           | EHID                    | PAYS CLIENT            | DÉCISION                       | MISE À JOUR                    | > 🗌 🗉 🕜                                                 | -                      |
| 1      |                          |                         |                        | 14 Januar 2022                 | 141000 2022                    | > D E                                                   | -                      |
|        |                          | 2                       | PK                     | 14 Juny, 2022                  | 14 JOHV. 2022                  | > E 0                                                   | and a second           |
|        |                          | 7                       | FR                     | 14 janv. 2022                  | 14 janv. 2022                  |                                                         | and the second         |
|        |                          | 5                       | FR                     | 14 janv. 2022                  | 14 janv. 2022                  | AFFICHER LES POLICES INACTIVES (sur les 36 demiers mol  | a 🕥                    |
|        |                          | 3                       | FR                     | 14 janv. 2022                  | 14 jany. 2022                  | Désélectionner Valider                                  |                        |
|        |                          |                         |                        |                                |                                |                                                         |                        |
|        |                          | 5                       | FR                     | 14 jany. 2022                  | 14 janv. 2022                  | 300000€ Garantie totale                                 | 300000€                |
| - 2010 |                          | 5                       | FR                     | 14 janv. 2022<br>14 janv. 2022 | 14 janv. 2022<br>14 janv. 2022 | 300000 € Garantie totale<br>300000 € Garantie partielle | 300 000 €<br>300 000 € |

Dans le menu « Mes garanties », je choisis les polices d'un contrat sur lesquelles je souhaite voir toutes mes demandes.

Pour n'en sélectionner qu'une seule, je désélectionne les autres.

Par défaut, toutes mes garanties sont affichées dans la liste des garanties à l'exception de celles que j'ai annulées, ainsi que les refus et les résiliations de garanties échus.

Allianz Trade Online décline une hiérarchie de contrats sur 3 niveaux, représentés par les icônes suivants :

Icône dossier (1) : tous les contrats principaux et les contrats qui leur sont rattachés,

Icône feuille (2) : il regroupe les contrats rattachés au contrat principal,

Icône puzzle (3) : il affiche le contrat seul.

| SELECTIONNÉE        |                                  | Dégroup      |
|---------------------|----------------------------------|--------------|
| > O 🗉               | 1/32                             | 000229627    |
| PORTEFEUILLE        |                                  |              |
|                     | 0                                |              |
|                     | 0                                | 00.000       |
| <u>ل</u> ئ          |                                  | 107703       |
| >                   | 2                                | 00272940     |
| >                   | 3                                | 0072942      |
| >                   | 0                                | 0027245.2    |
| >                   | 0                                | Chill Format |
| >                   | 0                                | 002012780    |
|                     | INACTIVES (sur les 36 derniers r | mois)        |
| AFTICIER LEST OLICE | (auries 50 derniers)             |              |

#### Je consulte mes demandes de garantie et de ND Cover

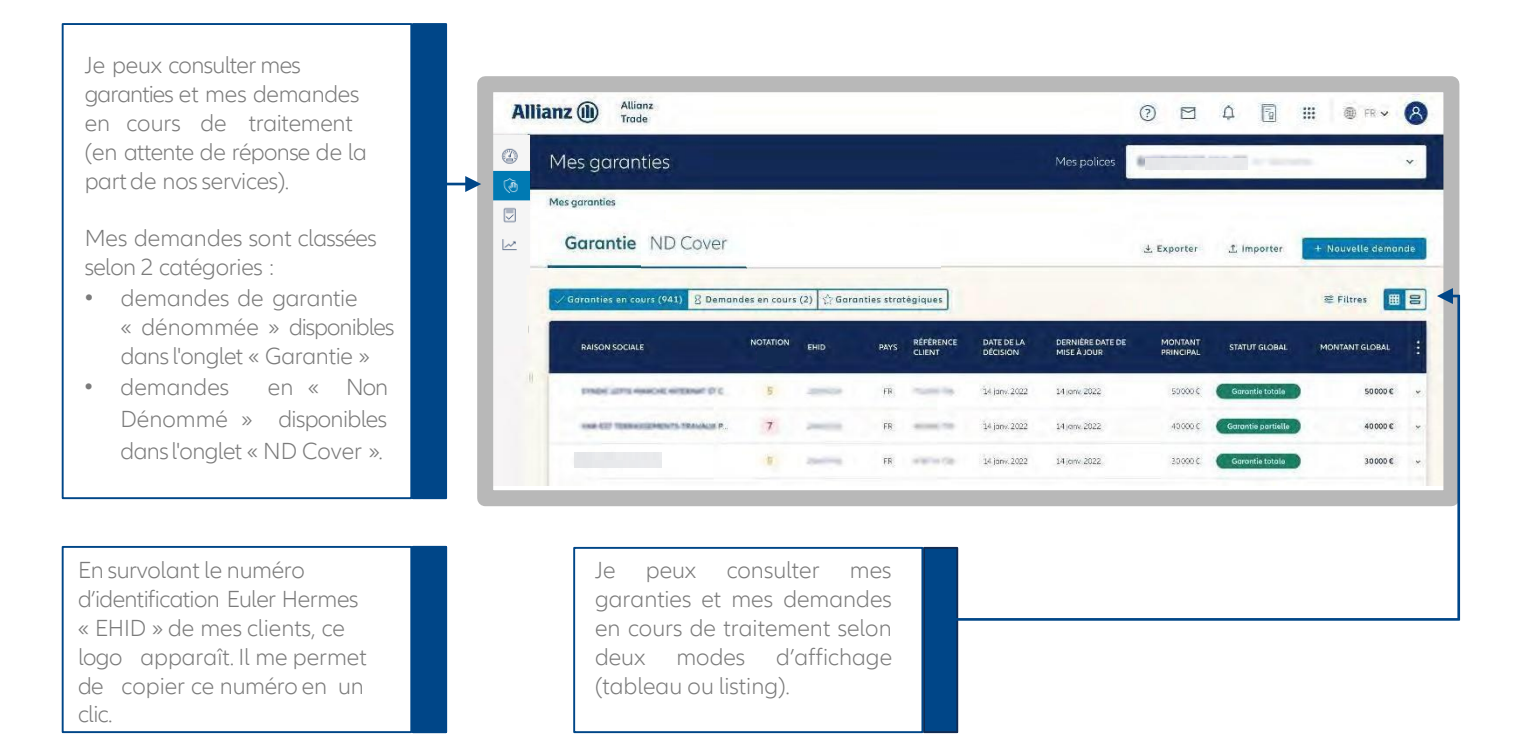

#### Je trie et filtre mes garanties en cours

mise à jour ou par montant.

#### Plusieurs filtres de recherche me permettent de retrouver rapidement mes clients garantis : Raison sociale ou EH ID Allianz (1) Allianz 0 M A 1 A Référence client, Mes garanties Pays Mes garanties Identifiant national Type de réponse Garantie ND Cover 1. Importer + Exporter - Garantie totale ties en cours (941) 💈 Demandes en cours (2) 🖄 Garanties stratégiques 😴 Filtres 🔠 😫 - Garantie partielle Absence de garantie, Trier por Date (décr) Q \* . 0 0 0 Période : pour retrouver Conte de la décision (décor IDENTIFIANT NATIONAL les garanties ayant Date de la décision (croissant) Pays Demière date de mise à jour (déc évolué sur une période Demière date de mise à jour (croissant donnée (depuis la /pe d'id Montant de la garantie (péo SIREN dernière connexion) Montant de la garantie (croissant) dentifiant Type de garantie 12456789 30 000 € mania Allianz Trade CAP ou 200 000 € Réinitialiser Allianz Trade CAP+ Valider 300 000 € Je trie mes garanties par date de la décision, de la

≣8

#### Je visualise l'aperçu de ma garantie

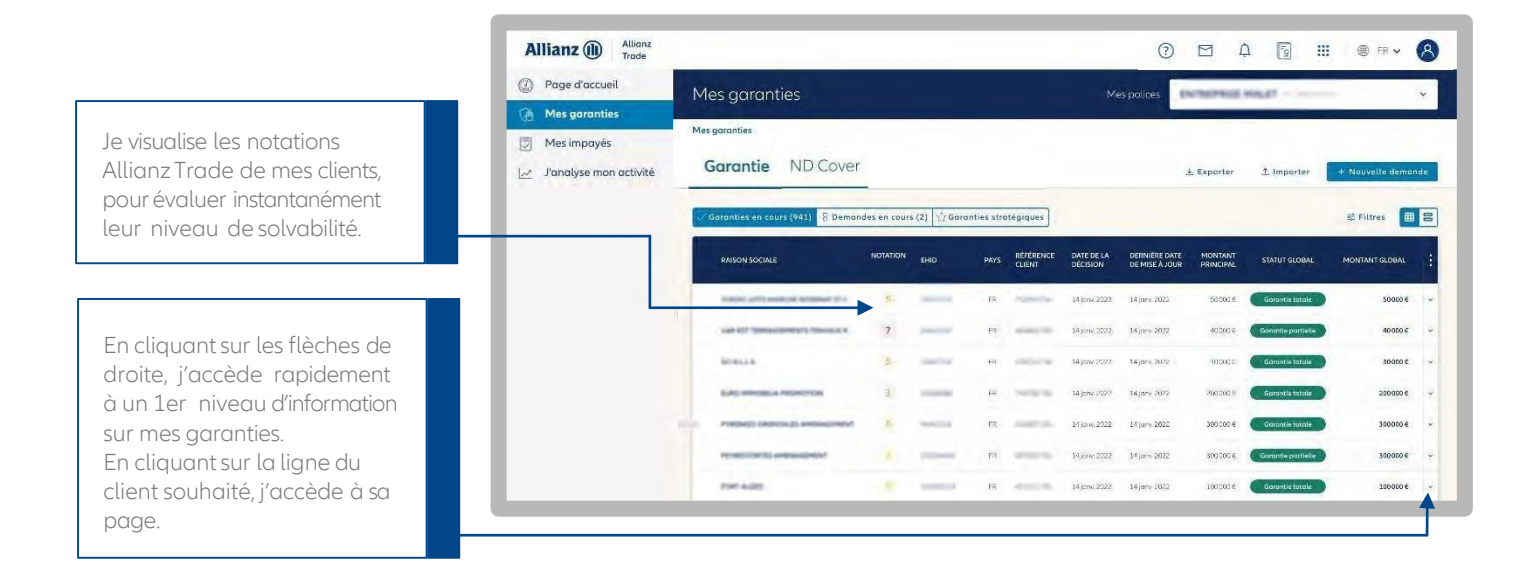

#### Je consulte le détail de ma garantie

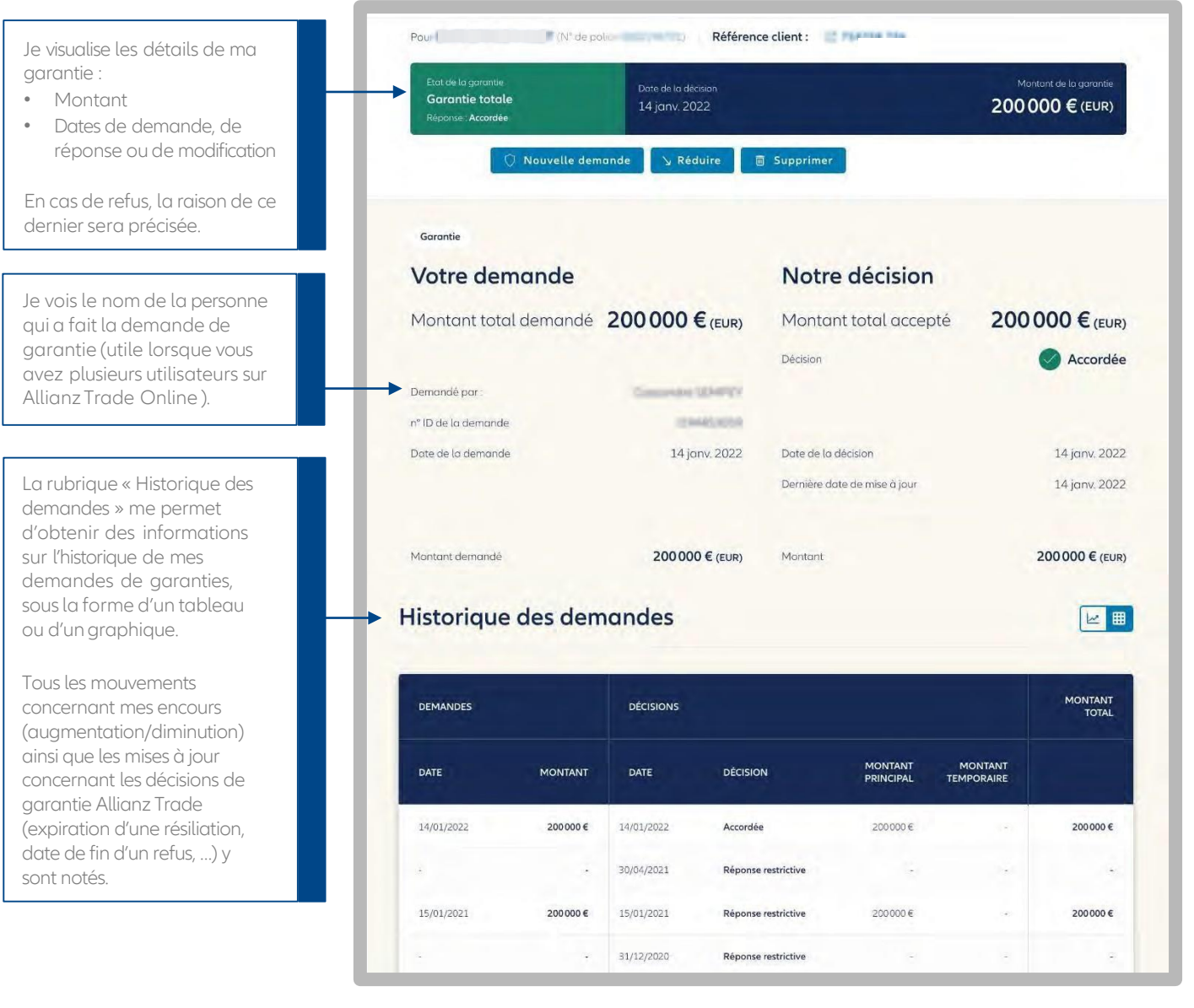

#### Je visualise l'historique de la Notation Allianz Trade de mon client

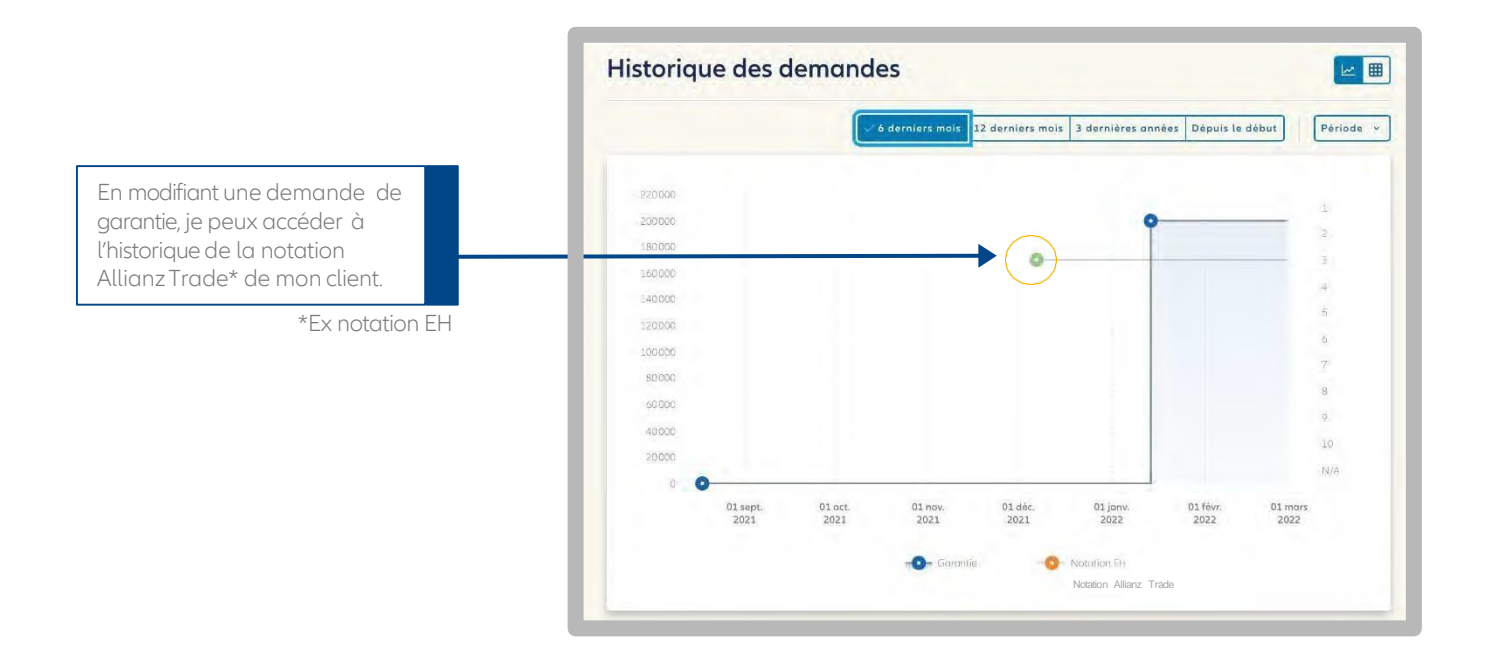

#### Je trie et filtre mes demandes en cours

En cliquant sur « Demandes en cours », j'accède à la liste de toutes mes demandes en cours de traitement par Allianz Trade. Je visualise l'étape à laquelle ma demande est arrivée (4 étapes).

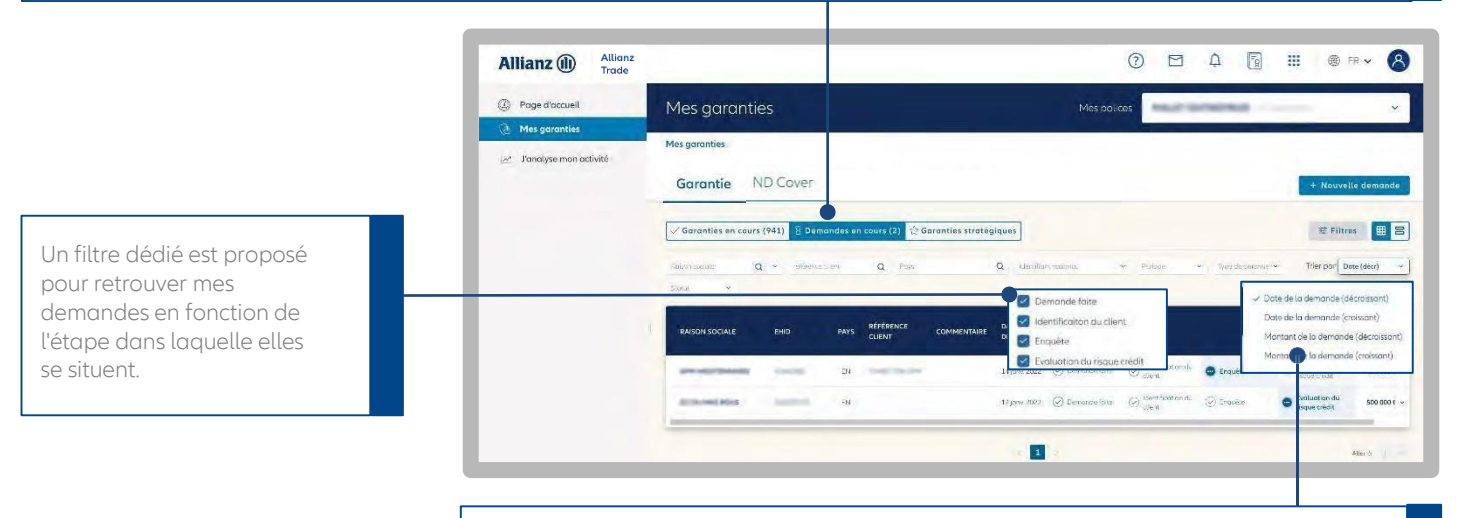

Je peux trier mes garanties en cours de traitement par :

- Montant
- Date de la décision : date à laquelle Allianz Trade a donné sa décision sur ma demande de garantie

#### J'agis sur ma garantie

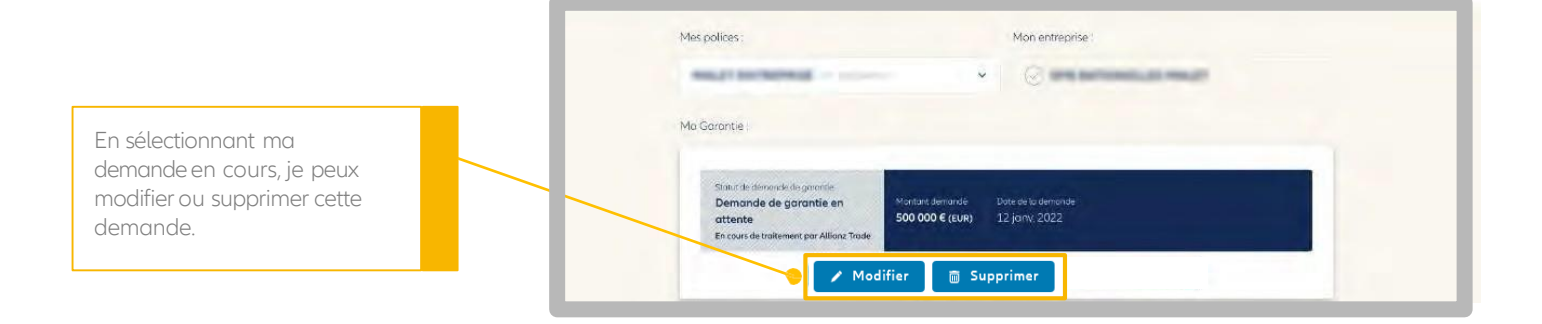

#### L'insistance courtiers

Mon courtier ou mon mandataire:

- peut intervenir en cas de réponse restrictive à ma demande de garantie (refus ou accord partiel).
- fait alors une demande d'insistance aux équipes d'arbitrage d'Allianz Trade.

Toutes les garanties pour lesquelles mon courtier a fait une insistance sont identifiées grâce à l'icône en forme d'éclair (+).

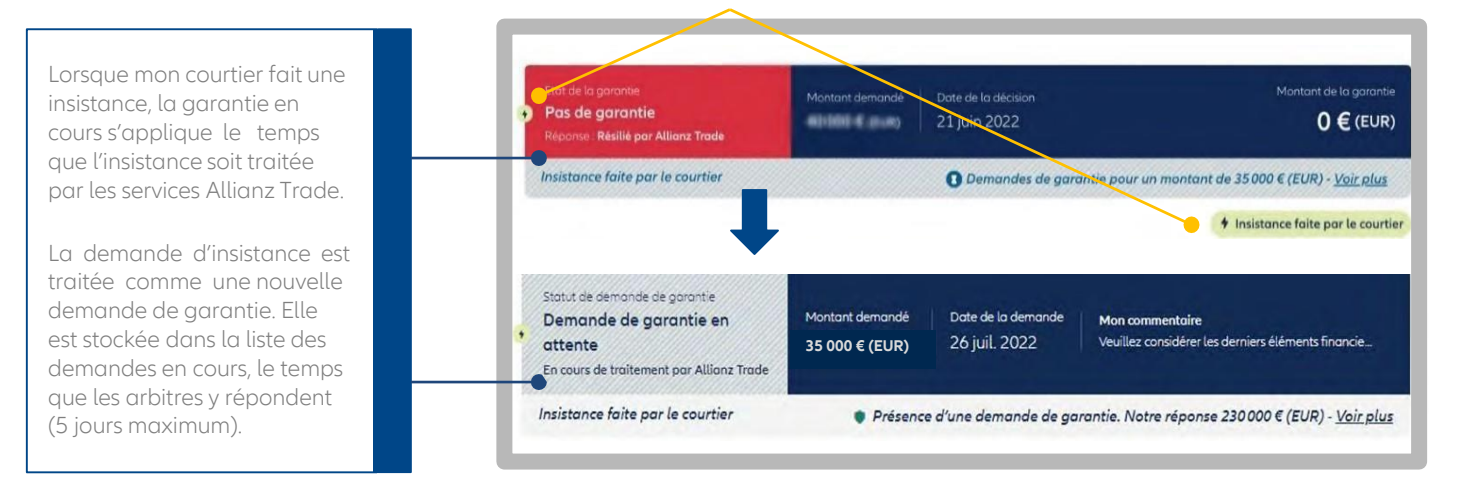

## Les reprises de garanties possibles

Ce service m'informe de la possibilité d'obtenir un encours garanti supérieur à mon encours actuel pour un ou plusieurs clients.

Lorsque l'évaluation du risque crédit s'améliore sur nos clients ayant fait l'objet d'une demande de garantie, Allianz Trade Online m'alerte de la reprise de garantie possible sur ma page d'accueil et sur la liste de mes garanties. Dans ce cas, je peux faire une nouvelle demande de garantie avec un montant supérieur.

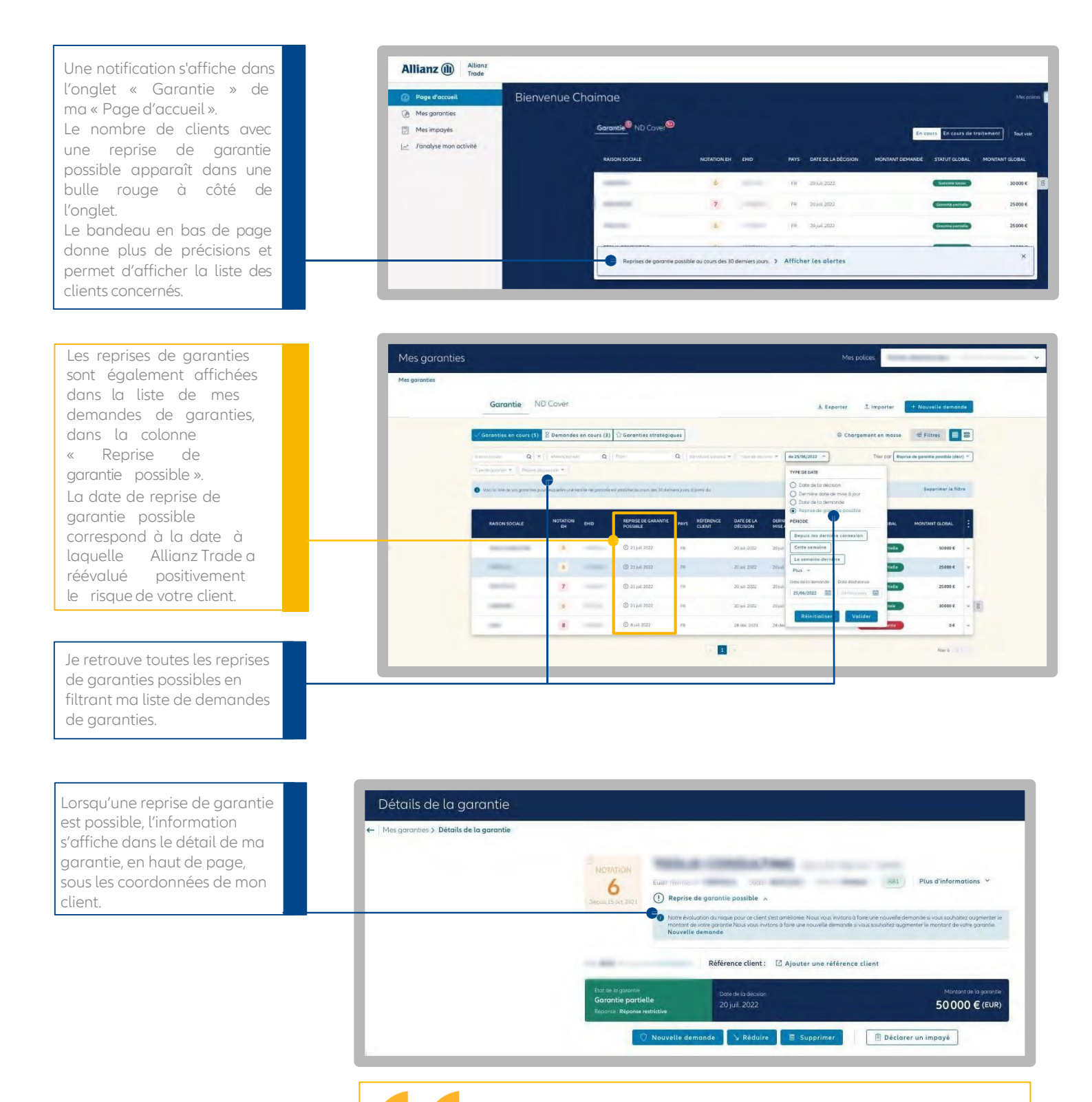

#### Bon à savoir

Le service « Reprise de garantie possible » fonctionne sur vos garanties totales et partielles de moins de 12 mois.

#### Je définis mes garanties stratégiques

Le service « Garantie stratégique » est gratuit et sans engagement. Il me permet de suivre les garanties que j'estime les plus importantes sur mon contrat principal.

Un traitement manuel sera réalisé par les équipes d'arbitrage d'Allianz Trade en cas de réduction ou de résiliation, afin de prendre en compte, dans leur décision, l'importance de la garantie.

Mes garanties stratégiques seront mises en avant sur fond jaune ; une étoile sera placée à côté de la raison sociale de mon client.

Toutes mes garanties stratégiques sont listées dans un onglet dédié.

#### Comment ça marche?

- 1. Pour désigner mes garanties stratégiques, je dois me rendre dans l'espace dédié « Garanties stratégiques », disponible dans l'onglet « Garanties ».
- 2. Le compteur m'indique le nombre de garanties stratégiques demandées par rapport au nombre total de garanties stratégiques auxquelles j'ai droit.
- Lorsque je clique sur

   Ajouter une garantie stratégique », je peux retrouver rapidement la garantie souhaitée en saisissant la raison sociale ou le numéro d'ID Euler Hermes.
- 4. En cliquant sur « Choisir », la garantie deviendra stratégique et sera ajoutée aux autres garanties stratégiques pour une durée minimale de six mois

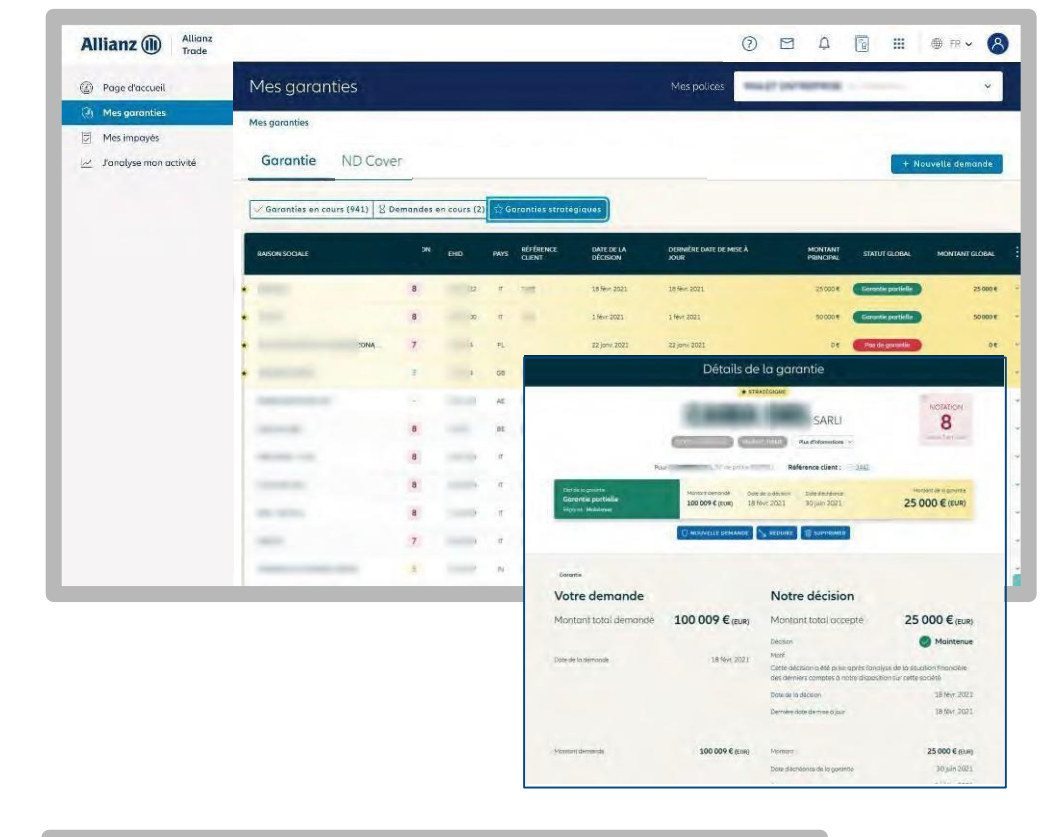

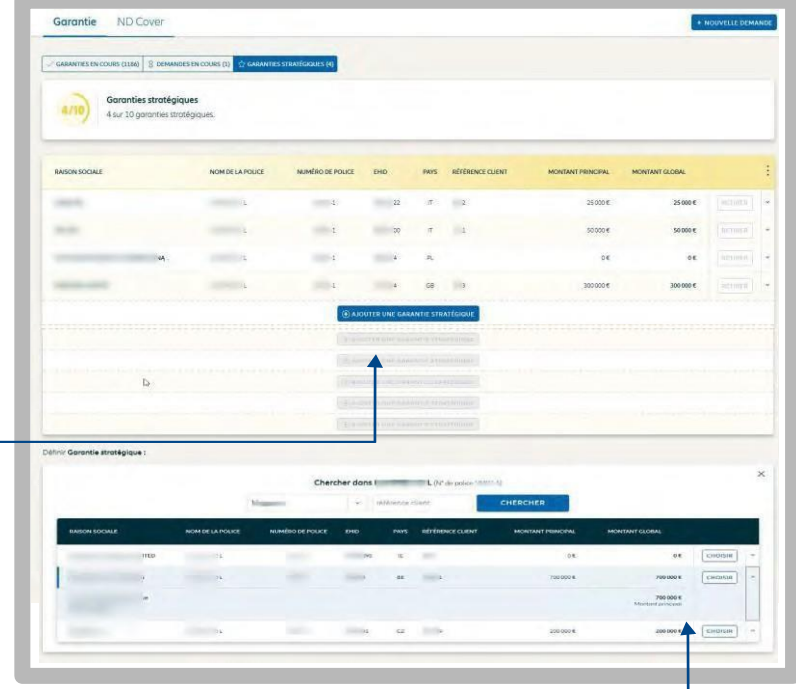

#### Bon à savoir

Je ne peux pas modifier le choix de ma garantie stratégique avant six mois, sauf si la garantie sélectionnée est inactive.

Au-delà de ce délai, je pourrai modifier ma garantie stratégique en cliquant sur le bouton « Retirer ».

Le nombre de garanties stratégiques auxquelles j'ai droit est calculé en fonction du profil de ma police.

13

## Les ND Cover

#### Je visualise mes ND Cover (réponses & demandes en cours)

Les demandes ND Cover diffèrent des demandes de garanties.

ND Cover est un service d'information qui permet de savoir instantanément si mes clients/prospects situés en France métropolitaine et DROM, sont garantis à hauteur de mon non-dénommé contractuel.

Si le montant de ma demande est supérieur à mon ND Cover contractuel, alors je dois réaliser une demande de garantie. Avec le service ND Cover (Couverture en Non-Dénommé), je sais si mon client est couvert et je suis l'évolution de ma garantie pendant 12 mois :

- une réponse instantanée à mes demandes,
- le suivi en temps réel de mes clients pendant 12 mois,
- l'effet différé du ND Cover est de 30 jours en cas de changement de position défavorable.

Plusieurs filtres de recherche me permettent de retrouver rapidement mes clients garantis :

- Raison sociale ou Euler Hermes ID
- Référence client
- Statut ND Cover
  - Garantie
  - Pasgarantie
- Période :

- Je retrouve toutes mes demandes de ND Cover correspondant à la période de mon choix. Par exemple, celles effectuées le mois dernier.

- Je retrouve tous les changements de position (du rouge au vert ou du vert au rouge) en cliquant sur « Date de changement de position ». Allianz Trade Online affichera tous les changements survenus entre les deux dates sélectionnées.

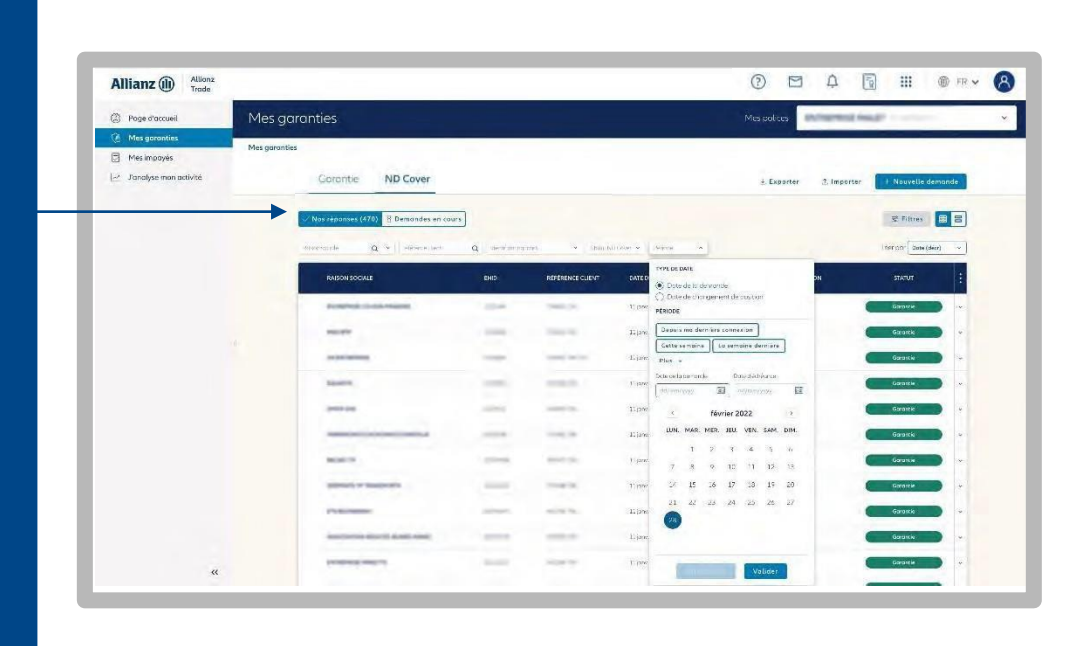

## Je visualise le détail de ma demande

|                                                                            | Allianz (I) Allianz                                             | 0 🖻 A 🗟 🗰 🕸 🖙 🚷                                                                                                    |
|----------------------------------------------------------------------------|-----------------------------------------------------------------|----------------------------------------------------------------------------------------------------|
| En cliquant sur « Plus d'informations »,                                   | Poge d'accueil     Détai                                        | l de mon suivi ND Cover                                                                                                    |
| je visualise les informationssur mon                                       | (a) Mes garanties ← Mes garanties                               | anaier. > Détail de mon suivi ND Cover                                                                                                    |
| client.                                                                    | <ul> <li>Mes impayés</li> <li>J'analyse mon activité</li> </ul> | ENTREPRISE SAS STE PAR ACT. SIMPL                                                                                                    |
|                                                                            |                                                                 | Euler Herros D III III STEEN III III III III III III III III III                                                                                                    |
| J'accède au détail de ma demande :<br>• Son statut<br>• Les dates clés     |                                                                 | No.     Of people     Référence client :     C manual frag       Model Resember     Dans de librerebase as de versuellement     Des de l'receptoriant de people       Garantie     Dif de librerebase as de versuellement     Des de l'receptoriant de people       Subortimer     Dif de librerebase     Dif de librerebase       Subortimer     Subortimer |
| Je peux personnaliser le montant de<br>mon encours garanti pour obtenir un |                                                                 | Information sur votre<br>demande                                                                                                    |
| dénommé contractuel.                                                       |                                                                 | Matul Répondue<br>Date de la diemande 11 jonv. 2022<br>Date de changement se possion 11 jonv. 2022<br>VALIDER                                                                                                    |

#### Je visualise les ND Cover qui vont être renouvelés

Je suis informé 1 mois avant le renouvellement automatique de ma demande ND Cover, dans la colonne « Renouvellement » :

- Si la colonne est vide : ma demande ND Cover n'est pas encore en période de renouvellement
- Si la colonne indique « ne sera pas renouvelé » : j'ai décidé de ne pas renouveler ma demande ND Cover à la date d'échéance (voir colonne échéance)
- Si la colonne indique « sera renouvelé » : j'ai décidé de reconduire ma demande ND Cover pour 12 mois à compter de la date d'échéance.

NB : le suivi de ma demande continue jusqu'à la date d'échéance quelle que soit l'option choisie.

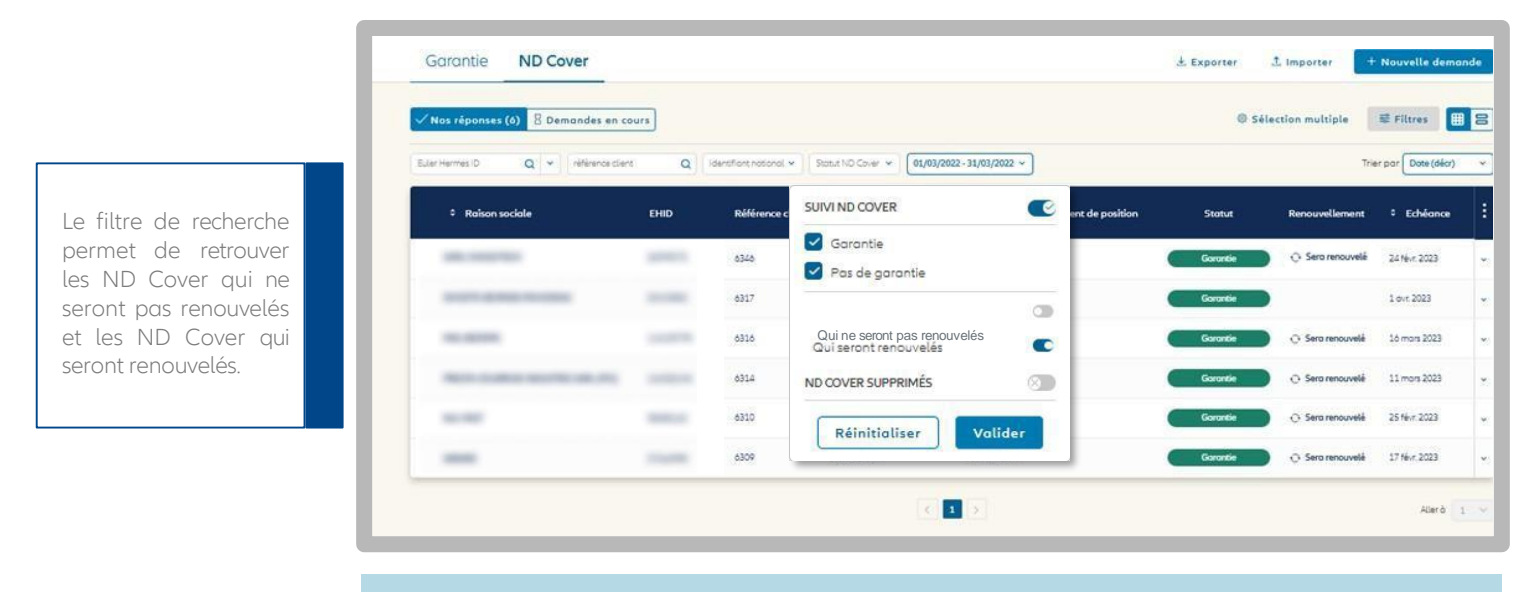

Pour rappel, toutes les demandes ND Cover sont automatiquement renouvelées au bout de 12 mois, sauf si :

- J'ai demandé une garantie sur le même client.
  - Le client que je surveille au titre du ND Cover est clôturé (n'est plus en activité).
  - J'ai supprimé ma demande ND Cover. Dans ce cas je perds immédiatement le suivi de votre client.
  - J'ai demandé sur Allianz Trade Online à ne pas renouveler ma demande ND Cover au bout de 12 mois.

#### Agir sur le renouvellement de mes demandes avant échéance

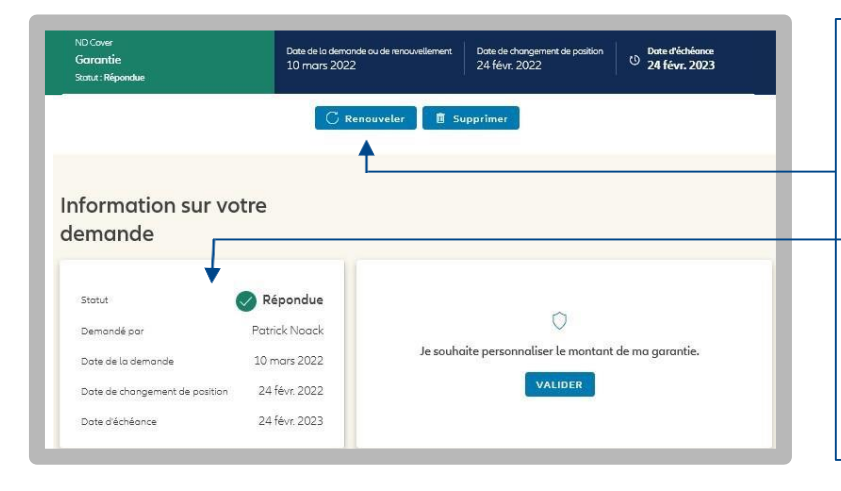

- Je peux décider de renouveler ou pas mon suivi ND Cover.
- Les boutons « renouveler » ou « ne pas renouveler » me permettent de choisir si je souhaite que mon ND Cover se renouvelle à son échéance
- La date d'échéance du suivi ND Cover est affichée sur le bandeau ci-dessus et dans la section "Information sur votre demande".
- Astuce : Pour renouveler ou ne pas renouveler plusieurs demandes ND Cover à la fois, rendez vous à la page 18 du guide « La sélection multiple ».

5 colonnes dédiées au renouvellement ND Cover sont disponibles lorsque j'exporte mes demandes sur Excel :

#### 1. Période de renouvellement ouverte :

Oui : ma demande ND Cover est entrée en période de renouvellement

Non : ma demande n'est pas encore entrée en période de renouvellement

#### 3. Sera renouvelé :

Oui : ma demande sera automatiquement renouvelée à échéance Non : ma demande ne sera pas renouvelée à échéance

Vide : ma demande ND Cover n'est pas encore entrée en période de renouvellement.

**5. Date de suppression :** Affiche la date à la quelle j'ai supprimé mon suivi ND Cover.

#### Vide : Vous n'avez pas supprimé votre suivi ND Cover.

#### 2. Date de renouvellement :

Affiche la date à laquelle ma demande ND Cover sera automatiquement reconduite pour 12 mois

Vide : ma demande ND Cover n'est pas encore entrée en période de renouvellement

#### 4. Date d'expiration :

Affiche la date de fin de suivi de mon ND Cover que j'ai décidé de ne pas renouveler. Mon ND Cover sera alors supprimé à cette date. Vide : j'ai décidé de renouveler mon demande ND Cover.

#### Mes notifications ND Cover

Je suis averti sur la page d'accueil d'Allianz Trade Online lorsqu'une nouvelle demande ou un changement de position ND Cover est survenu depuis ma dernière connexion.

En cliquant sur la pastille rouge depuis ma page d'accueil, je retrouve mes nouveaux événements ND Cover. Le bandeau en bas de la liste affiche leur nombre.

En cliquant sur « Voir les changements », Allianz Trade Online affiche la liste des demandes concernées.

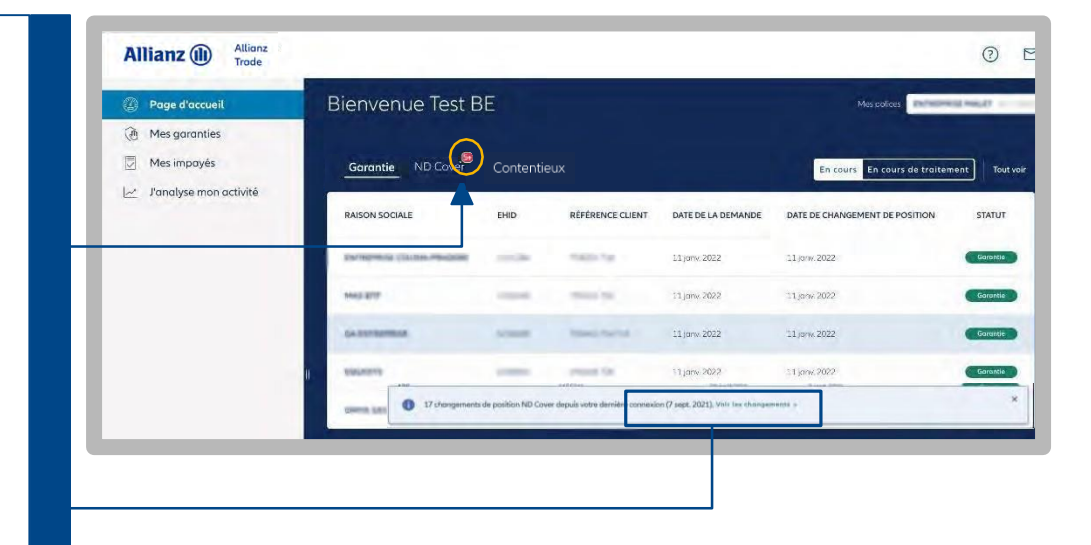

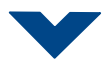

Un filtre sur la liste est automatiquement appliqué pour visualiser instantanément :

- Les nouvelles demandes ND Cover réalisées depuis ma dernière connexion.
- Les changements de position depuis ma dernière connexion (statuts passés de rouge à vert et inversement).

## Comment identifier une nouvelle demande ?

Si les dates des colonnes « Date de la demande » et « Date de changement de position » sont identiques, alors, c'est une nouvelle demande.

Pour retrouver l'exhaustivité de ma demandes ND Cover, cliquez sur « Réinitialiser » dans le filtre « période ».

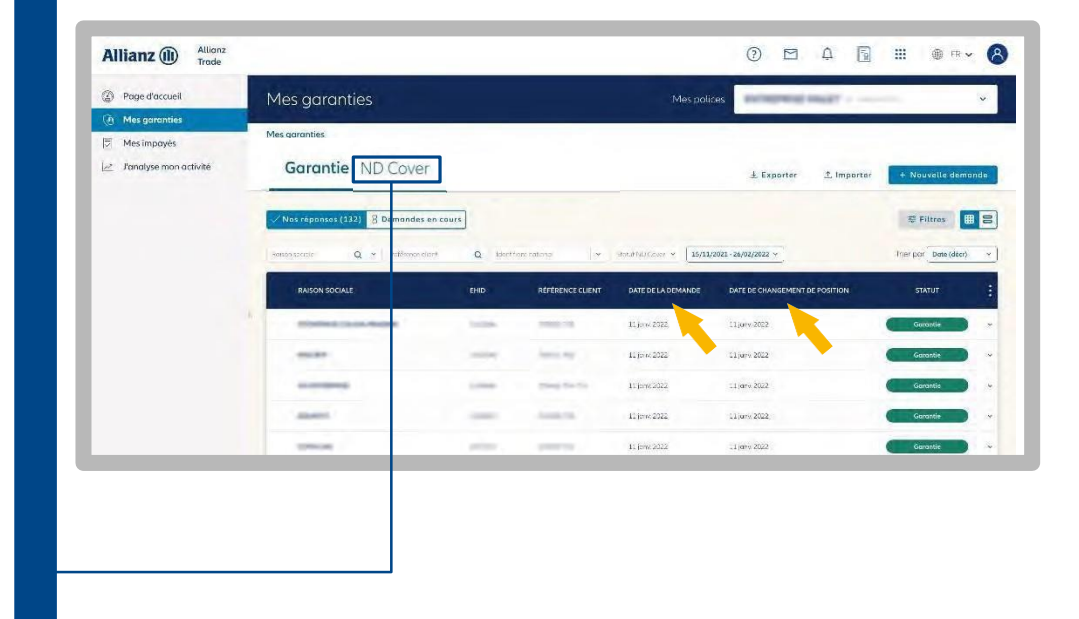

## L'exportation des données de mes garanties et ND Cover

# Cover Etape 3

| By rage a accash                                                                                                    | Mes garanties                                                                                                    |                                                                                                    |                                                                                                    | Mes pol                                             | ices                                             | 1 Mar. 27  | ~                             |   |
|----------------------------------------------------------------------------------------------------|----------------------------------------------------------------------------------------------------|----------------------------------------------------------------------------------------------------|----------------------------------------------------------------------------------------------------|-----------------------------------------------------|--------------------------------------------------|------------|-------------------------------|---|
| Mes garanties           Mes impayés                                                                                                    | Mes garanties                                                                                                    |                                                                                                    |                                                                                                    |                                                     |                                                  |            |                               |   |
| 🗠 🛛 J'analyse mon activité                                                                                                    | Garantie ND Cover                                                                                                    |                                                                                                    |                                                                                                    |                                                     | 소 Exporter                                       | ⊥ Importer | + Nouvelle demande            | e |
|                                                                                                    | √ Nos réponses (132) 💈 Den                                                                                                    | nandes en cours                                                                                                    |                                                                                                    |                                                     |                                                  |            | ⊊ Filtres 🔳 E                 |   |
|                                                                                                    | Reison sociate Q + ré                                                                                                    | éférènce client Q Ider                                                                                                    | ntifion trational 🗸 🗸                                                                                                    | Stotut ND Cover 👻 15/11                             | /2021 - 26/02/2022 ~                             |            | Trier par Date (décr)         | ~ |
|                                                                                                    | RAISON SOCIALE                                                                                                    | EHID                                                                                                    | RÉFÉRENCE CLIENT                                                                                                    | DATE DE LA DEMANDE                                  | DATE DE CHANGEMEN                                |            | STATUT                        | : |
|                                                                                                    |                                                                                                    | a internet                                                                                                    | NAME TO A                                                                                                    | 11 jany 2022                                        | 11 janv. 2022                                    |            | Garantie                      | ~ |
|                                                                                                    |                                                                                                    | 1000                                                                                                    |                                                                                                    | 11 Janw. 2022                                       | 11 janv. 2022                                    |            | Garantie                      | × |
|                                                                                                    |                                                                                                    | 1.000                                                                                                    | 10040-004                                                                                                    | 11.jonv 2022                                        | 11 janv 2022                                     |            | Garantie                      | ÷ |
|                                                                                                    | -                                                                                                    | -                                                                                                    | -                                                                                                    | 11 janv 2022                                        | 11 jony 2022                                     |            | Garantie                      | v |
|                                                                                                    |                                                                                                    |                                                                                                    |                                                                                                    | 11 janw. 2022                                       | 11 janv. 2022                                    |            | Garantie                      | • |
|                                                                                                    |                                                                                                    | 2                                                                                                    |                                                                                                    |                                                     |                                                  | 1          |                               |   |
| e bouton «Liste des<br>ermet de consulter m<br>emandes d'exportati                                                                                                    | exports»<br>nes<br>ion en cours                                                                                                    | La colonn<br>de savoir s<br>être téléch                                                                                                    | e «Statut» me<br>si mon fichier<br>nargé.                                                                                                    | permet<br>est prêt à                                |                                                  |            | won, aunften                  |   |
| e bouton «Liste des<br>ermet de consulter m<br>emandes d'exportat<br>e traitement ainsi qu<br>e mes demandes sur<br>erniers jours.                                                                                                    | exports»<br>nes<br>ion en cours<br>e l'historique<br>r les 30                                                                                                    | La colonn<br>de savoir s<br>être téléch<br>En cliquar<br>« Téléchar<br>exporté ar                                                                                                    | e «Statut» me<br>si mon fichier<br>hargé.<br>ht sur le pictog<br>rger », mon fic<br>u format Exce                                               | permet<br>est prêt à<br>gramme<br>hier est<br>l.    |                                                  |            | wood, aunften                 |   |
| e bouton «Liste des<br>ermet de consulter m<br>emandes d'exportat<br>e traitement ainsi qu<br>e mes demandes sur<br>erniers jours.<br>Allianz (II) Allianz<br>Trade                                                                                                    | exports»<br>nes<br>ion en cours<br>e l'historique<br>r les 30                                                                                                    | La colonn<br>de savoir s<br>être téléch<br>En cliquar<br>« Télécha<br>exporté a                                                                                                    | e «Statut» me<br>si mon fichier<br>hargé.<br>ht sur le pictog<br>"ger », mon fic<br>u format Exce                                               | permet<br>est prêt à<br>yramme<br>hier est<br>l.    |                                                  | Δ Δ Γ      | son. amften<br>] ::: @ FR ↓   | 8 |
| e bouton «Liste des<br>ermet de consulter m<br>emandes d'exportat<br>e traitement ainsi qu<br>e mes demandes sur<br>erniers jours.<br>Allianz ()) Allianz<br>Trade                                                                                                    | exports»<br>nes<br>ion en cours<br>e l'historique<br>r les 30<br>Export / import d                                                                                                    | La colonn<br>de savoir s<br>être téléch<br>En cliquar<br>« Téléchar<br>exporté a                                                                                                    | e «Statut» me<br>si mon fichier<br>hargé.<br>ht sur le pictog<br>rger », mon fic<br>u format Exce                                               | permet<br>est prêt à<br>gramme<br>hier est<br>l.    |                                                  | Δ Φ        | wood annften<br>] :::: @ FR ↓ | 8 |
| e bouton «Liste des<br>ermet de consulter m<br>emandes d'exportat<br>e traitement ainsi qu<br>e mes demandes sur<br>erniers jours.<br>Allianz ()) Allianz<br>Trade                                                                                                    | exports»<br>nes<br>ion en cours<br>e l'historique<br>r les 30<br>Export / import des données                                                                                                    | La colonn<br>de savoir s<br>être téléch<br>En cliquar<br>« Téléchar<br>exporté ar                                                                                                    | e «Statut» me<br>si mon fichier<br>nargé.<br>nt sur le pictog<br>rger », mon fic<br>u format Exce                                               | permet<br>est prêt à<br>gramme<br>chier est<br>l.   |                                                  | Δ 4 6      | wood annften                  | 8 |
| <ul> <li>bouton «Liste des ermet de consulter me emandes d'exportat e traitement ainsi que mes demandes sui erniers jours.</li> <li>Allianz () Allianz Trade</li> <li>Page d'accueil</li> <li>Mes garanties</li> <li>Mes impayés</li> <li>J'analyse mon activité</li> </ul>                             | exports»<br>nes<br>ion en cours<br>e l'historique<br>r les 30<br>Export / import des<br>Export / import des données<br>Exportation Impor                                                                                                    | La colonn<br>de savoir s<br>être téléch<br>En cliquar<br>« Téléchai<br>exporté a<br>les données                                                                                                    | e «Statut» me<br>si mon fichier<br>nargé.<br>nt sur le pictog<br>rger », mon fic<br>u format Exce                                               | permet<br>est prêt à<br>gramme<br>chier est<br>l.   |                                                  | ₩ .        | 4404. Aunften                 | 8 |
| <ul> <li>bouton «Liste des<br/>ermet de consulter m<br/>emandes d'exportat<br/>e traitement ainsi qu<br/>e mes demandes sur<br/>erniers jours.</li> </ul> Allianz () <ul> <li>Allianz ()</li> <li>Page d'accueil</li> <li>Mes garanties</li> <li>Mes impayés</li> <li>J'analyse mon activité</li> </ul> | exports»<br>nes<br>ion en cours<br>e l'historique<br>r les 30<br>Export / import des<br>Export / import des données<br>Exportation Import<br>Cette laté référence hadres voce derer                                                                         | La colonn<br>de savoir s<br>être téléch<br>En cliquar<br>« Téléchar<br>exporté ar                                                                                                    | e «Statut» me<br>si mon fichier<br>hargé.<br>ht sur le pictog<br>"ger », mon fic<br>u format Exce                                               | permet<br>est prêt à<br>gramme<br>chier est<br>l.   | (i) (i) swrant Suppr mér.                        | ₽          | 4004. Amften                  | 8 |
| e bouton «Liste des<br>ermet de consulter m<br>emandes d'exportat<br>e traitement ainsi qu<br>e mes demandes sur<br>erniers jours.<br>Allianz<br>Page d'accueil<br>Mes garanties<br>Mes impayés<br>Zanatyse mon activité                                                                                | exports»<br>nes<br>ion en cours<br>e l'historique<br>r les 30<br>Export / import des<br>Export / import des<br>Export ation Import<br>Catter laté référence teades vez dence<br>Toutes les demandes (é) Ter                                                 | La colonn<br>de savoir s<br>être téléch<br>En cliquar<br>« Téléchar<br>exporté a<br>des données<br>ortation<br>ande données Les                                                                                                    | e «Statut» me<br>si mon fichier<br>hargé.<br>ht sur le pictog<br>rger », mon fic<br>u format Exce                                               | permet<br>est prêt à<br>gramme<br>thier est<br>l.   | 2<br>Woo ik seront supprimés.                    |            | 4004. Amften                  | 8 |
| e bouton «Liste des<br>ermet de consulter m<br>emandes d'exportat<br>e traitement ainsi qu<br>e mes demandes sur<br>erniers jours.<br>Allianz ()) Allianz<br>Trade<br>Page d'accueil<br>Mes impayés<br>∠ J'analyse mon activité                                                                         | exports»<br>nes<br>ion en cours<br>e l'historique<br>r les 30<br>Export / import des<br>Export / import des<br>Exportation Import<br>Cette late réference tealles voc derec<br>Toutes les demandes (6) Ter<br>NUMERO DATEI                                  | La colonn<br>de savoir s<br>être téléch<br>En cliquar<br>« Téléchar<br>exporté a<br>exporté a<br>des données<br>ortation<br>ardes résponsations de demées Les<br>miné (2) En cours (1) Ect<br>DEXEGRITATION                                                                                                    | e «Statut» me<br>si mon fichier<br>hargé.<br>ht sur le pictog<br>rger », mon fic<br>u format Exce<br>lu format Exce                             | e permet<br>est prêt à<br>gramme<br>chier est<br>l. | Kłos, ik suront suppormis:                       |            | soos andten                   | 8 |
| e bouton «Liste des<br>ermet de consulter m<br>emandes d'exportat<br>e traitement ainsi qu<br>e mes demandes sur<br>erniers jours.<br>Allianz () Allianz<br>Trade<br>Page d'accueil<br>Mes garanties<br>Mes impayés<br>∠ J'analyse mon activité                                                         | exports»<br>nes<br>ion en cours<br>e l'historique<br>r les 30<br>Export / import des<br>Export / import des données<br>Exportation Impor<br>Cette late référence haites vec derec<br>Toutes les demandes (6) Ter<br>NUMERO DATE 1<br>20211015/192280 16/10/ | La colonn<br>de savoir s<br>être téléch<br>En cliquar<br>« Téléchar<br>exporté ar<br>exporté ar | e «Statut» me<br>si mon fichier<br>hargé.<br>ht sur le pictog<br>"ger », mon fic<br>u format Exce<br>fichiers pessent être Mikhtherg<br>nec (3) | e permet<br>est prêt à<br>gramme<br>chier est<br>l. | kiax ilk serant supprmés:<br>SERVICE<br>Garantie |            | sood. aandten                 | 8 |

#### Bon à savoir

- Si je ne souhaite pas que mon navigateur Internet télécharge le fichier dans le dossier « Téléchargements », je peux me rendre dans les paramètres de mon navigateur pour personnaliser ce choix.
- Le nombre maximum de demandes exportées ne peut pas excéder 100 000 par exportation.

## La sélection multiple

La fonctionnalité « Sélection multiple » me permet de supprimer rapidement une ou plusieurs demandes de garanties ou de ND Cover. Elle me permet également de renouveler ou non des demandes de ND Cover ; le mode opératoire reste le même.

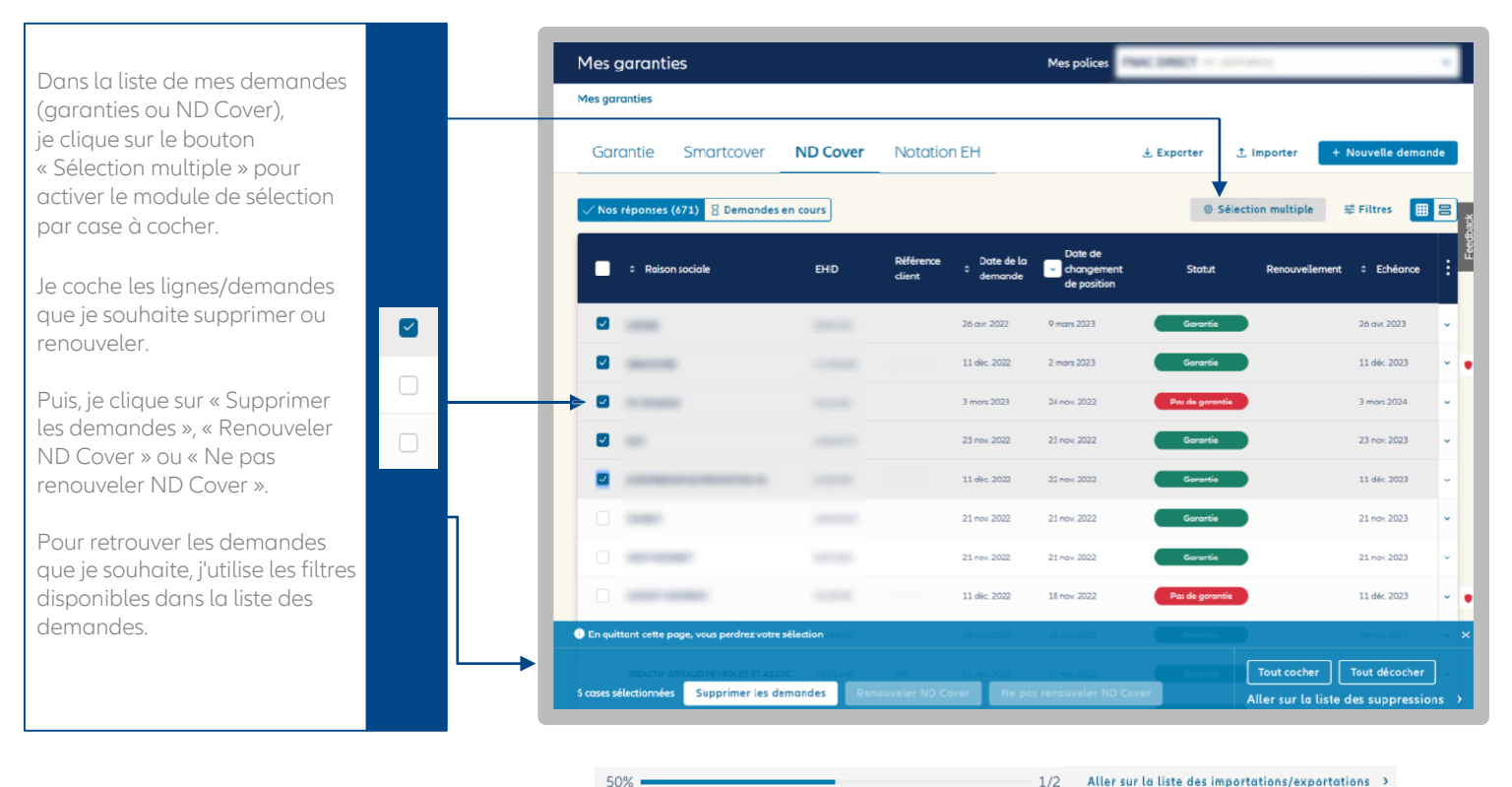

1/2 Aller sur la liste des importations/exportations >

Une fois l'action validée, la barre de progression s'affiche en haut de l'écran pour m'indiquer l'avancement du traitement de ma demande.

#### Bon à savoir

- La suppression est possible uniquement pour les garanties « partielles » et « totales », et les ND Cover dont le statut est « garantie ».
- Les boutons « Renouveler ND Cover » et « Ne pas renouveler ND Cover » apparaissent lorsque les lignes ND Cover sélectionnées sont en période de renouvellement (un mois avant l'échéance du suivi).

## La synthèse d'entreprise

Après avoir consulté l'aperçu de mes garanties et les informations principales de mon client, je peux approfondir mon analyse en accédant à la synthèse d'entreprise.

Cela me permet d'examiner les données financières et bilancielles afin d'obtenir une vision plus précise de la situation de mon client.

#### J'accède à la synthèse d'entreprise

#### Je peux accéder à la synthèse d'entreprise par plusieurs points d'entrée :

- Directement depuis la page d'accueil via « Rechercher mon client » avec le nom ou l'identifiant de l'entreprise.
- En cliquant sur l'onglet « Mes garanties », je retrouve la page de présentation de toutes les garanties demandées. Un bouton « Nouvelle demande », en haut à droite, me permet d'accéder à la page de recherche d'un client.

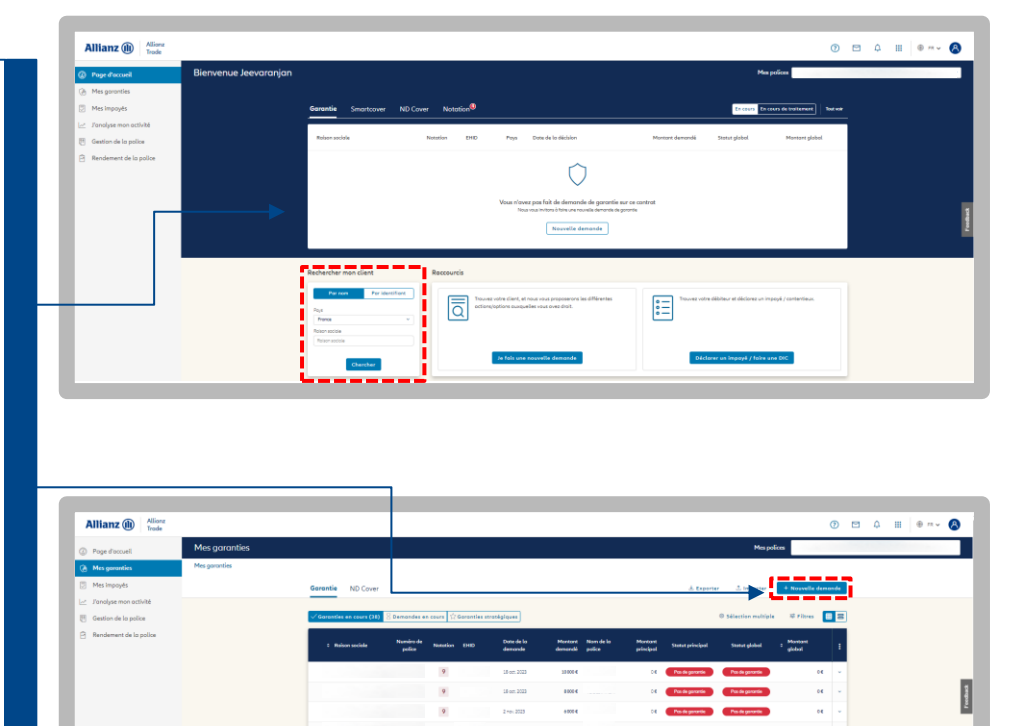

|                        |                                        |        |     |                                                   | _   |                    |       |               |
|------------------------|----------------------------------------|--------|-----|---------------------------------------------------|-----|--------------------|-------|---------------|
| Allianz (II) Allianz   |                                        |        |     |                                                   |     |                    | 0 5 4 | ) III (0 m× ( |
| Pope discouell         | Jidentifie mon client                  |        |     |                                                   |     |                    | l .   |               |
| Mes garanties          | ← Mesgaranties > Rechercher mon client |        |     |                                                   |     |                    |       |               |
| Mes impoyés            |                                        |        |     | Par raison sociale et odresse Par identifiant     |     |                    |       |               |
| Fanalyse mon activité  |                                        | Pays   | 10  | dior sociale                                      |     |                    |       |               |
| Gestion de la police   |                                        | France | × 8 | Raison sociale                                    |     | Plus de offières - |       |               |
| Rendement de la police |                                        |        |     | Chercher                                          |     |                    |       |               |
|                        |                                        |        |     |                                                   |     |                    |       |               |
|                        |                                        |        |     | Q                                                 |     |                    |       |               |
|                        |                                        |        |     | Entreprises que vous avez récemment consult       | ies |                    |       |               |
|                        |                                        |        |     | Vous n'ovez pos consulté d'entreprises récemment. |     |                    |       |               |

Si j'ai une garantie (ou une demande ND) active sur une entreprise, j'accède à la synthèse d'entreprise de ce client en cliquant sur « Consulter la synthèse d'entreprise ».

| D Pope doccuell        | ouvelle demande                                         |                                                                                                    |                                                                                                    |                        |  |
|------------------------|---------------------------------------------------------|----------------------------------------------------------------------------------------------------|----------------------------------------------------------------------------------------------------|------------------------|--|
| A Mes garanties        | es garanties > Rechercher man client > Nouvelle demande |                                                                                                    |                                                                                                    |                        |  |
| Mes impayés            |                                                         | SERIPLAST SAS STE PAR ACT. S                                                                                                    | IMPL                                                                                                    |                        |  |
| Zonolyse mon activité  |                                                         | 1047 5/951 331241232 0                                                                                                    | CONTRACT PRANES                                                                                                    |                        |  |
| Gestion de la police   |                                                         |                                                                                                    | Consulter la synthèse d'entreprise                                                                                                    |                        |  |
| Rendement de la police |                                                         |                                                                                                    |                                                                                                    |                        |  |
|                        |                                                         | Mes polices :                                                                                                    | Mon entreprise :                                                                                                    |                        |  |
|                        |                                                         | TOOLSTATION IN PLUSING                                                                                                    |                                                                                                    |                        |  |
|                        |                                                         | Conception and the second second                                                                                                    | Conceptuation of the state of the state of t |                        |  |
|                        |                                                         | Mo Gorontie:                                                                                                    |                                                                                                    |                        |  |
|                        |                                                         |                                                                                                    |                                                                                                    |                        |  |
|                        |                                                         | Provide Second Second S |                                                                                                    | Manager and Parameters |  |

#### Je consulte les informations financières et bilancielles sur mes clients

|                                                                                                    |                                                                                                    | ×                                                                                                    |
|----------------------------------------------------------------------------------------------------|----------------------------------------------------------------------------------------------------|----------------------------------------------------------------------------------------------------|
| Une fenêtre apparaît sur la                                                                                 | IAS STE PAR ACT. SIMPL.<br>Externamez O SRDN FRANCE ALL<br>Plus d'informations V Historique de la notación V Farmer la synthèse d'antreprise. C                                                                         | Eller Hermal C     Sept                                                                                                    |
| avec un aperçu synthétique<br>des informations financières<br>sur l'entreprise.                             | Mes polices :<br>Mon entreprise :<br>Mon Goronte:                                                                                                    | Tour voir E<br>Informations generales<br>supplementations<br>Name.gouce Brit Suppuse                                                                                                    |
| Pour plus de détails, je peux<br>cliquer sur<br>« Tout voir » pour accéder à 4<br>catégories d'informations | Bard de spannes     Dere de la solución     Menter de la parane       Orazonite totale     14 mars 2024     6000 € (EUR)       Nejonar Accession     14 mars 2024     6000 € (EUR)                                      | Intel resource prest non-inter-<br>ting to 0<br>Benu cata list Devenues accesses<br>Autos imprimeria.<br>Casta Filas<br>Non<br>Dernières informations                                                                                                    |
| categories a mormations.                                                                                    | Définir ma garantie:<br>Faites votre demande ND Cover<br>Vous ovez déjà fait une demande de garantie sur ac tient, souhaitez vou tout de même faire une demande ND Cover?<br>Ajouter une vidérence citaur ()<br>VALIDER | comptobles           Orife drive (%)         Rectar et @)           18/7 M         8.6.6.k (€)           RCx (0)         review spike (©)           600,6 k (€)         3,687 k (€)           from spike (©)         From an spike (©)           9,977 M (€)         5,982 M (€)           Horizontal (©)         Cent (©) |
|                                                                                                    | En diguers au "WUCEP" voa ekonst over pris onvestearen et ooppris ta ondoore givieree duttation et vere contra d'assurant. Noa voa internore que des<br>Noa peuver inspisieer.<br>Ouve foire en cos d'impogré ?         | 4,707 M € 3,679 M €<br>Loudski ⊕ Bioci ⊕<br>2,465 M € 2,717 M €<br>Denk bartsmer ⊕ Denk long terms ⊕<br>1,243 M € 621,2 k €<br>Othersme                                                                                                    |
|                                                                                                    | Je fais une Demonde d'Intervention Contentieuse Vous no sur faite une Demonde d'Intervention Contentieuse à lans mars une reforme immuné nuer re-riient                                                                 | 2,026 M € 1,956 M €<br>Amortssement ⊕ Demier blon                                                                                                    |

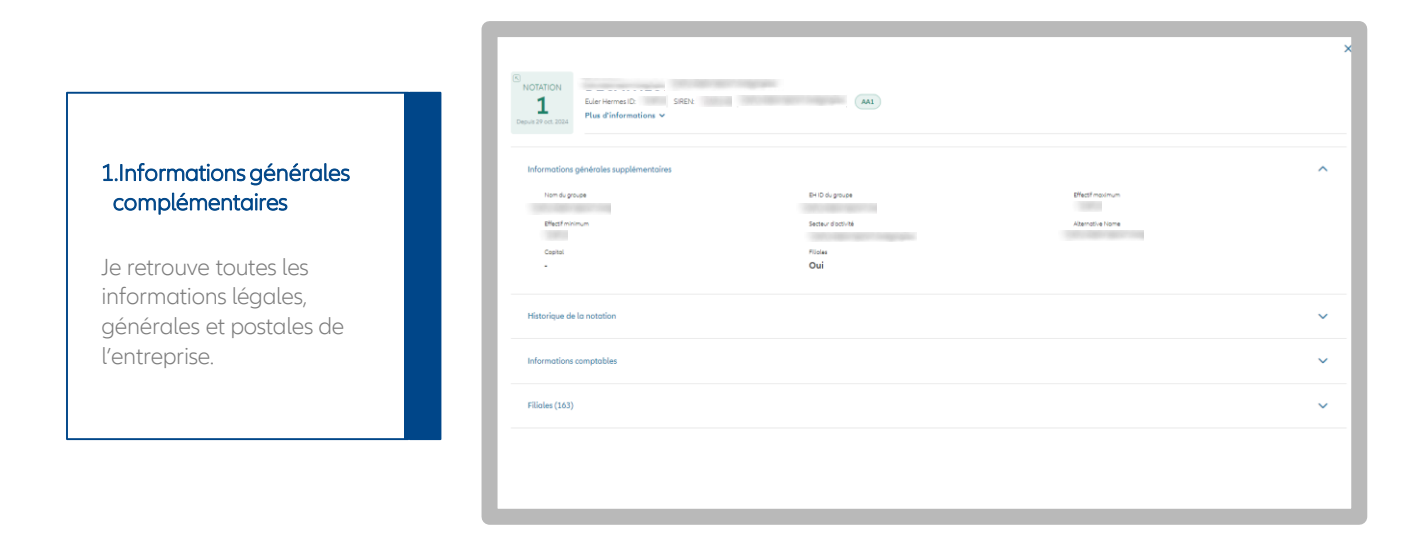

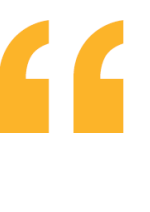

#### Bon à savoir

- Pour accéder à ces informations, il est nécessaire d'avoir une garantie ou une demande ND Cover active sur l'entreprise.
- La consultation de la synthèse d'entreprise est disponible pour les entreprises basées dans les pays suivants : Royaume-Uni, Irlande, France, Belgique, Espagne, Italie.

## 2. Historique de la notation

Je retrouve les changements de position de la notation du client sélectionné.

Cette information est disponible uniquement pour les garanties actives.

| NOTATION<br>1<br>Deput 29 of 2010<br>Deput 29 of 2010<br>Plus d'informations v | DRAEA FRANKE                                                                   |   |
|--------------------------------------------------------------------------------|--------------------------------------------------------------------------------|---|
| Informations générales supplémentaires                                         |                                                                                | ~ |
| Historique de la notation                                                      |                                                                                | ^ |
|                                                                                | 6 demiers mols 12 demiers mols 3 demiers années - Chipolitie début - Période - |   |
|                                                                                |                                                                                |   |
| , <b>D</b>                                                                     |                                                                                |   |
| 4                                                                              |                                                                                |   |
| 5 · · · · · · · · · · · · · · · · · · ·                                        |                                                                                |   |
| 7                                                                              |                                                                                |   |

| L Euler Hermes ID<br>Plus d'informa  | 444 IREN: 30             |                  |                                | ANCE               | 441                            |            |                                |                          |                                |                  |                          |
|--------------------------------------|--------------------------|------------------|--------------------------------|--------------------|--------------------------------|------------|--------------------------------|--------------------------|--------------------------------|------------------|--------------------------|
| Informations générales supplé        | mentoires                |                  |                                |                    |                                |            |                                |                          |                                |                  |                          |
| Historique de la notation            |                          |                  |                                |                    |                                |            |                                |                          |                                |                  |                          |
| Informations comptables              |                          |                  |                                |                    |                                |            |                                |                          |                                |                  |                          |
|                                      | Type<br>d'information    | 2021             | Toux de variation<br>2021/2020 | 2020               | Teux de variation<br>2020/2019 | 2019       | Taux de variation<br>2019/2018 | 2018                     | Teux de variation<br>2018/2017 | 2017             | Taux de var<br>2017/2016 |
|                                      | Chiffre diaffolires (HT) | 1,81 Md <b>6</b> | -19,03 N                       | 1,805 Hid <b>6</b> | -4.97 N                        | 2,049 Md € | -67,84 N                       | 6,37 Md €                | +4.95 %                        | 0,009 Md €       | -8,51 N                  |
|                                      | Résultat net             | 550,2 M €        | +30,17 N                       | 420,1 14 €         | -7,02 N                        | 450,2 M €  | ~4,50 N                        | 431,3 14 6               | +24,90 N                       | 350,7 M <b>K</b> | +0,97 N                  |
| 0                                    | RCA                      | 773,8 M €        | +63,30 %                       | 504,0 M €          | -16,52 N                       | 604,4 M €  | -9,56 %                        | 551,7 M &                | +24,55 N                       | 642,9 M <b>4</b> | =23,37 N                 |
|                                      | intérêta poyés           | 5,242 M €        | -35,82 N                       | 8,168 № €          | -13.20 N                       | 9,41 M €   | +10,42 %                       | 8,063 № €                | -08.50 N                       | 25,71 M.€        | +128,15%                 |
|                                      | Fonds propres            | 2,805 Md €       | +7,66 N                        | 2,606 Hid <b>6</b> | +5,02 N                        | 2,482 Md € | +11,63 N                       | 2,223 Mid €              | +10,42 N                       | 2,013 Md €       | +0.52 N                  |
|                                      | Fonds de roulement       | 3,452 Md C       |                                | 2,924 Md €         |                                | 2,333 Md C |                                | 2,248 Md €               |                                | 2,132 Md C       |                          |
|                                      | Actif Immobiliai         | 2,18 Md€         | -4,48 N                        | 2,282 Md 6         | -3,20 N                        | 2,355 Md € | -6,33 N                        | 2,238 Md €               | +30,98 N                       | 1,634 Md €       | +8,40 N                  |
| - Aur & option                       | Clart                    | 772,6 M K        | +20,30 N                       | 642,2 M €          | -54,85 N                       | 751,5 M €  | -3,32 N                        | 777, <b>3</b> M <b>E</b> | -62,11 N                       | 1,343 Mil 4      | -5,81 N                  |
|                                      | Uquidhés                 | 1,201 Md €       | +13,16 N                       | 1,062 Md €         | +162,03 N                      | 405,2 ™ €  | +99,41 N                       | 203,2 ≤ €                | -10,34%                        | 242,9 ≥ €        | +298,03 N                |
|                                      | Stock                    | 10,29 Μ.€        | -73.21 N                       | 60,75 M €          | -30,71 N                       | 87,68141€  | -2,20 N                        | 90,76 M <b>C</b>         | -69,10 %                       | 632,3 M C        | +23,97 N                 |
|                                      | Dette à court terme      | 109,8 11 €       | +24,42 N                       | 136,5 M €          | -1,90 N                        | 139,1 № €  | +4,07 N                        | 133,7 M €                | -37,69%                        | 214,2 ⊡ €        | +4,92 N                  |
| Dettes et éléments de possf          | Dette à long terme       | 2,826 Mid €      | +8,27 N                        | 2,61 Md €          | +18,16 N                       | 2,209 Md € | -2,30 N                        | 2,263 Md €               | +29,09 N                       | 1,753 Mil 4      | -8,19 N                  |
|                                      | Créorders                | 185,1 № €        | -22,54 N                       | 237,7 M €          | -21,61%                        | 303,2 № €  | -6,63 N                        | 254,4 M €                | -62,16%                        | 7515 11€         | -2,60 N                  |
|                                      | Trésorerie               | 662,2 ≥ €        |                                | 626,2 M €          |                                | 599,9 14 € |                                | 469,7 M €                |                                | 462.7 M €        |                          |
| - Flux de trésorerie et exploitation | Amortissement            | 67,63 M €        | +1,37 N                        | 66,72 M €          | +27,44%                        | 62,35 M C  | -8,04 N                        | 48,40 M €                | +0,23 %                        | 48,35 M <b>4</b> | ~4,93 N                  |
|                                      | Demierbilon              | 2021-12-31       |                                | 2020-12-31         |                                | 2019-12-31 |                                | 2018-12-31               |                                | 2017-12-31       |                          |
|                                      | Résultat d'exploitation  | 437,6 H €        | +70,08 N                       | 267,4 M €          | -1,94 %                        | 262,5 11 € | -0.54 N                        | 253,9 M €                | +18,63 %                       | 222,4 M €        | +78,98 N                 |
| - Ratio                              | Rotation du stock        |                  |                                |                    |                                |            |                                |                          |                                |                  |                          |
|                                      | DSD                      | 80               | -34,38 N                       | 64                 | -9,86 N                        | 71         | +317,66 N                      | 27                       | -65,31 N                       | 49               | -3,92 N                  |
|                                      | DPD                      | 187              | +48,41.5                       | 126                | -6,97 N                        | 134        | +297,78 %                      | 45                       | -64,44 %                       | 81               | -2,41 N                  |

## 3.Informations comptables

Je retrouve des données comptables publiques réparties en 5 types d'informations :

- Chiffre d'affaires et rentabilité
- Actif et capital
- Dettes et éléments de passif
- Flux de trésorerie et exploitation
- Ratio

À la suite de ce tableau, le lien vers « Bilans Service » me permet également d'accéder aux bilans publics complets des entreprises françaises.

| L Euler Hermes ID: SIREN:<br>Depuis 29 pm. 2024 | FRANCE |  |  |
|-------------------------------------------------|--------|--|--|
| Informations générales supplémentaires          |        |  |  |
| Historique de la notation                       |        |  |  |
| Informations comptables                         |        |  |  |
| Filiales (163)                                  |        |  |  |
|                                                 |        |  |  |
|                                                 |        |  |  |
|                                                 |        |  |  |
|                                                 |        |  |  |

#### 4. Filiales

En cas d'existence de filiales, toutes celles rattachées à l'entreprise s'afficheront.

## L'importation des données

#### Supprimer, réduire, renouveler et mettre à jour plusieurs demandes

Grâce au service de chargement de fichiers d'Allianz Trade, je peux supprimer, réduire, renouveler mes demandes ou mettre à jour mes références clients en masse. Le mode opératoire est le même : je dois d'abord exporter les numéros d'identifiants des demandes (CoverID).

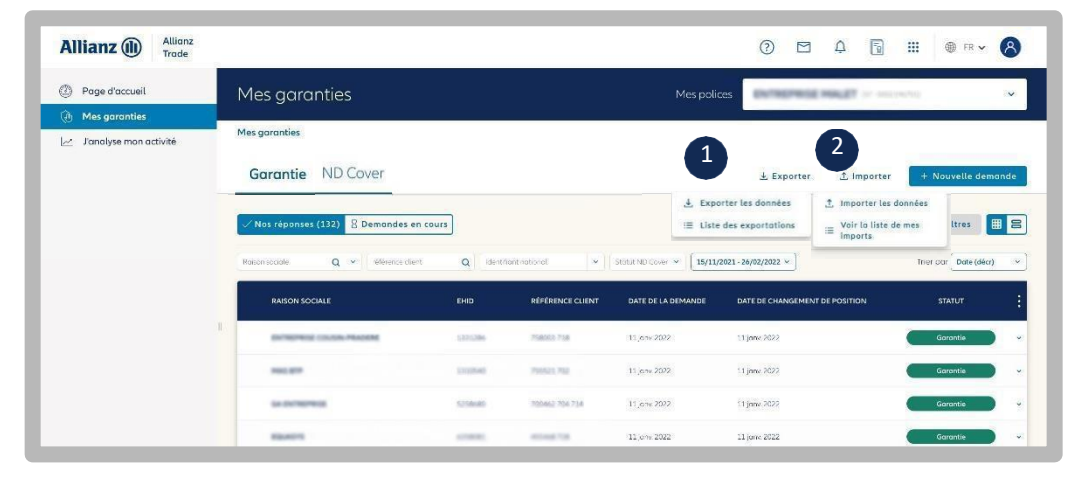

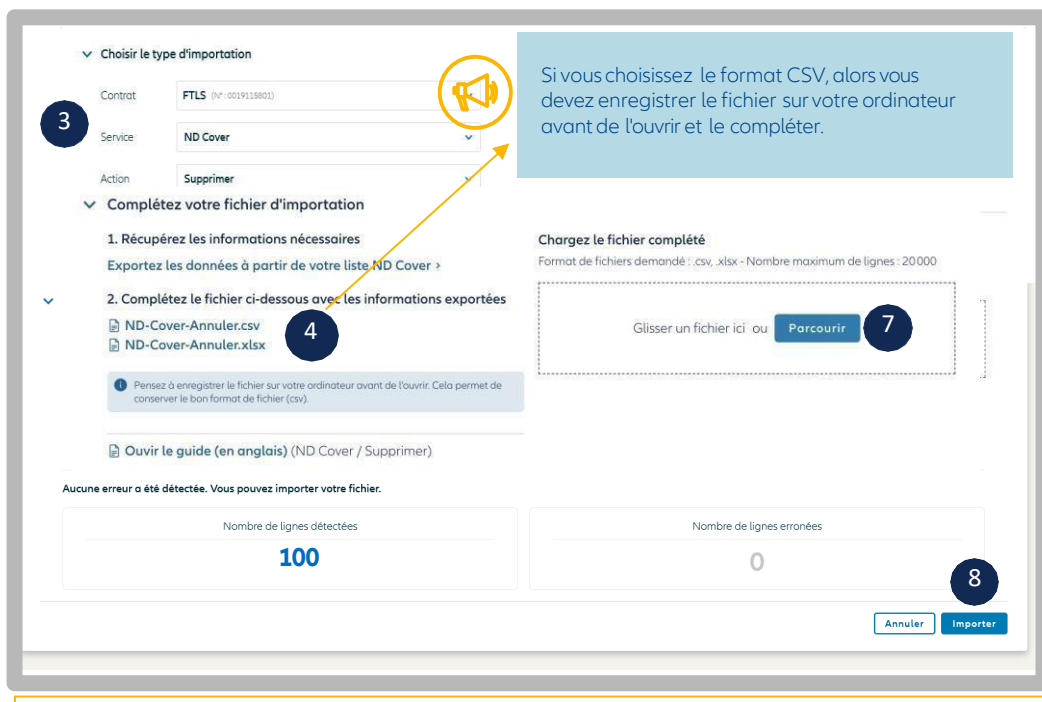

#### Bon à savoir

Si je ne souhaite pas que mon navigateur Internet télécharge le fichier dans le dossier « Téléchargements », je me rends dans les paramètres de mon navigateur pour personnaliser mon choix.

|                                 |                            |                       | Export ,      | / import de                     | es données           |                                      |                    |                      |
|---------------------------------|----------------------------|-----------------------|---------------|---------------------------------|----------------------|--------------------------------------|--------------------|----------------------|
| Exportation  Retrouvez ici tous | n Importation              | 9<br>pendont 14 jours | Retro<br>avez | ouvez la<br>saisie<br>unde d'im | référence de lors de | que vous<br>votre<br>(20. caractères | 1 Nou              | velle importation    |
| Toutes les demai                | indes (32) Terminé (27) Er | cours (1) Echec (4)   | maxir         | mum).                           | portation            |                                      |                    | C                    |
| ю                               | RÉFÉRENCE DE L'IMPORT      | DATE DE LIMPORTATION  | SERVICE       | ACTION                          | LIGNES ERRONÉES      | NOMBRE TOTAL DE LIGNES               | STATUT DE L'IMPORT | RAPPORT              |
| 7361416                         |                            | 15/07/2022 11:02      | Garantie      | Ajout                           | 2                    | 2                                    | Echec              | Rapport<br>d'erreurs |
| bb6774ł                         | wrong ehid sir             | 15/02/2022 10:49      | Garantie      | Ajout                           | 1                    | 2                                    | Terminé            | Rapport<br>d'erreurs |
| Sbbeb06.                        | 5 erreurs MC               | 11/02/2022 11:06      | Garantie      | Suppression                     | 1                    | 5                                    | Terminé            | Ropport<br>d'erreurs |
| 96419cfo                        | Moss Cancel                | 11/02/2022 11:00      | Garontie      | Suppression                     | 1384                 | 2453                                 | Terminé            | Rapport<br>d'erreurs |

**1/** J'exporte la liste des demandes (ND Cover ou garanties) au format Excel en cliquant sur le bouton « Exporter », puis je sélectionne dans ma liste Excel uniquement les lignes sur lesquelles je souhaite réaliser l'action. J'en aurai besoin à l'étape 5.

2/ J'importe la liste des demandes à supprimer, réduire, renouveler ou les références clients à mettre à jour en cliquant sur le bouton « Importer », puis sur « Importer les données ».

**3/** Je choisis le service et le type d'action que je souhaite réaliser.

- Supprimer (mes ND Cover ou garanties)
- Réduire (mes garanties uniquement)
- Renouveler ou ne pas renouveler mes demandes ND Cover pendant le période de renouvellement.
- Mettre à jour mes références clients

**4/** J'enregistre le fichier disponible sur mon réseau ou mon ordinateur. C'est ce fichier uniquement qui me permettra de réaliser les actions souhaitées.

**5/** Ouvrir ce fichier, et compléter a minima les colonnes affichant une étoile « \* ».

La colonne CoverID doit contenir les numéros d'identifiants de vos demandes. Ces numéros sont disponibles dans la colonne « Cover ID » du fichier que vous avez précédemment exporté sur Excel (étape 1). Pour les renouvellements ND Cover, compléter la colonne "will be renewed" par "YES" (pour renouveler) "NO" (pour ne pas renouveler). Les autres champs ne sont pas obligatoires.

**6/** J'enregistre le fichier en respectant son format initial, puis je le ferme.

**7/** Je glisse le fichier dans la zone dédiée « Chargez le fichier complété ».Allianz Trade Online vérifie mon fichier et m'indique le nombre de lignes détectées ainsi que les éventuelles erreurs ou anomalies.

**8/** Je clique sur « Importer » et saisis une référence d'importation si besoin.

La demande est traitée immédiatement et restituée en quelques secondes.

Je peux demander à être informé par email lorsque l'opération est finalisée.

**9/** Je peux suivre mes demandes à tout moment en cliquant sur « Importer », puis sur « Voir la liste de mes imports ».

## Lexique des champs d'importation

#### Pour les services : Garantie et ND Cover

Pour les actions : Nouvelle demande, supprimer, Mise à jour de la référence client et réduire une garantie

Les informations indispensables pour traiter votre demande sont marquées d'un « \* » en début de colonnes.

| Nom de la<br>colonne dans<br>le fichier | Définition du<br>champ                                                                                                    | Informations à saisir                                                                                                    | Nouvelle<br>Demande |          | Suppr    | ession      | Réduction | Maj de la<br>référence client |          |
|-----------------------------------------|----------------------------------------------------------------------------------------------------|----------------------------------------------------------------------------------------------------|---------------------|----------|----------|-------------|-----------|-------------------------------|----------|
|                                         |                                                                                                    |                                                                                                    | Garantie            | ND Cover | Garantie | ND<br>Cover | Garantie  | Garantie                      | ND Cover |
| *Cover ID                               | Numéro<br>d'identifiant de<br>votre demande<br>(numéro technique<br>disponible<br>uniquement lorsque<br>vous exportez vos<br>demandes sur<br>Excel) | Par exemple :<br>1234567890ED1A12BF<br>T1PAVOZZK1TYQZ                                                                                                    |                     |          | X        | х           | X         | X                             | Х        |
| *Primary policy<br>number               | Numéro de votre<br>police primaire /<br>titulaire                                                                                                   | Nombre comprenant<br>les zéros positionnés<br>devant les numéros de<br>votre police. Le nombre<br>de chiffresdoit être égal<br>à 10 au total.<br>Par ex : 0001234567  | ×                   | Х        | X        | х           | ×         | x                             | Х        |
| Primary policy<br>extension<br>number   | Numéro de votre<br>police dite<br>"extension".<br>Cette police est<br>rattachée à votre<br>police primaire.                                         | Nombre comprenant<br>les zéros positionnés<br>devant les numéros de<br>votre police. Le nombre<br>de chiffres doit être égal<br>à 10 au total.<br>Par ex : 0001234567 | Х                   |          | Х        | Х           | Х         | Х                             | Х        |
| *Credit limit<br>type                   | Désigne la nature<br>de la garantie sur<br>laquelle vous<br>souhaitez porter<br>l'action                                                            | Vous devez saisir une<br>de ces 3 valeurs :<br>Primary ou CAP ou<br>CAPPLUS.                                                                                          | ×                   |          | ×        |             | Х         | ×                             |          |
| EHID                                    | Numéro<br>d'identification<br>d'un client propre<br>à Allianz Trade                                                                                 | Nombre comprenant<br>les zéros positionnés<br>devant les numéros de<br>votre client.                                                                                  | ×                   | Х        | ×        | Х           | x         | ×                             | Х        |
| *Identifier Type                        | Type de numéro<br>d'identification<br>nationalde votre<br>client                                                                                    | Par exemple : SIREN                                                                                                    | Х                   | Х        | Х        | X           | Х         | Х                             | Х        |

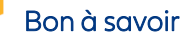

Vous pouvez utiliser « l'EH ID » au lieu du « Identifier type» + « Identifier » + « Country » pour identifier vos clients.

## Lexique des champs d'importation

## Etape 3

| Nom de la<br>colonne dans<br>le fichier        | Définition du champ                                                                                                    | Informations à<br>saisir                         | Nouvelle<br>Demande |   | Suppre               | ession | Réduction | Maj<br>référen    | de la<br>ce client |
|------------------------------------------------|----------------------------------------------------------------------------------------------------|--------------------------------------------------|---------------------|---|----------------------|--------|-----------|-------------------|--------------------|
|                                                |                                                                                                    |                                                  | Garantie ND Cover   |   | Garantie ND<br>Cover |        | Garantie  | Garantie Garantie |                    |
| Compagny<br>name                               | Nom de l'entreprise<br>cliente                                                                                                | Par exemple :<br>SAS EXEMPLE                     | Х                   |   |                      |        |           |                   |                    |
| *Country                                       | Code paysde votre<br>client (Code, ISO 3166-1<br>alpha-2) :<br>https://en.wikipedia.org/w<br>iki/ISO 3166-1 alpha-2           | Par exemple pour<br>un client<br>en France: "FR" | x                   | х | X                    | Х      | Х         | х                 | Х                  |
| Customer<br>reference                          | Référence interne que<br>vous avez déterminée<br>pour votre client (propre à<br>votre entreprise)                             | Par exemple :<br>AB0-12                          | x                   | × |                      |        | х         |                   |                    |
| *New customer<br>reference                     | Nouvelle référence<br>interne que vous avez<br>déterminée pour votre<br>client (propre à votre<br>entreprise)                 | Par exemple :<br>CD0-12                          |                     |   |                      |        |           | ×                 | x                  |
| *Requested<br>amount                           | Montant de garantie<br>souhaitée pour ce client                                                                               | Par exemple :<br>14000                           | Х                   |   |                      |        |           |                   |                    |
| *New requested amount                          | Montant de réduction de<br>garantie souhaitée pour<br>ce client                                                               | Par exemple :<br>12000                           |                     |   |                      |        | ×         |                   |                    |
| *Requested<br>currency                         | Devise utilisée pour cette<br>demande de garantie<br>(ISO 4217 format :<br><u>https://en.wikipedia.org/w</u><br>iki/ISO_4217) | Par exemple pour<br>une demande en<br>Euro : EUR | ×                   |   |                      |        |           |                   |                    |
| Requested expiry date                          |                                                                                                    |                                                  | х                   |   |                      |        |           |                   |                    |
| Requested<br>temporary<br>increase amount      |                                                                                                    | Par exemple :<br>19000                           | х                   |   |                      |        |           |                   |                    |
| Requested<br>temporary<br>increase and<br>date |                                                                                                    |                                                  | ×                   |   |                      |        |           |                   |                    |
| Requested<br>payment terms<br>(days)           | Délai de paiement<br>accordé pour ce client en<br>nombres de jours                                                            | Par exemple : 30                                 | x                   |   |                      |        |           |                   |                    |

#### Bon à savoir

Vous pouvez utiliser « l'EH ID » au lieu du « Identifier type» + « Identifier » + « Country » pour identifier vos clients.

# Etape 4: Je fais une nouvelle demande

## Ma demande de garantie

#### J'identifie mon client (1/2)

Dans le menu « Mes garanties », je réalise une nouvelle demande en cliquant sur « Nouvelle demande ». Je peux retrouver mon client

Je peux retrouver mon clien par :

- sa raison sociale
- son identifiant national

Si mon contrat inclut un volet Export, je sélectionne le pays où est domicilié le client que j'ai identifié.

Pour une demande de garantie ou une demande ND Cover, la recherche du client est identique. Une fois le client sélectionné, je peux choisir entre « Demande de garantie » ou « ND Cover ».

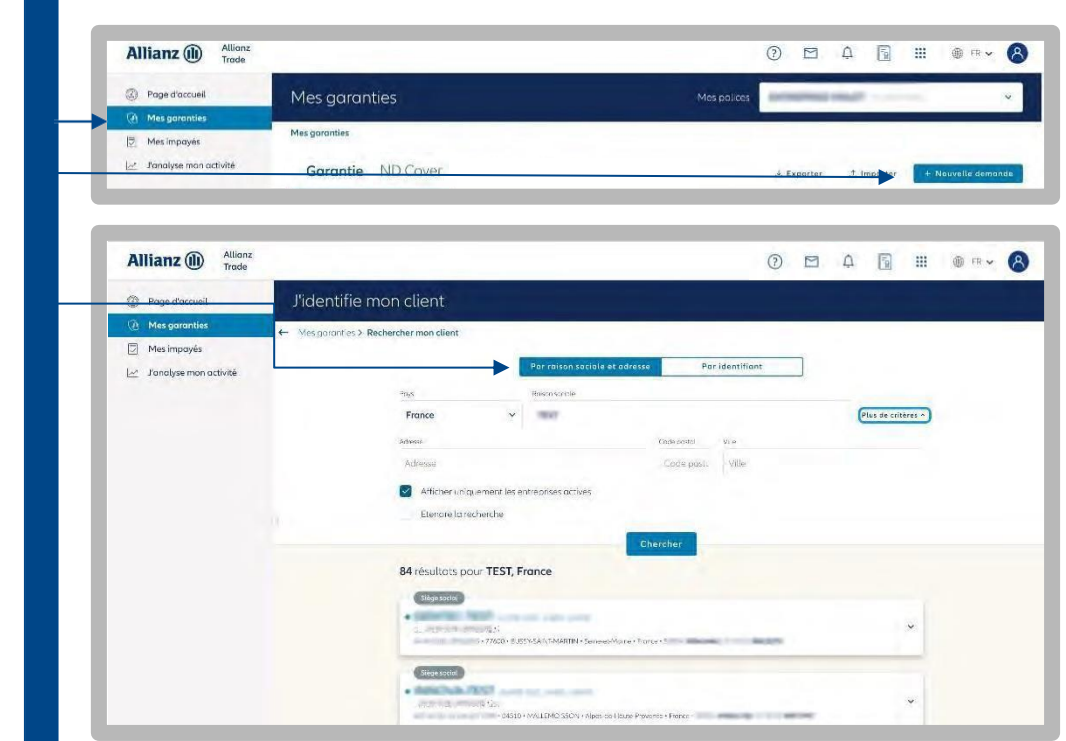

## Ajout de nouveaux critères de recherche :

- Je peux saisir l'adresse de mon client et choisir d'étendre la recherche géographiquement si je ne le trouve pas.
- Je peux affiner mes résultats et afficher uniquement les entreprises en activité.
- Je peux voir les entreprises récemment consultées.

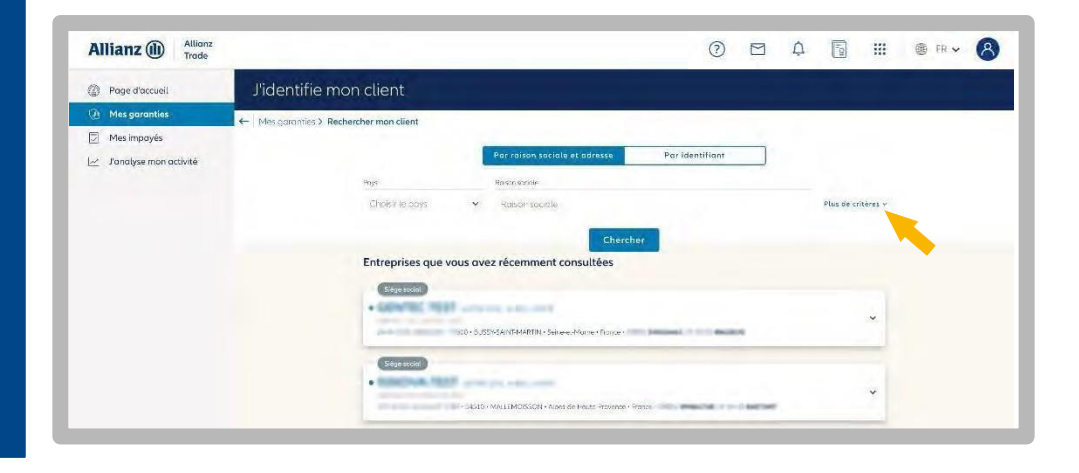

#### J'identifie mon client (2/2)

# Q + Performant

Le moteur de recherche intègre les dénominations commerciales en complément des raisons sociales.

Je peux visualiser tous les établissements secondaires rattachés à l'entreprise recherchée. Il n'est pas possible de faire des demandes sur ces établissements : l'établissement principal sera automatiquement proposé pour effectuer une demande

#### + Simple

Le module de recherche et les résultats s'affichent simultanément sur la même page pour une lecture plus claire.

| anties > Rechercher mon clier | t                    |                             |                                                            |                    |   |
|-------------------------------|----------------------|-----------------------------|------------------------------------------------------------|--------------------|---|
|                               | Po                   | r raison sociale et a       | dresse Par identifiant                                     |                    |   |
| Pays                          | Pays Ration sociale  |                             |                                                            |                    |   |
| France                        | ~                    | 107                         |                                                            | Plus de critères o |   |
| Adresse                       | Adresse              |                             | Code postal Ville                                          |                    |   |
| Adresse                       | Adresse              |                             | Code posic Ville                                           |                    |   |
| Afficher                      | uniquement les entre | orises actives              |                                                            |                    |   |
| Etendre                       | la recherche         |                             |                                                            |                    |   |
|                               |                      |                             | Chercher                                                   |                    |   |
| <b>65</b> résu                | tats pour            |                             |                                                            |                    |   |
| • BHI<br>10 Rue               | MA OIL EURL.         | je merle - Samt Prilj, - 91 | 7411 + Roumion + S.REN, <b>843978255</b> N/ EH D 120776819 |                    | × |
|                               |                      |                             |                                                            |                    |   |

| CERSEI LANNISTER SA                                                                                                    | IKL                                                                                                    |                                                                      |
|----------------------------------------------------------------------------------------------------|----------------------------------------------------------------------------------------------------|----------------------------------------------------------------------|
| INFORMATIONS JURIDIOUES<br>SITIAD<br>STATE Summersum<br>State State State<br>State State State<br>State State<br>State State State<br>State State State<br>State State State<br>State State State<br>State State State<br>State State State<br>State State State State<br>State State State State<br>State State State State<br>State State State State<br>State State State State Stat | INFORMATIONS CÉNÉRALES<br>Exerc<br>- Agri<br>Brancement<br>Cinocase<br>Cinocase<br>Cinocase<br>Cinocase<br>- Cinocase<br>- Cinocase | COORDONNEES<br>13Place Agen - 75017PANS<br>Mall Bailt Rus.<br>Raumer |

- Je choisis mon client parmi la liste proposée.
- Je clique sur le chapeau en haut à droite pour voir plus d'informations.
- Je clique sur « Choisir » pour passer à l'étape suivante.

## Si je ne trouve pas mon client, je peux :

- Reformuler ma recherche.
- Créer moi-même l'entreprise en cliquant sur « Ajouter mon client ».

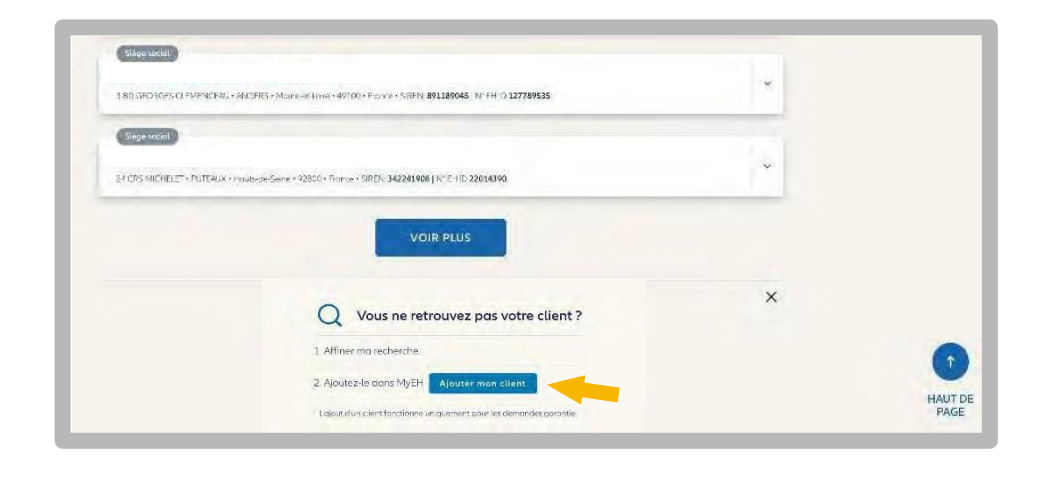

#### Je définis le montant de ma demande de garantie

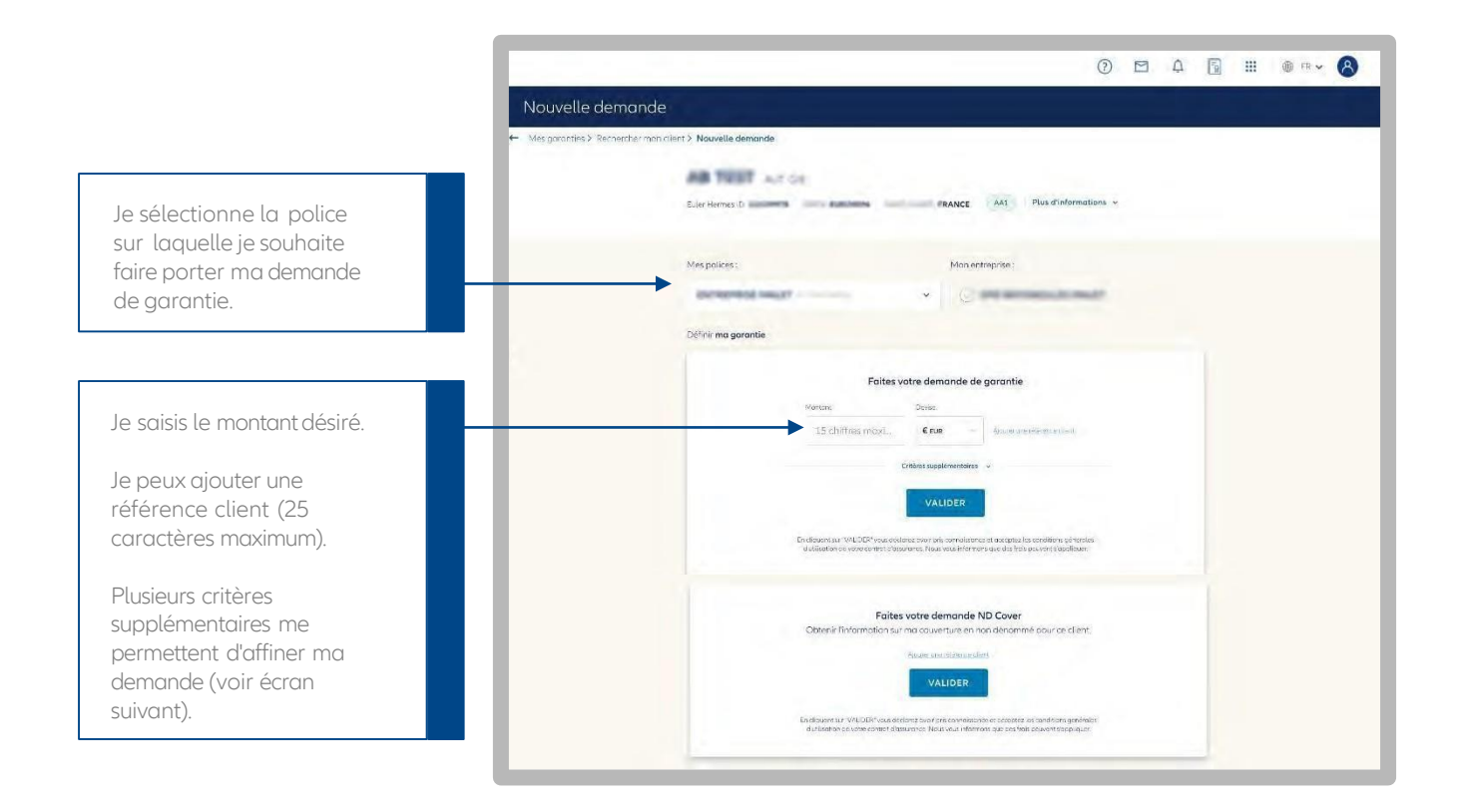

#### J'affine ma demande (facultatif)

|                                                                                                    | )<br>Jéfinir ma garantie:                                                                                                    |
|----------------------------------------------------------------------------------------------------|----------------------------------------------------------------------------------------------------|
|                                                                                                    | <b>Etes-vous sûr de vouloir faire une nouvelle demande de garantie ?</b><br>Veuïllez noter que le montant de votre garantie reste inchangé le temps que nous traitons<br>votre nouvelle demande. |
|                                                                                                    | Montant Devise 15 chilfres maximum  € (EUR) Assutes une Alfeence diact                                                                                                    |
| Je sélectionne la date à<br>laquelle je souhaite que<br>ma garantie prenne fin.                                                              | Critères supplémentaires on Ajouter une date d'échéance à ma garantie                                                                                                    |
| Je demande un montant de<br>garantie supplémentaire,<br>mais sur une période<br>donnée (le montant de<br>garantie sera temporaire).          | 03/02/2021 III<br>Ajouter un montant temporaire à ma garantie Cheix la date d'échéance<br>Montant Cheix la date d'échéance<br>15 chiffres maximum 03/02/2021 III                                 |
| Je saisis les informations<br>utiles pour faciliter la<br>décision des arbitres<br>(un délai de réponse<br>supplémentaire est à<br>prévoir). | Communiquer des informations supplémentaires                                                                                                    |
|                                                                                                    | Information     Lo solisie d'un commentaire entraine l'intervention de nos arbitres sur votre demande.     VALLOEP                                                                               |

#### Je fais demande de garantie (pays exclus du contrat)

Pour faire une demande de garantie sur un client situé dans un pays qui n'est pas inclus dans mon contrat d'assurance, je dois suivre le parcours habituel en indiquant le montant que je souhaite obtenir, puis valider.

Un avenant sera automatiquement ajouté à mon contrat. Je pourrai ensuite faire ma demande pour le client souhaité.

Mes demandes d'ajout de pays sont historisées dans l'espace « Contactez-nous ».

#### Faites votre demande de garantie

Information

6

Le pays de ce client n'est pas prévu dans le contrat selectionné. Si vous continuez, une demande d'ajout du pays dans votre contrat nous sera envoyée. Vous devrez saisir votre demande de garantie lorsque le pays souhaité sera ajouté à votre contrat.

## Je consulte la réponse à ma demande (1/3)

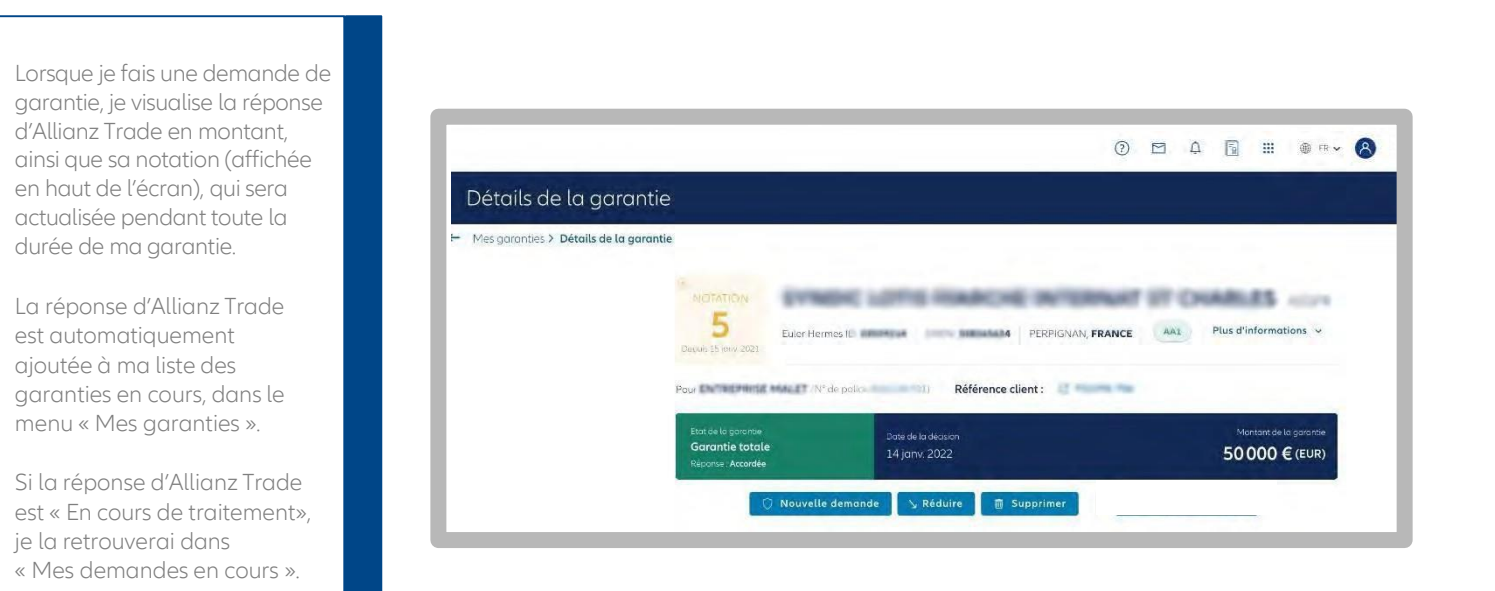

## Je consulte la réponse à ma demande (2/3)

| Si ma demande nécessite un     |
|--------------------------------|
| traitement plus approfondi, je |
| peux ajouter un commentaire    |
| pour la compléter.             |

- Je visualise les détails de ma demande de garantie.
- Je suis informé du temps de réponse moyen observé pour ce type de demande.

| Mes garanties > Recherch | er mon client > Nouvelle demande                                                                       |  |  |  |  |  |  |
|--------------------------|----------------------------------------------------------------------------------------------------|--|--|--|--|--|--|
|                          | NO IN MAR BOAR OF THE PARTY OF                                                                         |  |  |  |  |  |  |
|                          | Euler Herme Hus d'informations v                                                                       |  |  |  |  |  |  |
|                          | Mes polices : Mon entreprise :                                                                         |  |  |  |  |  |  |
|                          | entrepresent weater                                                                                    |  |  |  |  |  |  |
|                          | Ma Garantie:                                                                                           |  |  |  |  |  |  |
|                          | Statue de démande la garantilis Demande de garantilis Attente En cours de traitement par Alliant Trade |  |  |  |  |  |  |

## Ma demande complémentaire Allianz Trade CAP et CAP+

Je consulte la réponse à ma demande (3/3)

#### J'obtiens une garantie partielle.

- Si le montant ne couvre pas mon besoin et que je souhaite une garantie supérieure, je peux demander une garantie additionnelle Allianz Trade CAP\*.
- En demandant une garantie complémentaire Allianz Trade CAP, je peux obtenir le double du montant de ma garantie primaire.
- Dans cet exemple, ma garantie pourrait passer de 30 000 € à 90 000 € en cas de réponse favorable des arbitres Allianz Trade.
- Soit le montant de ma garantie primaire + deux fois le montant de ma garantie primaire.

|                                                                                 |                      |                                      | 0             |         | Ū    | -R              |                        | 🌐 FR 🗸       | 8 |
|---------------------------------------------------------------------------------|----------------------|--------------------------------------|---------------|---------|------|-----------------|------------------------|--------------|---|
| Détails de l                                                                    | a garantie           |                                      |               |         |      |                 |                        |              |   |
| ← Mes garanties > Dé                                                            | tails de la garantie |                                      |               |         |      |                 |                        |              |   |
| in NC                                                                           | Euler Herm           | SIREN VE                             | AS STE PAR AC | CT. SIM | PL.  | us d'infor      | mations                | v            |   |
| Pou                                                                             |                      | Référence clime                      |               |         |      |                 |                        |              |   |
| Etat de la garantie<br>Garantie partielle<br>Réponse : Réduit par Allianz Trade |                      | Date de la réduction<br>24 avr. 2020 | a Bata        |         |      | Mantar<br>65 00 | t de la gar<br>0 € (El | ontie<br>UR) |   |
|                                                                                 | 🔿 Demander une ge    | arantie EH CAP 🔿 Nouvelle de         | mande 🛛 🖕 Réa | duire   | â Su | upprimer        |                        |              |   |

Depuis le 1er avril 2022, les nouvelles demandes de garanties Allianz Trade CAP/CAP+ sont temporairement suspendues sur une partie des pays à l'export de la zone A, ainsi que sur les zones B, C et D.

Pour faire ma première demande CAP/CAP+ étatique, je dois au préalable demander l'activation de mes CAP Étatiques.

Pour bénéficier d'une garantie complémentaire, je choisis mon contrat CAP/CAP+ Étatique (CAP ÉTAT ou CAP P ÉTAT) en cliquant sur « Nouvelle demande » dans la page de détail de ma garantie, puis en sélectionnant le contrat CAP Étatique souhaité. Le prix est calculé en fonction du montant de mes garanties accordées par Allianz Trade.

| Détails de la c           | aarantie                            |                                      |                                     |       |   |  |
|---------------------------|-------------------------------------|--------------------------------------|-------------------------------------|-------|---|--|
| ← Mes goranties > Détails | de la garantie                      |                                      |                                     |       | _ |  |
|                           | NOTATION<br>8<br>Hermitika services | SAS STE PAR /<br>ex D Silon FRANCE A | ACT. SIMPL.<br>A1 Plus d'informatio | ons y |   |  |
|                           |                                     |                                      |                                     |       |   |  |

| Je peux demander plus de |  |
|--------------------------|--|
| garanties dans les cas   |  |
| suivants :               |  |

- Je ne dispose pas de garantie primaire à la suite d'un refus ou d'une résiliation de garantie.
- Mon client français est en plan de continuation ou en plan de sauvegarde.

|         |                |                      |        |           |                           |                                      | 0               | <b>A</b>       |                 | 111 @ FR       | - (    |
|---------|----------------|----------------------|--------|-----------|---------------------------|--------------------------------------|-----------------|----------------|-----------------|----------------|--------|
| Me      | s garaı        | nties                |        |           |                           | Mes polices                          | program (       | mage -         |                 |                | Ŷ      |
| Mes g   | aranties       |                      |        |           |                           |                                      |                 |                |                 |                |        |
| Gai     | rantie         | ND Cover             |        |           |                           |                                      | .±. Exporter    | 1 Impo         | orter           | + Nouvelle de  | mande  |
| 40      | tor sociale    | Q - effence dent - 1 | Q Rays |           | Q. ( identifiant romano   | • Viçe de réporte •                  | Nérode v        | Type de garant | ie n            | Trier par Date | (dēcr) |
|         | RAISON SOCIALE | NOTATION             | EHID   | PAYS RÉFI | RENCE DATE D<br>NT DÉCISI | ELA DERNIÈRE DATE DE MISE<br>ON JOUR | À MONT<br>PRINC | EH CAP         |                 | NTANT GU       | OBAL   |
| EH CAN- | SANSA STARK    | 8                    |        | FR tests  | MLp 11 mar                | 2021 11 mars 2021                    |                 | Efface         | r Ve            | lider 50 t     | 000 e  |
| DI CAP. | BANSA STÄRK    | 8                    |        | 19        | 26 nov.                   | 2020 26 nov. 2020                    | 30 00           | 0 e 🔵 📾        | rantie partieli | 50 0           | 000 €  |
| EHCAR   | SANSA STARK    | 8                    |        | FR Test   | Edoc 21 nov.              | 2020 21 mpv, 2020                    | 30 00           | 0 e 🧰          | st de garantie  | 80 (           | 000 e  |
| -       | DANEA STADU    | 8                    |        | 19. 1740  | 20 004                    | 2017 20 new 2017                     | 30.00           | 0 e            | a de corontie   | 100            | . 000  |

#### Je retrouve toutes mes demandes Allianz Trade CAP et CAP+:

- En filtrant ma liste par type de garantie.
- En distinguant les lignes qui affichent « EH CAP » à côté de la raison sociale de mes clients.

\*Les services Allianz Trade CAP et CAP+ sont payants. Je retrouve toutes les informations concernant les demandes Allianz Trade CAP/CAP+ dans ma bibliothèque en cliquant sur le bouton en haut de la page.

## Ma demande ND Cover

#### Je fais une demande

| E                                                               | 0 🖻 A 📓 🏭 🐠 🖙 🥵                                                                                                    |
|-----------------------------------------------------------------|----------------------------------------------------------------------------------------------------|
|                                                                 | Nouvelle demande                                                                                                    |
|                                                                 | Mes garanties > Rechercher man allert > Nouvelle demande                                                                                                    |
|                                                                 | Eller Hermas D Plus d'informations +                                                                                                    |
| Dans lo monu « lo fais                                          | Mes polices : Mon activeprise :                                                                                                    |
| une nouvelle demande »,<br>ie fais une demande ND               | D <sup>ep</sup> rix ma gorantie                                                                                                    |
| Cover en sélectionnant :<br>• Mon client.                       | Foiles votre demonde de gorantie           Mentan.         Doese           15 chiffing mozil.         € nam -         \$gains an exemption in the formation of the formation of the |
| La police souhaitée.                                            | Crithes supplementares                                                                                                    |
| statut est bien « actif » dans<br>« Plus d'informations », puis | Endepenta ar 1940/06 inservational sour trais consistences of exception is exception is enterior schemes<br>a subjection is intervent trais desaures Trais nou information de la faite provide Stadium                                                                                                    |
| je valide.                                                      | Faites votre demande ND Cover<br>Obterië l'hormation sur ma couversure en non dénommé pour se client.                                                                                                    |
|                                                                 | VALDER<br>Saldbare ar VII.COL examples to environmentation and examples and examples and<br>duringers some come demonster for autores for autores and an example autores                                                                                                    |

#### Je consulte la réponse à ma demande

## J'obtiens une réponse instantanée :

 Vert : je suis couvert.
 Rouge : je ne suis pas couvert à hauteur de mon non-dénommé contractuel.

| Mor margine > Date                      | I da men antici ND Course                                                       |                                                                       | _      |   |  |  |
|-----------------------------------------|---------------------------------------------------------------------------------|-----------------------------------------------------------------------|--------|---|--|--|
| <ul> <li>Mes goronnes y Deto</li> </ul> | IN OR THREE DURING COVER                                                        |                                                                       |        |   |  |  |
|                                         | ENTREPEND COVER PRAY                                                            | SAS STE PAR ACT SIMPL.                                                |        |   |  |  |
|                                         | Luker Hermes ID 1993, Si REN: Bernesida                                         | PRANCE AA1 Plus d'informations ~                                      |        |   |  |  |
|                                         | Frank We proze                                                                  | Référence client :                                                    |        |   |  |  |
|                                         | 100                                                                             |                                                                       |        | _ |  |  |
|                                         | ND Geer Double to be determined to a contract Double to determine 11 ions, 2022 | nde de renouvellemen. Daar de changement de position<br>11 jany: 2022 |        |   |  |  |
|                                         | Stmi: Répondue                                                                  |                                                                       |        |   |  |  |
|                                         | 🛱 Supprimer                                                                     |                                                                       |        |   |  |  |
|                                         |                                                                                 |                                                                       |        |   |  |  |
|                                         | Information sur votre                                                           |                                                                       |        |   |  |  |
|                                         | demande                                                                         |                                                                       |        |   |  |  |
|                                         |                                                                                 |                                                                       |        |   |  |  |
|                                         | Statul 🧭 Répondue                                                               | O                                                                     |        |   |  |  |
|                                         | Date de la demande 11 janv. 2022                                                | Je souhaite personnaliser le montant de ma gar                        | intie. |   |  |  |
|                                         |                                                                                 | VALIDER                                                               |        |   |  |  |

Je peux faire le lien avec mes garanties en cours...

#### ... sur la liste de mes ND Cover

La liste ND Cover me permet de suivre mes demandes ND Cover et de visualiser celles pour lesquelles j'ai fait une demande de garantie, grâce au bouclier coloré situé à droite de l'écran.

L'information est également visible dans le détail de mon suivi ND Cover.

|                                       | -                  |                        |        |                 |                    |                                |                    |
|---------------------------------------|--------------------|------------------------|--------|-----------------|--------------------|--------------------------------|--------------------|
| Page d'accueil                        | Mes garanties      |                        |        |                 |                    | Mes polices                    | (and a second      |
| 🦂 Mes garanties                       | Mes onranties      |                        |        |                 |                    |                                |                    |
| Mes Impayés     Ianalyse mon activité | Garantie           | ND Cover               |        |                 |                    | 去 Exporter _ ① Importer        | + Nouvelle demande |
|                                       | √ Nos réponses (47 | 0) 🗄 Demandes en cours | 1      |                 |                    |                                | 🗊 Filtres 🔠 🗄      |
|                                       | RAISON SOCIAL      |                        | ((0)0) | REPENDICE CLENT | DATE DE LA DEMANDE | DATE DE CHANGEMENT DE POSITION | STATUT             |
|                                       | arment or          | -                      |        | -               | 11)(PC 2722)       | 11 jonx 2522                   | Garante            |
|                                       | -                  |                        |        | -               | 11 (14 x 2022      | 11 mev 2002                    | Gerantie           |
|                                       | -                  |                        |        | (maintain)      | (1)nec 2022        | 11 inte 2022                   | Carante            |
|                                       | mand.              |                        |        | NAMES.          | 11.pme 2025        | 11,009 2322                    | Garante            |
|                                       |                    |                        |        |                 |                    |                                |                    |

#### ... dans le détail de ma garantie

Lorsque le bouclier est rouge, cela signifie que ma couverture dénommée est à hauteur de 0 € (suite à un refus ou une résiliation, par exemple). Pour connaître la réponse d'Allianz Trade, je dois cliquer sur « Voir plus ».Depuis le 1er mai 2021, les OG de résiliation n'entraînent plus l'annulation systématique du bénéfice du Non Dénommé pour mes clients situés en France métropolitaine et DROM. Si mon client est couvert en ND Cover, je conserve le bénéfice de ma couverture en Non Dénommé, sous réserve du respect des autres conditions contractuelles (notamment que mon client ne soit pas en état de manquement et que je bénéficie d'une couverture en Non Dénommé). Détail de mon suivi ND Cover ← Mes garanties > Détail de mon suivi ND Cover A.G. some loc watter Euler Hermes III REM HIGHTHIGS CAUGE FRANCE AA1 Plus d'informations v Por service de la construction Référence client L'Annotation ate de la d Date de chana Garantie 30 sept. 2021 Statut : Répondue Présence d'une demande de garantie. Notre réponse 0 € (EUR) - <u>Voir plus</u> 🗑 Supprimer 📋 Déclarer un impayé

## Charger un fichier de nouvelles demandes

Même si le mode opératoire est sensiblement le même que pour la modification de demandes existantes (voir page précédente sur la suppression, réduction et mise à jour de la référence clients), vous devez utiliser le numéro d'identifiant national de l'entreprise pour réaliser des nouvelles demandes.

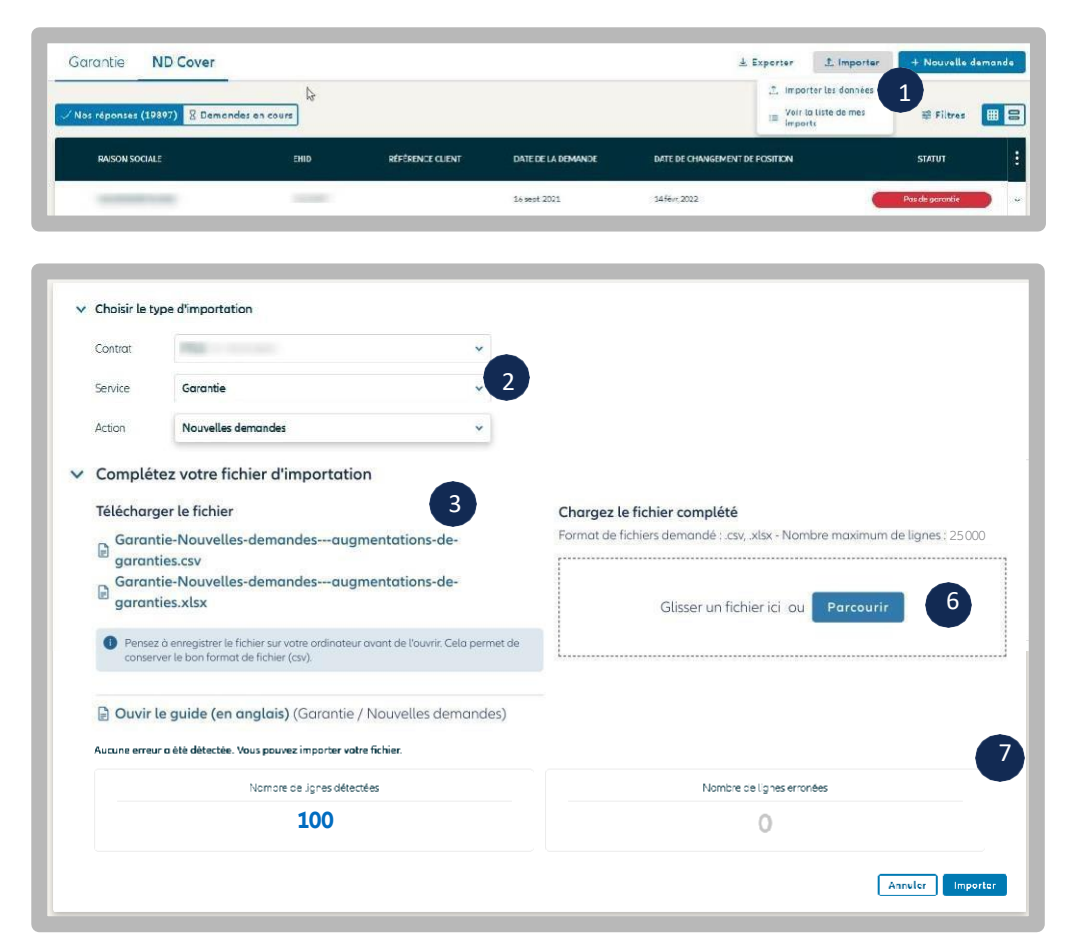

| xportatio         | on Importation                                |                       |          |             |                 |                        | ± Nouv             | relle importatio    |
|-------------------|-----------------------------------------------|-----------------------|----------|-------------|-----------------|------------------------|--------------------|---------------------|
| Retrouvez ici tou | us vos fichiers importés. Ils seront affichés | perdont 14 jours      |          |             |                 |                        |                    |                     |
| ites les dem      | andes (32) Terminé (27) Er                    | a cours (1) Echec (4) |          | °           |                 |                        |                    |                     |
| D                 | RÉFÉRENCE DE L'IMPORT                         | DATE DE L'IMPORTATION | SERVICE  | ACTION      | LIGNES ERRONÉES | NOMERE TOTAL DE LIGNES | STATUT DE L'IMPORT | RAPPORT             |
| 361416            |                                               | 15/01/2022 11:02      | Garantie | Ajout       | 2               | 2                      | Echec              | Rapport<br>d'erreur |
|                   |                                               |                       | Compile  | Ajout       | 1               | 2                      | (Tarminé)          | Raspor              |
| b6774f            | wrong ehid sr                                 | 15/02/2022 10:49      | Gurunne, |             |                 |                        |                    | 0.01100             |
| 166774f           | wrong ehid sr<br>S erreurs MC                 | 13/02/2022 10:49      | Goronie  | Suppression | ж               | 6                      | Terminé            | Rasport<br>d'erreur |

**1/** Importer la liste des demandes à ajouter, en cliquant sur le bouton « Importer », puis sur « importer les données ».

**2/** Choisir le service (ND Cover ou garantie) puis le type d'action à réaliser : dans notre cas « nouvelle demandes »

**3/** Enregistrer le fichier disponible sur votre réseau / ordinateur. C'est ce fichier uniquement, qui vous permettra de réaliser les actions souhaitées.

**4/** Ouvrir ce fichier, et compléter les colonnes dont le titre commence par une étoile « \* ». Plus, d'informations sur la page suivante « Lexique des champs d'importation ».

**5/** Enregistrer le fichier en respectant le format de fichier initial, puis fermer.

**6/** Glisser le fichier dans la zone dédiée « Chargez le fichier complété ». Allianz Trade Online vérifie votre fichier et vous indique le nombre de lignes détectées ainsi que les erreurs/anomalies éventuelles.

**7/** Cliquer sur importer et saisir une référence liée à votre importation si vous le souhaitez. Votre demande sera traitée immédiatement, et restituée dans quelques secondes. Vous pouvez demander à être informé par email lorsque l'opération sera finalisée.

**8/** Suivre les demandes à tout moment en cliquant sur « importer » puis « voir la liste de mes imports »

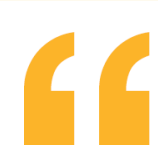

#### Bon à savoir

Je peux faire plusieurs demandes sur tous les contrats rattachés à mon contrat principal (titulaire et extensions).

#### Comment charger un fichier Excel conforme pour réaliser mes demandes en masse?

- <u>Numéros de contrats (Primary policy number, Primary policy extension number)</u>: Ma cellule Excel doit comporter 10 chiffres. Pour que mes numéros de contrats respectent bien 10 chiffres, Allianz Trade recommande de modifier le format des cellules dans Excel en choisissant le format de cellule « Personnalisé », puis de saisir dix fois le chiffre « 0 ».Excel complétera automatiquement tous les numéros de contrats pour atteindre 10 chiffres (ex. : 0001234567).
- Type de garantie (Credit limit type) : J'indique la nature de la garantie que je souhaite modifier.Je saisis « PRIMARY » pour interroger ou modifier une garantie primaire.Je saisis « CAP » ou « CAP PLUS » pour modifier ma garantie complémentaire Allianz Trade CAP\* ou Allianz Trade CAP+\*.

\*Ex CAP et CAP+ EH

# Etape 5: Que faire en cas d'impayés?

## La demande d'Intervention Contentieuse (DIC)

#### Faire une demande d'intervention contentieuse

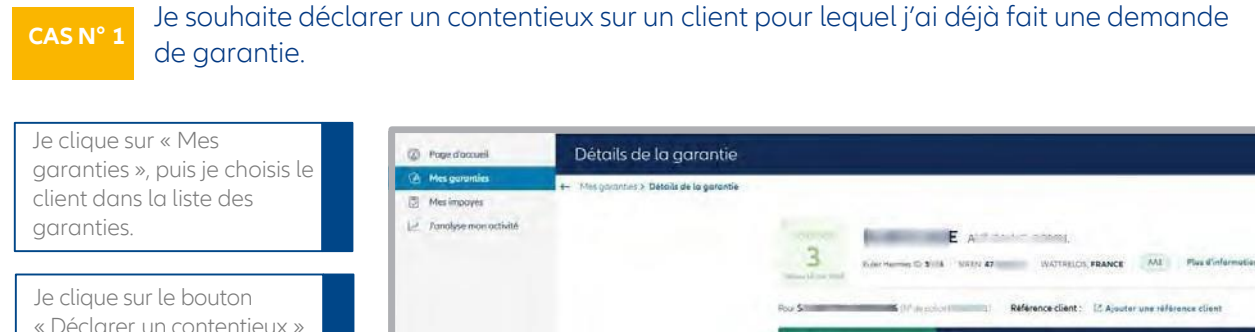

« Déclarer un contentieux », puis sur « Faire une demande d'intervention contentieuse » pour déclarer un contentieux sur ce client.

| Four Shares and                                         | i (Magador) Référence client : 12  | Ajautar une référance client |
|---------------------------------------------------------|------------------------------------|------------------------------|
| Españo la permite<br>Gorrantie totole<br>Nexton Acualde | Date or la stration<br>17 mai 2022 | neman ie a ge<br>7 000 € (a  |
| O New                                                   | v Request 🍾 Roduce 📲 Cancel        | 🗉 Déclarer un contentieux 🚺  |

CAS N° 2

Je souhaite déclarer un contentieux sur un client pour lequel je n'ai pas fait de demande de garantie.

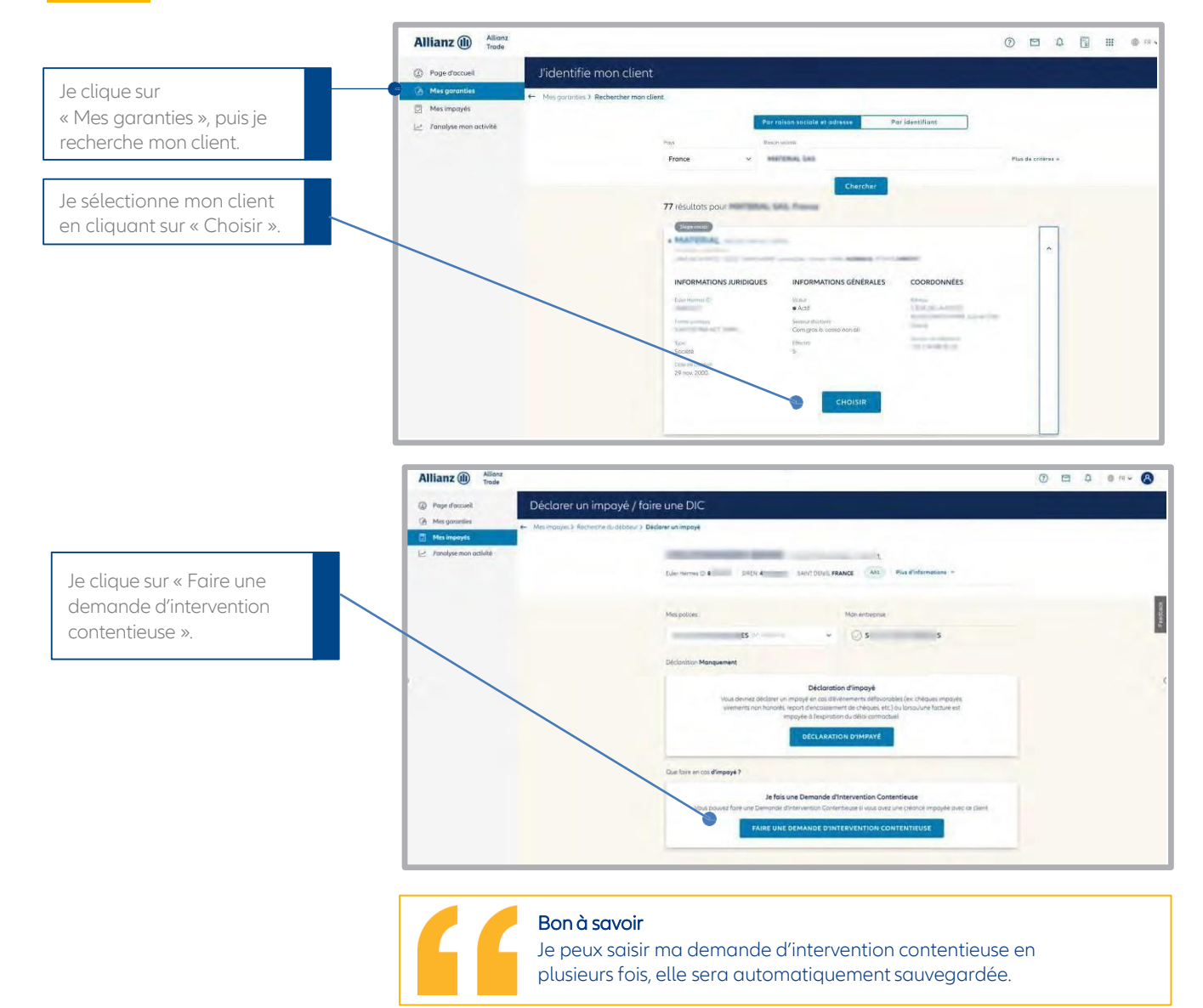

#### Je saisis ma DIC en 6 étapes

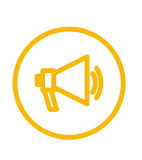

Cette fonctionnalité n'est pas encore disponible pour tous les clients.

Elle sera étendue à l'ensemble des clients courant 2025.

#### ÉTAPE 1 Je complète les informations de mon client (débiteur)

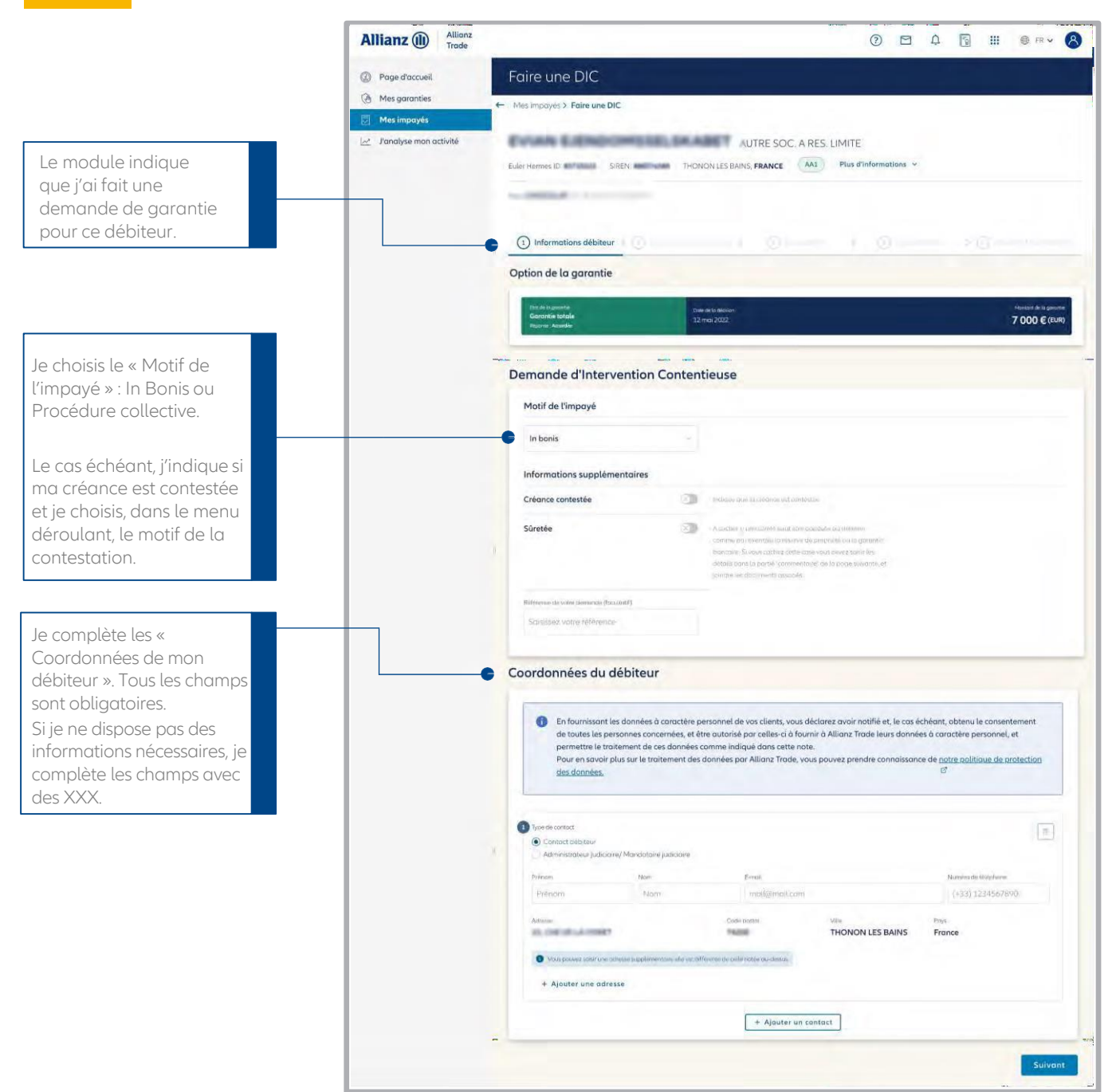

#### Bon à savoir

- \*Le terme « débiteur » désigne mon client pour lequel je souhaite faire une demande d'intervention contentieuse.
- \*\*« In Bonis » est un terme qui signifie que mon débiteur est en retard de paiement, mais qu'il n'est pas en procédure collective (redressement, liquidation judiciaire).

#### ÉTAPE 2 Je saisis le montant de la créance

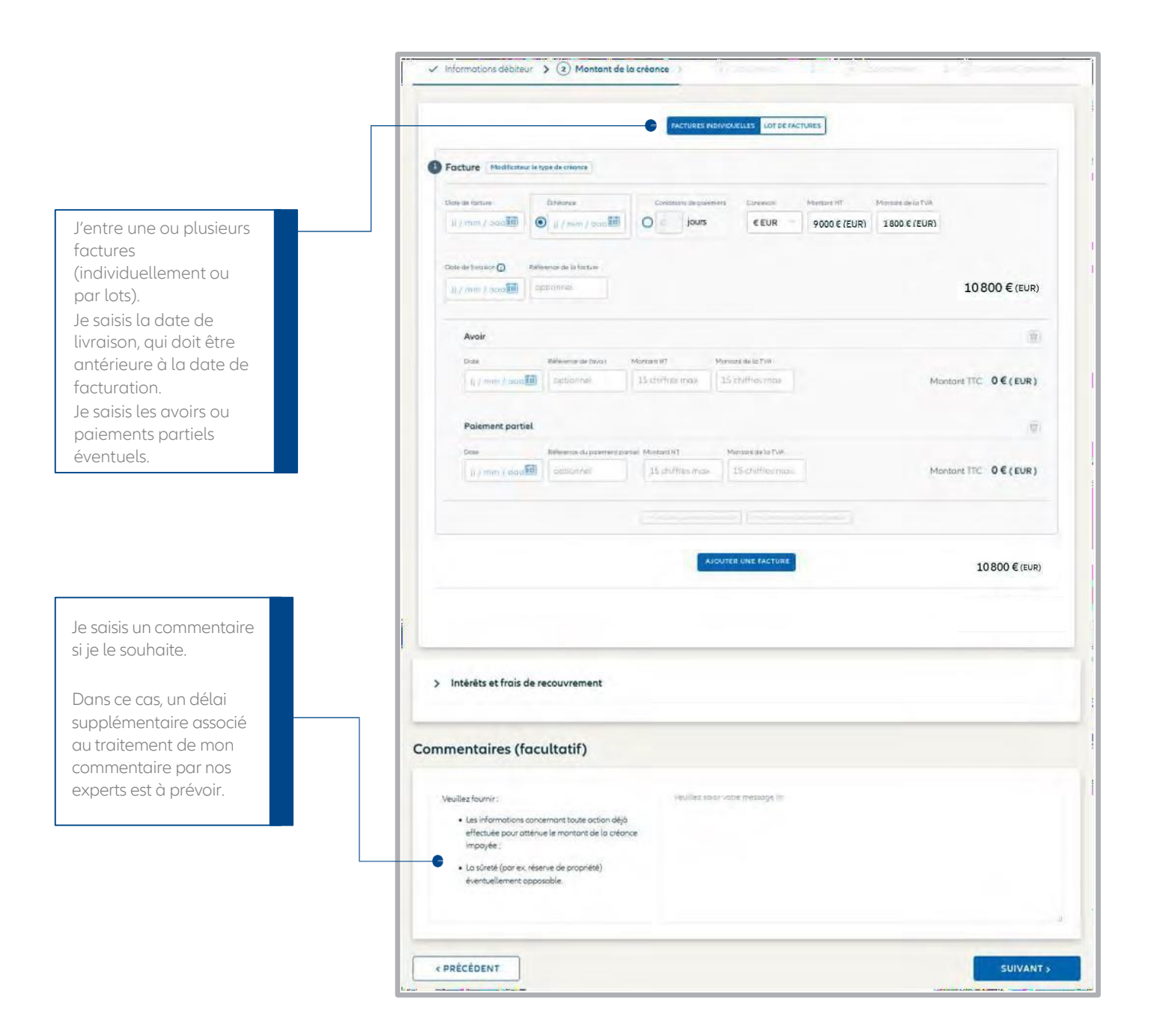

#### ÉTAPE 3 J'ajoute mes documents à ma DIC

| Je joins les factures<br>indiquées à l'étape<br>précédente, ainsi<br>que mon relevé de<br>compte relatif à ce | Vous devet départer les documents suborts trient de southertre votre Demande<br>attentionnois Gaverilleure :<br>• Foclairs Charge<br>• Result os compte Missiparts | This man ( yang 4, 20% par forme )<br>Frates glimar was forbers tori au <b>( Patrauly )</b>                                                                                                    |
|----------------------------------------------------------------------------------------------------|----------------------------------------------------------------------------------------------------|----------------------------------------------------------------------------------------------------|
| client.<br>Les commandes, bons<br>de livraison et une<br>copie de mes conditions<br>générales de vente        | Vesilist roter aver reve pearfore over besen de documents appliermentalem di Sour, de votre Demonde ditrimmention Contentinae                                      | Facture jog Internet Service Service S |
| peuvent accélérer la<br>récupération de ma<br>créance.                                                        | Une fi<br>téléction                                                                                                    | pis mon document<br>nargé, je renseigne le type<br>icument dont il s'agit                                                                                                    |

#### Je choisis le contact privilégié dans mon entreprise ÉTAPE 4

| Veuillez sélectionne<br>Le contact associé i | er un contact existant au ajoute<br>recevra par email les informatio                                                                                                    | er un nouvel interlocuteur à c<br>ons liées à cette Demande d | ssocier à cette déclaration contentieuse<br>ntervention Contentieuse.                                                                                                    |                                                                                                    |                                                                                                    |
|----------------------------------------------|----------------------------------------------------------------------------------------------------|---------------------------------------------------------------|----------------------------------------------------------------------------------------------------|----------------------------------------------------------------------------------------------------|----------------------------------------------------------------------------------------------------|
| NOM                                          | PRÉNC                                                                                                    | OM E-MA                                                       | <u>i</u>                                                                                                    |                                                                                                    |                                                                                                    |
| ۲                                            |                                                                                                    |                                                               | and the second division of the second division of the second divisio |                                                                                                    |                                                                                                    |
| 0                                            |                                                                                                    |                                                               |                                                                                                    |                                                                                                    |                                                                                                    |
| 0                                            |                                                                                                    |                                                               |                                                                                                    |                                                                                                    |                                                                                                    |
| 0                                            | -                                                                                                    |                                                               |                                                                                                    |                                                                                                    |                                                                                                    |
|                                              |                                                                                                    | •                                                             | AJOUTER UN CONTACT                                                                                                    |                                                                                                    |                                                                                                    |
|                                              | Le contact associé //     NOM     O     O     O     O     O     O     O     O     O     O     O     O     O     O     O     O     O     O     O     O     O     O     O     O     O | Le contact associé recevra par email les informati            | Le contact associé recevra por email les informations liées à cette Demande d'<br>NOM PRÉNOM E MAL                                                                                                    | Le contact associé recevra por email les informations liées à cette Demande d'Intervention Contentieuse. | Le contact associé recevra por email les informations liées à cette Demande d'Intervention Contentieuse. |

≣36

#### ÉTAPE 5 Résumé et mandat de recouvrement

Je vérifie que les informations affichées sont correctes.

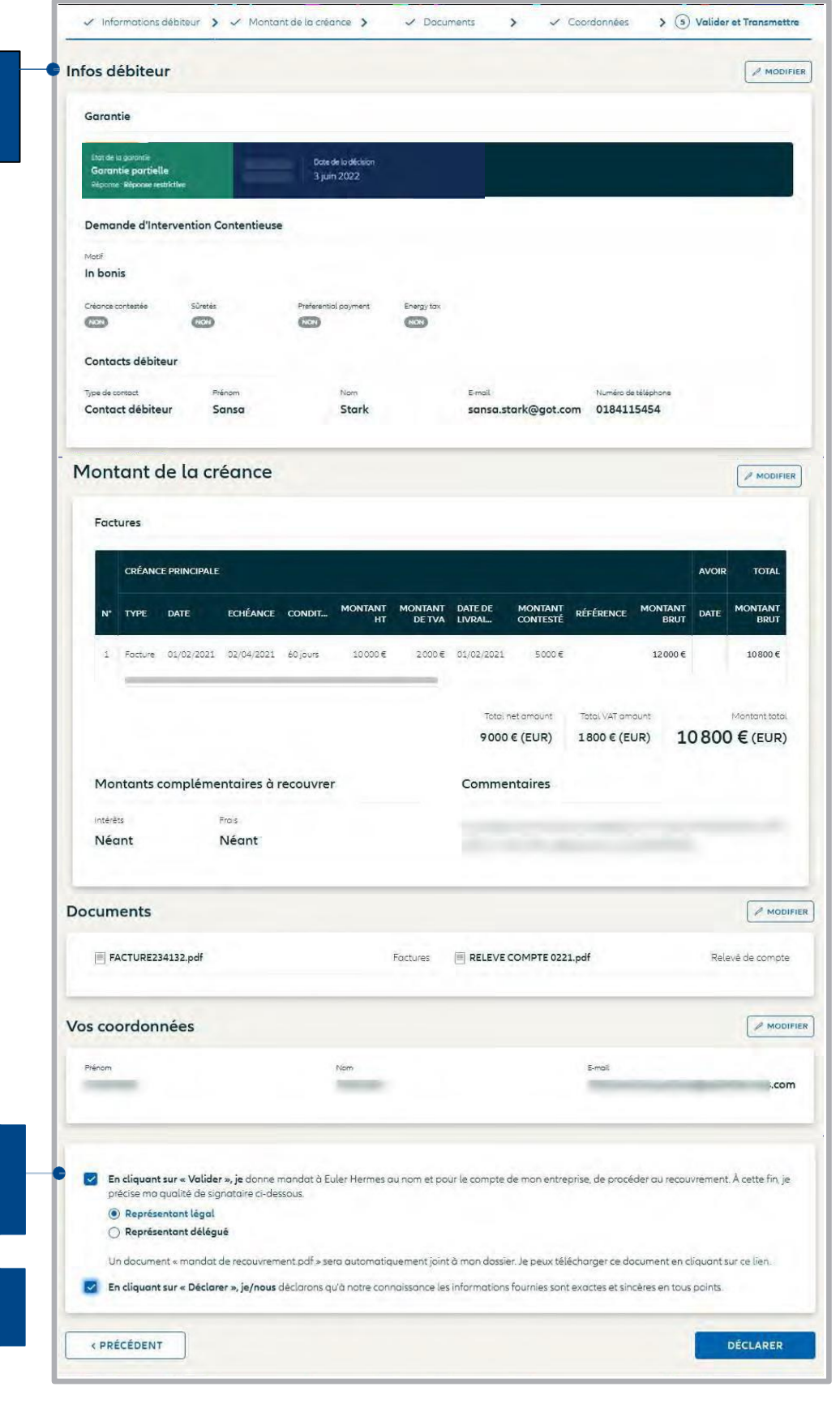

Je valide le mandat de recouvrement que je confie à Allianz Trade.

Je clique sur « Déclarer » pour finaliser ma DIC.

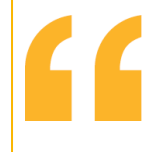

#### Bon à savoir

L'équipe d'Allianz Trade analysera mon dossier et m'informera de l'avancement du traitement du contentieux.

## ÉTAPE 6 Visualiser le statut de votre demande

| Jne fois validé, je<br>risualise le statut<br>de mon dossier. | SAS STE PAR ACT, SIMPL,<br>Eduar Hermier (D) SREN. AA1 Plus d'informations v                                                                                                    |
|---------------------------------------------------------------|----------------------------------------------------------------------------------------------------|
|                                                               | à l'étude Nous avons reçu votre Demande d'Intervention Contentieuse. Nos experts étudient votre garantie et vous notifieront leur décision.                                                                                                    |
|                                                               | Securit du dissuer contentinue<br>Demande reçue  Montener du dissuer instemnisation  Loss de la dictaction  Loss de la dictaction  Loss de |
|                                                               |                                                                                                    |

#### Je consulte le suivi de ma DIC

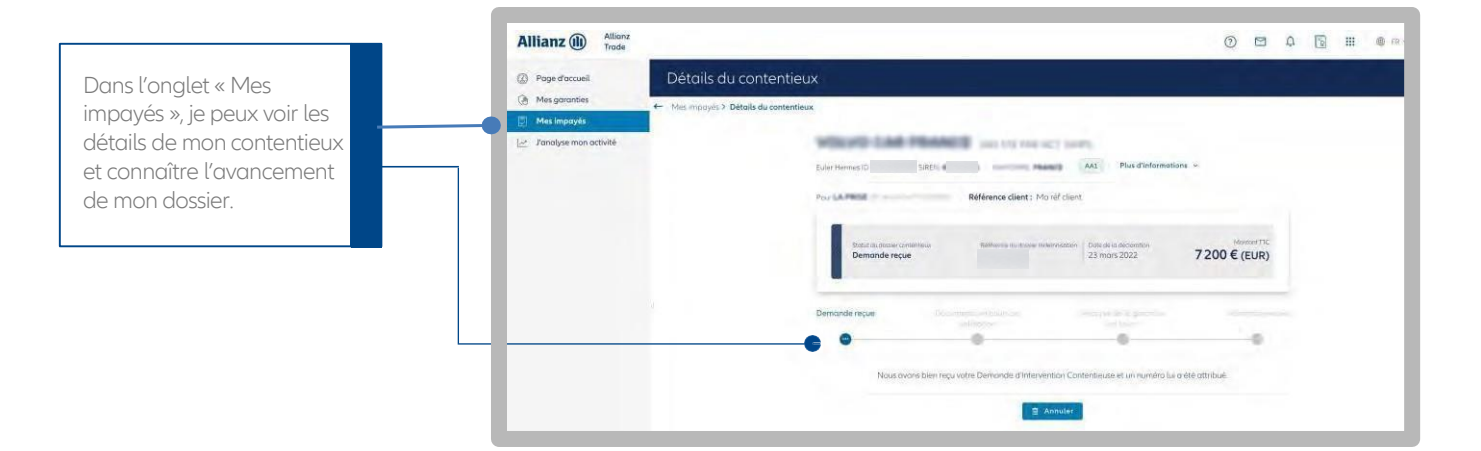

#### J'accède aux documents envoyés par Allianz Trade

|                                                                                                    |                                                                                                    | Allianz                                                                                                    |                                                                                                    |                                                                                                    | 0 - 1      |                                                                                                    |  |
|----------------------------------------------------------------------------------------------------|----------------------------------------------------------------------------------------------------|----------------------------------------------------------------------------------------------------|----------------------------------------------------------------------------------------------------|----------------------------------------------------------------------------------------------------|------------|----------------------------------------------------------------------------------------------------|--|
| Dans l'onglet « Mes<br>impayés », j'ouvre la DIC<br>souhaitée.<br>Une fois la DIC ouverte, je<br>fais défiler la page jusqu'à<br>la section « Documents ».  | Allianz (1)<br>Q Page d'accueil<br>Mes garantes<br>Mes impayts<br>Janalyse monact<br>G Gestion de la poli<br>Rendement de la | Alliarz<br>Trade                                                                                                    | Détails du contentieux<br>Mes impoyés > Détails du contentieux<br>Eder Hermes (D) SRDN<br>Plus d'infermatiens v Consulter L<br>Pour (P der<br>Détai de corence en cours<br>Ouverture du dosier contentieux | la synthèse d'entreprise ><br>police<br>M'dosse contentieux<br>20 de<br>Anolyse de la garantie en cours | A          | Image: Second state       Image: Second state         Mercent TC:       Second state         Size 554,42 € (curk)       Image: Second state         Indemnik and state       Image: Second state |  |
| Bon à savoir<br>Je peux télécharger les<br>documents directement<br>dans cette section. Ils<br>sont également envoyés<br>par mail et stockés dans<br>E-doc. |                                                                                                    | <ul> <li>Poge d'accell</li> <li>Mag garantia:</li> <li>Mag garantia:</li> <li>Fanalyse mon a</li> <li>Gestion de la po</li> <li>Rendement de la</li> </ul> | chéa<br>dea<br>a polite                                                                                                    | Montonts complementative & necouver<br>views new Neet<br>Documents<br>Reput(r)<br>CL452742742.pdf       | Crws116649 | a <sub>pel</sub>                                                                                                    |  |

## Je consulte les informations sur mon dossier indemnisé

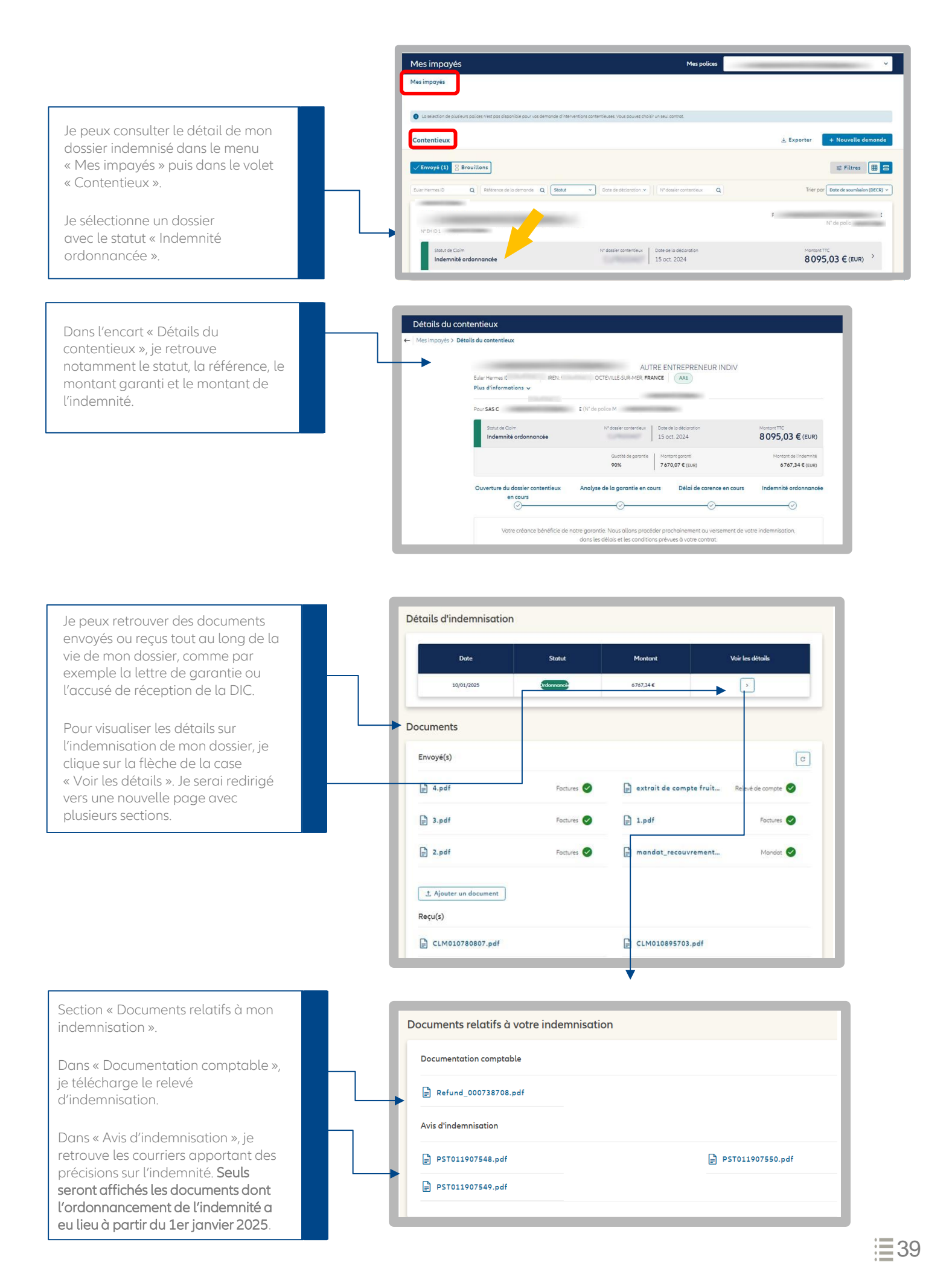

## Le détail de mon dossier d'indemnisation (1/2)

Sur la même page, j'ai la possibilité de consulter la section « Détails du calcul de l'indemnité ».

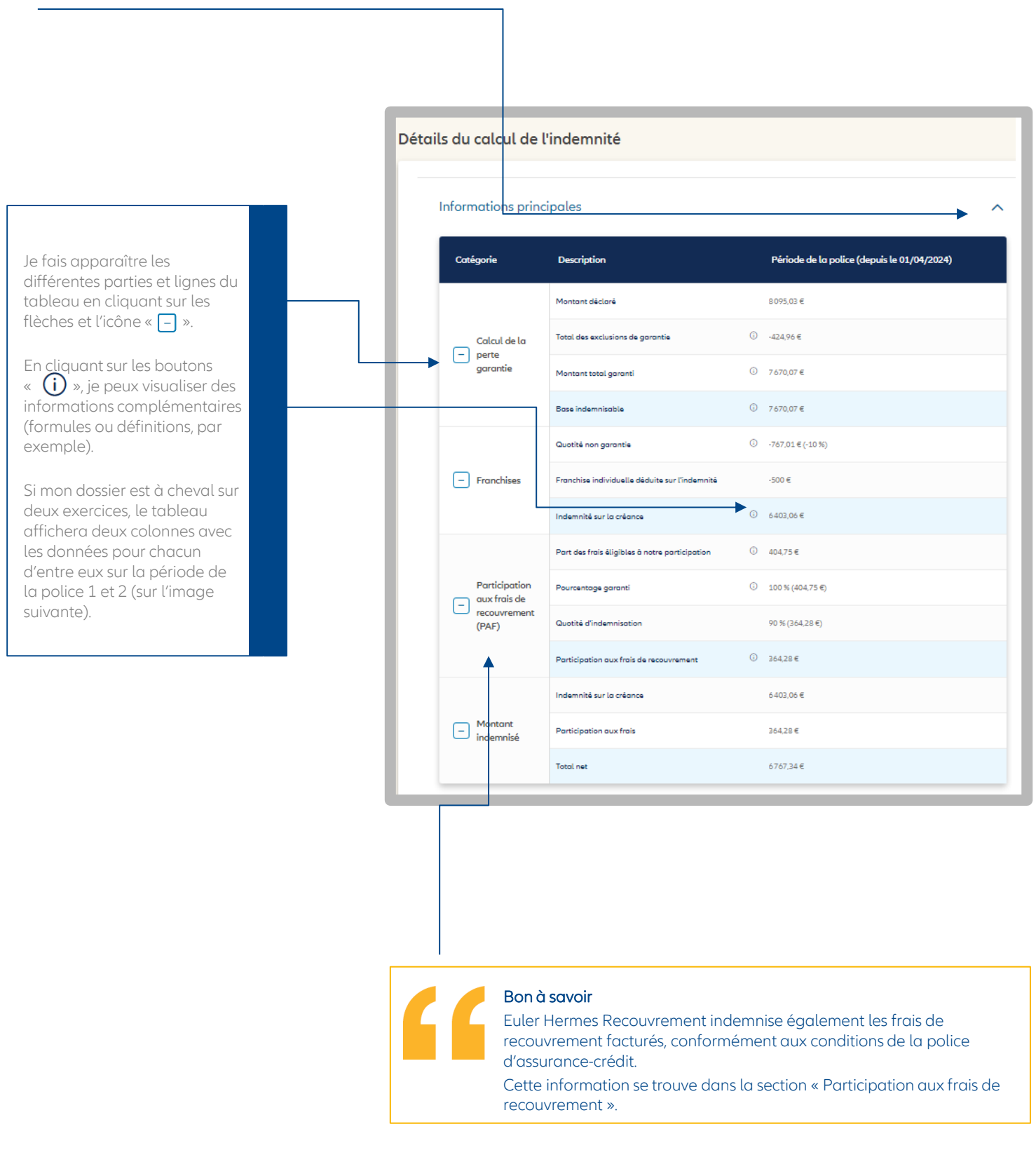

## Le détail de mon dossier d'indemnisation (2/2)

Sur la même page, j'ai la possibilité de consulter la section « Détails du calcul de l'indemnité ».

#### Ainsi que les tableaux sur les exclusions, les récupérations et les coûts sont disponibles.

| ſ | Exclusions                           |                                             |
|---|--------------------------------------|---------------------------------------------|
|   | Nature de l'Exclusion de<br>garantie | Période de la police (depuis le 01/04/2024) |
| I | Ταχ                                  | 424,96 €                                    |
|   | Total                                | 424,96 €                                    |

Si des règlements par votre débiteur ont été obtenus à ce stade suite aux interventions d'Allianz Trade, retrouvez-les dans le tableau des récupérations :

- Montant total des récupérations
- Part des récupérations affectée à la partie nongarantie de la créance
- Part de récupération affectée à la partie garantie de la créance

| Description                                            | Valeur                                                                             |
|--------------------------------------------------------|------------------------------------------------------------------------------------|
| Montant total des récupérations en devise de la police |                                                                                    |
| Règle d'allocation des récupérations                   | Allocation des récupérations imputables d'abord à la part non garantie de la créan |
| Part des récupérations excédant le montant garanti     |                                                                                    |

#### Coûts

Détails des frais de recouvrement auxquels Allianz Trade a participé : (i) 404.75 €

 Type de transaction
 Frais hors taxe
 Montant de la TVA
 Frais totaux

 Frais de recouvrement
 404,75 €
 80.05 € (20.00 %)
 485.70 €

 Frais totaux
 404,75 €
 80.05 €
 485.70 €

## Ma boite de dialogue indemnisation

Dans la partie « Mes impayés », à partir de l'onglet « Contentieux », je peux entamer une conversation pour demander des éclaircissements sur mon dossier contentieux, des informations concernant l'avancement de ma demande, etc. Les membres de l'équipe Recouvrement et Indemnisation peuvent aussi me contacter via cette fonctionnalité pour me demander des documents ou des informations complémentaires.

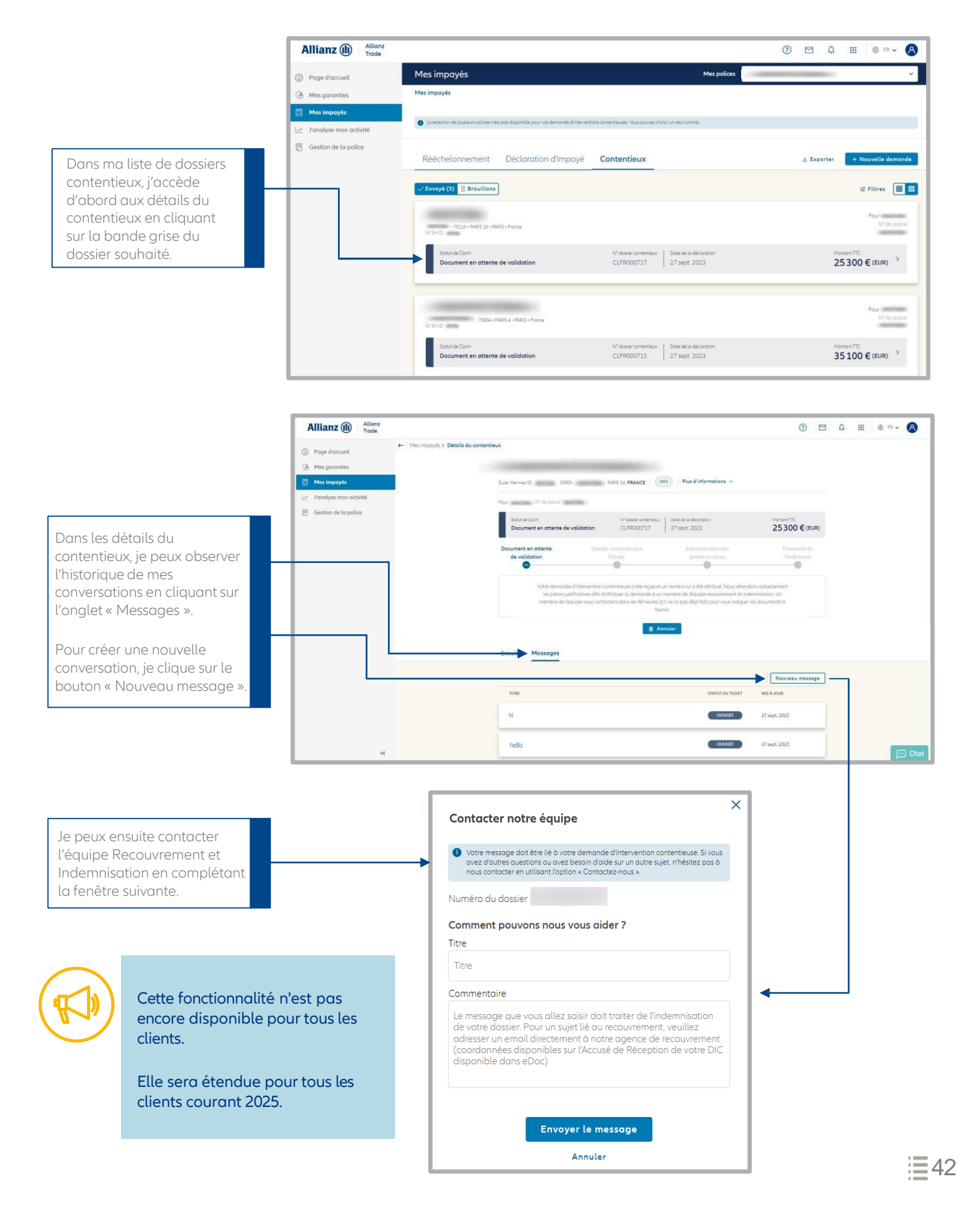

# Etape 6 : J'analyse mon activité

## Mes garanties

#### Vue d'ensemble

Dans le menu « J'analyse mon activité », j'accède aux indicateurs clés de performance de la police sélectionnée. Par exemple :

- Le montant total de mon encours garanti, le délai moyen de réponse à mes demandes de garantie.
- Les dix plus gros encours garantis, au moment de la consultation.
- En cliquant sur « Tous les encours », je peux voir l'historique des garanties, ainsi que la notation Allianz Trade et les garanties temporaires.

Allenz O
More

O rege docuell

Mis grannies

Indemnisation et recouvernent

Informations contractuelles

Internationalité n'est pas encore disponible pour tous les contrats.

Elle sera livrée courant 2025.

Inter-3 dovernents

Inter-3 dovernents

Inter-3 dovernents

Inter-3 dovernents

Inter-3 dovernents

Inter-3 dovernents

Inter-3 dovernents

Inter-3 dovernents

Inter-3 dovernents

Inter-3 dovernents

Inter-3 dovernents

Inter-3 dovernents

Inter-3 dovernents

Inter-3 dovernents

Inter-3 dovernents

Inter-3 dovernents

Inter-3 dovernents

Inter-3 dovernents

Inter-3 dovernents

Inter-3 dovernents

Inter-3 dovernents

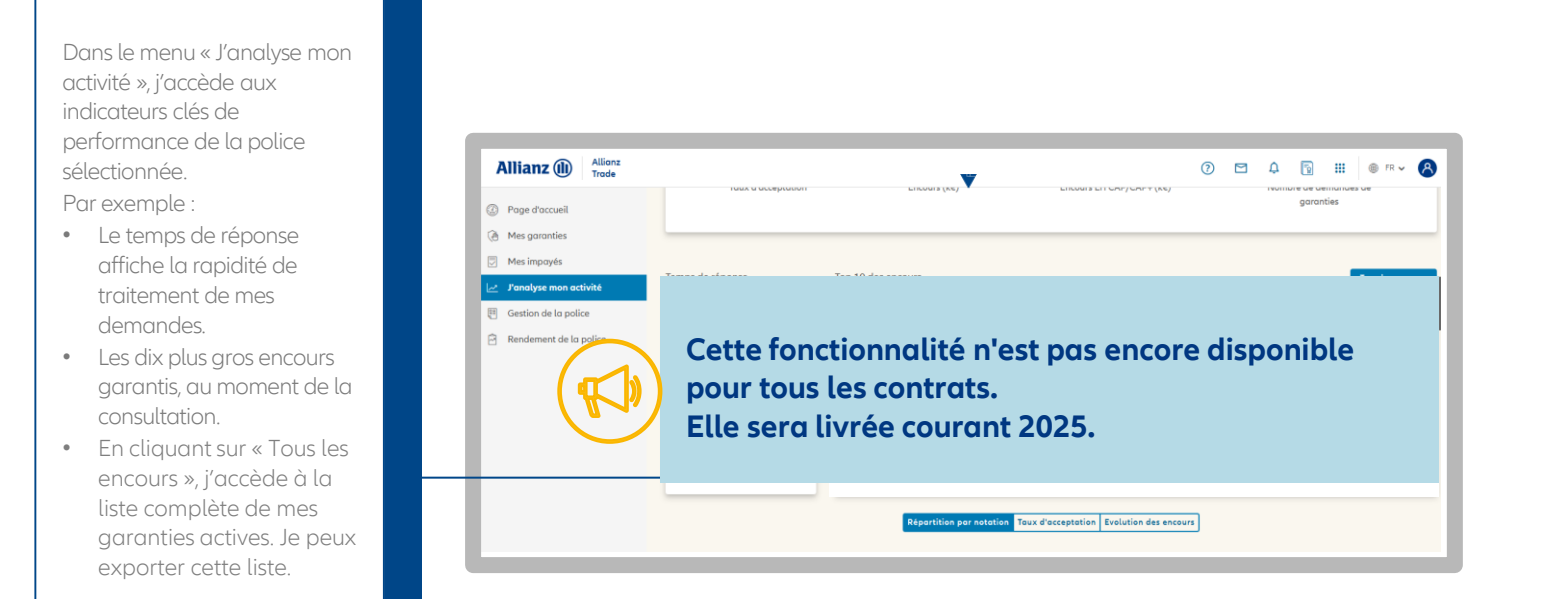

#### Répartition de mon portefeuille par Notation Allianz Trade

Je peux consulter la répartition de mon portefeuille de notation Allianz Trade. Les montants affichés correspondent aux demandes que j'ai effectuées et aux réponses d'Euler Hermes. En cliquant sur les autres onglets, je peux visualiser l'évolution du taux d'acceptation et de mes encours garantis :

- Le taux d'acceptation mesure la différence entre ce que j'ai demandé en montant de garantie et ce que j'ai obtenu sur les 12 derniers mois.
- L'évolution des encours mesure le cumul des garanties depuis le début du contrat (incluant les nouvelles demandes, réductions et résiliations).

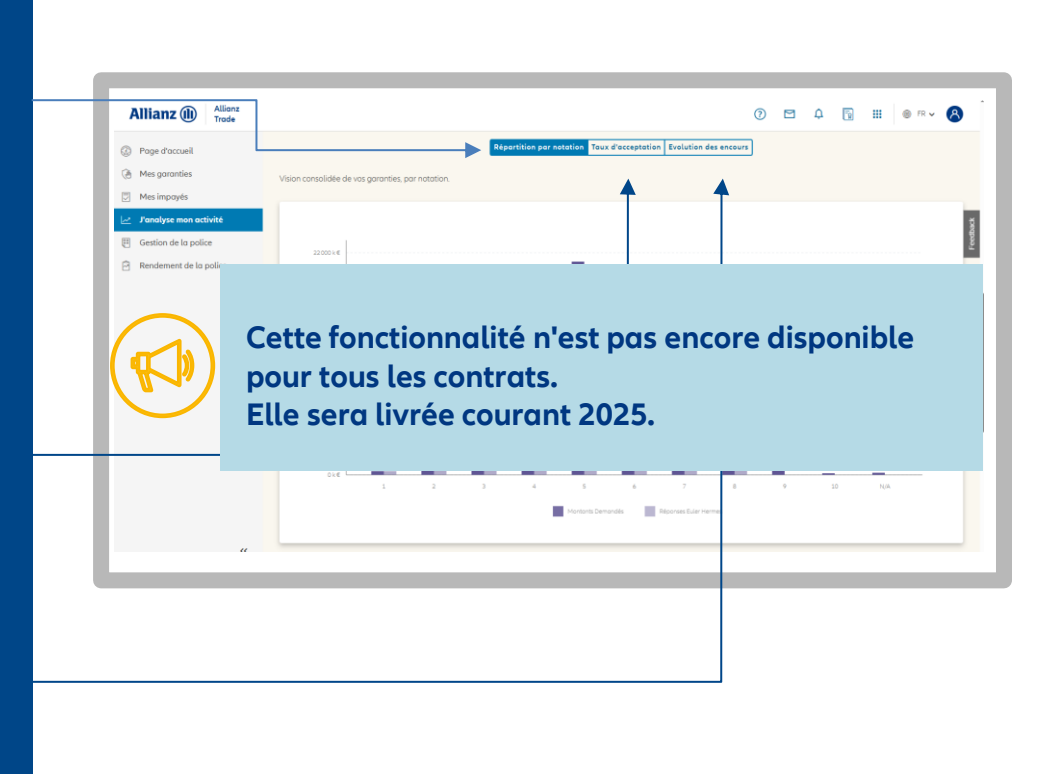

#### L'indemnisation et le recouvrement

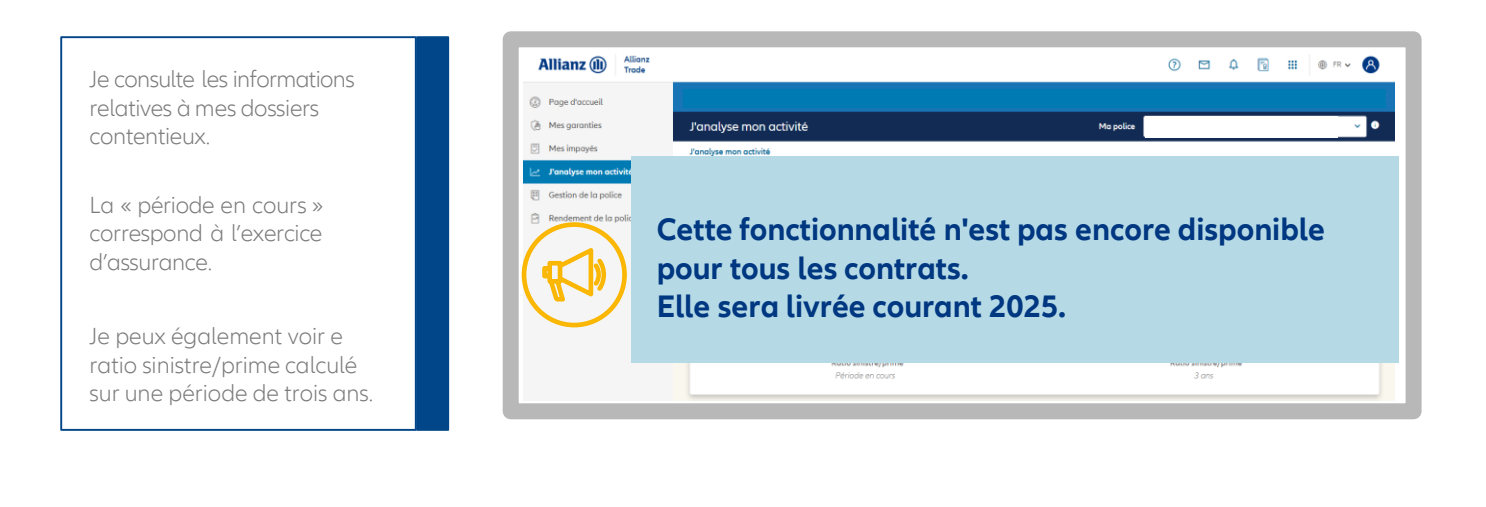

## Informations contractuelles

J'accède aux informations chiffrées de mon contrat:

<u>Historique financier</u>

- Détail des chiffres d'affaires et encours pour différentes périodes.
- Montant des primes HT, frais et indemnisations sur les dernières années.

Je peux consulter l'historique de mes factures, en utilisant les filtres pour affiner ma recherche et en cliquant sur « Exporter » pour télécharger les mes factures.

| ② Page d'accueil           |                |               |           |                    |                                   |                  |                  |
|----------------------------|----------------|---------------|-----------|--------------------|-----------------------------------|------------------|------------------|
| Mes garanties              | Facturation    |               |           | Mada da pajama     | nt . Emis assessions Oxfile among |                  |                  |
| Mes impayés                |                | - total       |           | mode de paleme     | IL: Phile occasiones Prevenenten  | 3                | A Transition and |
| 🛃 🖌 J'analyse mon activité | out. ex primer | et nois       |           |                    |                                   |                  | T Exporter       |
| Gestion de la police       | Début          | Fin           | Statut    | Chiffre d'affaires | Nom de la police                  | Numéro de police | EH ID            |
| Rendement de la police     | 1 déc. 2024    | 31 déc. 2024  | En retard | 10009293 €         |                                   |                  |                  |
|                            | 1 nov. 2024    | 30 nov. 2024  | Facturé   | 9021453 €          |                                   |                  |                  |
|                            | 1 oct. 2024    | 31 oct. 2024  | Focturé   | 9752168€           |                                   |                  |                  |
|                            | 1 sept. 2024   | 30 sept. 2024 | Facturé   | 9774100€           |                                   |                  |                  |
|                            | 1 0001 2024    | 31 goùt 2024  | Facturé   | 9649150€           |                                   |                  |                  |
|                            | 1 jul. 2024    | 31 jul. 2024  | Focturé   | 9666153€           |                                   |                  |                  |
|                            | 1 juin 2024    | 30 juin 2024  | Facture   | 8123990 #          | 10000                             |                  | -                |

#### Les informations sur ma police

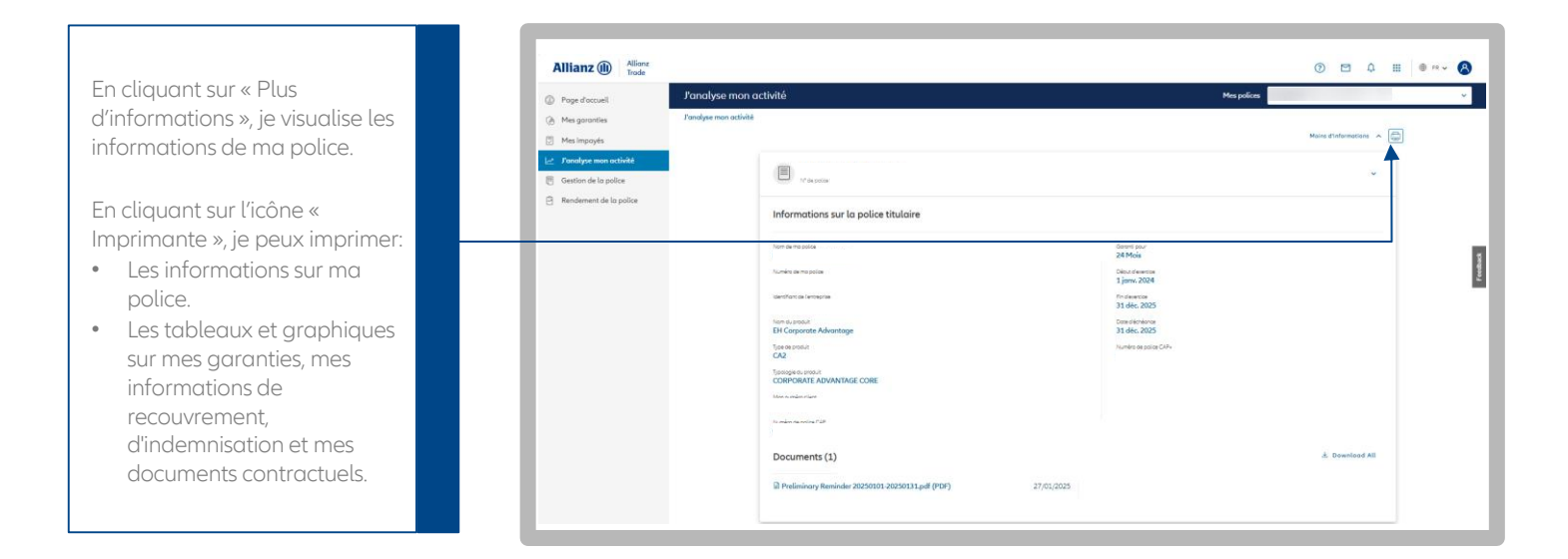

## Je consulte les différents types de factures

|                                                                                                    | Allianz (1) Allianz<br>Trade                                                                                           | (                                                                                                    |                  |
|----------------------------------------------------------------------------------------------------|----------------------------------------------------------------------------------------------------|----------------------------------------------------------------------------------------------------|------------------|
| Dans le menu<br>« J'analyse mon activité »,<br>j'accède à mes informations<br>contractuelles et à toutes<br>mes factures avec leurs<br>détails. | C Page d'acceil  A Mes garanties  Mes impoyds  C Jonalyze son activité  C Gestion de la police  Rendement de la police | Détails de facturation           Consigne mon activité > Détails de facturation           Participation           Types de frait. NO Gener / Neterlion           Participation           Participation           Paritipation           Paritipa | 23,40 € (EUR)    |
| Il est également possible de                                                                                                    |                                                                                                    | Nom du clanet DF10 Montant demande Montant gerunti Dott du la d                                                                                                    | 🛓 Exporter       |
| format PDF pour les archiver<br>ou les imprimer si besoin.                                                                                      |                                                                                                    | · 79-2024<br>· 190-2024<br>· 190-2024<br>· 4.66-2024                                                                                                    | 130 €            |
|                                                                                                    | "                                                                                                    | · · · · · · · · · · · · · · · · · · ·                                                                                                    | 1.30 €<br>1.30 € |

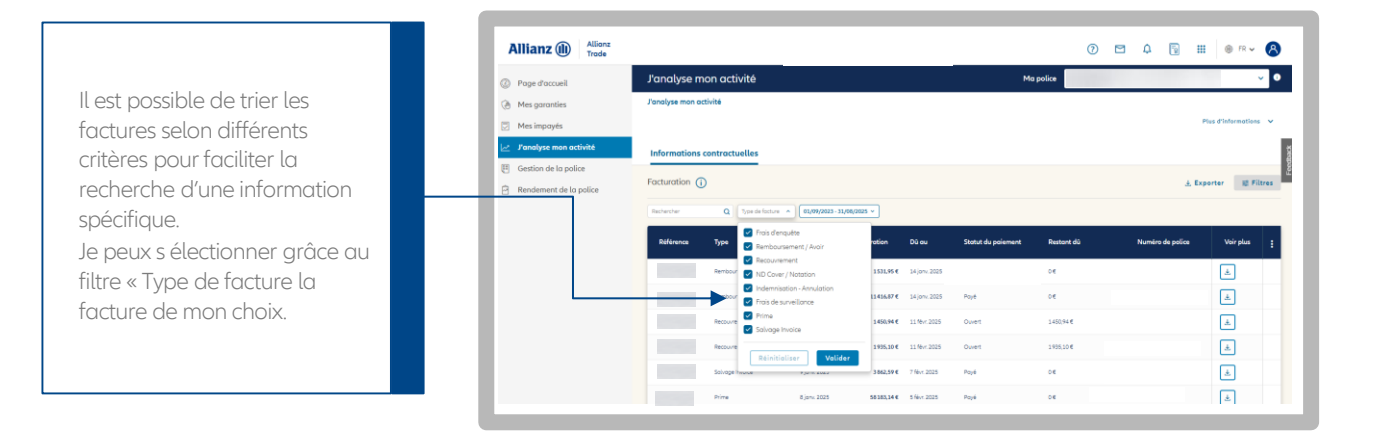

#### J'accède au détail de mes factures

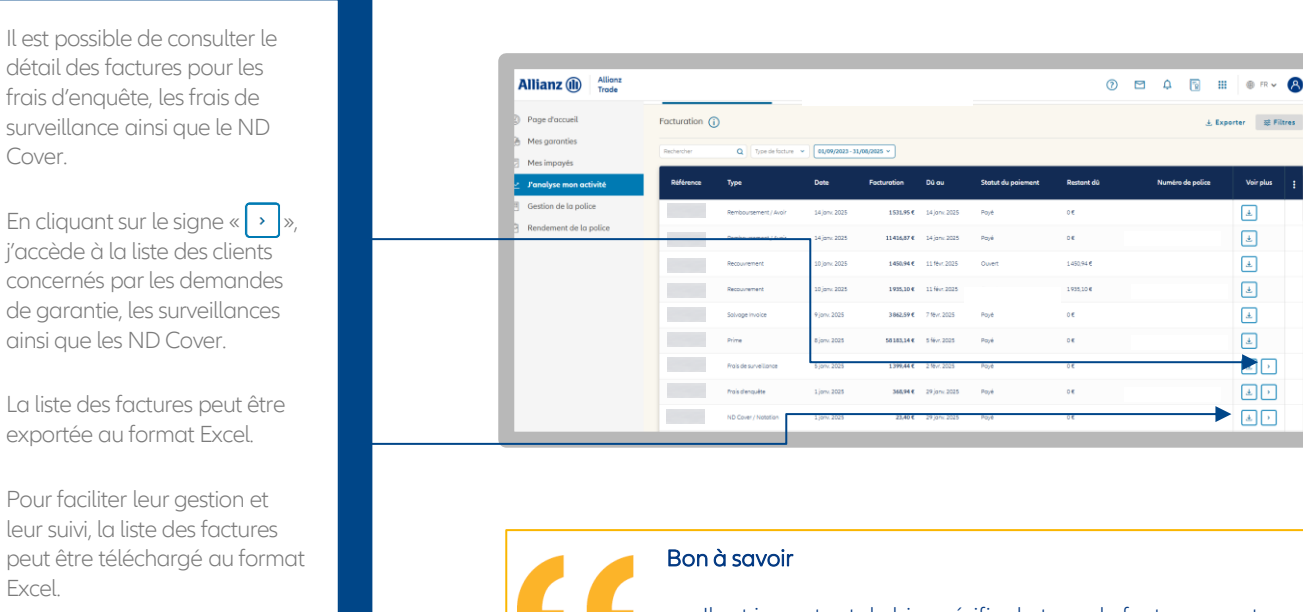

- Il est important de bien vérifier le type de facture avant toute consultation afin d'accéder aux informations souhaitées.
- Les frais d'enquête et de surveillance sont séparés en deux factures distinctes.

## Je consulte le détail de mes factures

| Après avoir cliqué sur le signe                                                                                                    | Allianz (1) Allian<br>Trode                                                                                                    | Détails de factur           | ation                                                                                                    | _                                                             |                                     |                                 | 0 1                                       | 3 A 🛛                           |   | ® R¥ | 8        |
|----------------------------------------------------------------------------------------------------|----------------------------------------------------------------------------------------------------|-----------------------------|----------------------------------------------------------------------------------------------------|---------------------------------------------------------------|-------------------------------------|---------------------------------|-------------------------------------------|---------------------------------|---|------|----------|
| <ul> <li>», J'accede aux details des<br/>factures pour chaque client.</li> <li>Les informations disponibles<br/>incluent :</li> <li>Nom du client</li> <li>Identifiant EH ID</li> </ul> | Page accord<br>Mes garontes     Mes garontes     Mes impoyés     Panalyse mon activité     Gestion de la police     Rendement de la police | ←   Janalyse mon activité X | Détails de facturation<br>N° DE FACTURE<br>Type de fais : ND Cover / No<br>Pour!<br>Statut du polement<br>Payé | EFRL0082344<br>estation<br>()* de police<br>Restors di<br>O E | Date de facturation<br>1 janu: 2025 | Date d'échénne<br>29 jani: 2025 |                                           | Montant<br>23,40 € (EUR)        | - |      | Feetback |
| <ul> <li>Montant garanti demandé</li> <li>Date de décision</li> </ul>                                                                                                    | L                                                                                                    |                             | Nom du client                                                                                                  | EH ID                                                         | Montant demandé                     | Montant garanti                 | Date de la décision                       | ی Exporter<br>Montant des frais | 1 |      |          |
| • Montant des frais d'enquête                                                                                                    |                                                                                                    |                             |                                                                                                    |                                                               |                                     |                                 | 7 fbxt 2024<br>20 oct 2004<br>6 dHc 2024  | 1.30 €                          |   |      |          |
|                                                                                                    |                                                                                                    | «                           |                                                                                                    |                                                               |                                     | •                               | 28 mars 2024<br>5 dec 2023<br>11 oct 2024 | 1,30€<br>1,30€<br>1,30€         |   |      |          |

|    | Allianz (II) Allianz<br>Trade    |                |                | 0                 | 🖻 4 🔞       | III 🐵 FR 🗸 🔗 |
|----|----------------------------------|----------------|----------------|-------------------|-------------|--------------|
|    |                                  | 50000 K        | 50000 K        | 6 dec. 2024       | 23.45 €     |              |
|    | Page d'accueil     Mar aproprier | 50000 €        | 50000€         | 6 déc. 2024       | 23,65 €     |              |
|    | Mes impavés                      | 40000016       | 0.6            | 10 déc 2024       | 23,65 €     |              |
| de | 🖉 J'analyse mon activité         | 600000 K       | 04             | 10 déc 2024       | 23,45 €     |              |
|    | Gestion de la police             | 400000 K       | 300000 €       | 13 déc 2024       | 23.45 €     |              |
|    | A Rendement de la police         | 06             | 06             | 19 déc. 2024      | 23,65 €     |              |
|    |                                  | 31000 €        | 31000€         | 19 déc. 2024      | 23,65 €     |              |
|    |                                  | 50.000 K       | 50000€         | 19 déc 2024       | 23.65 C     |              |
|    |                                  | 132.000 K      | 132000€        | 20 déc 2024       | 23,65 C     |              |
|    |                                  | 31000 <b>f</b> | 31000 <b>E</b> | 23 déc 2024       | 23,65 C     |              |
|    |                                  | 50000 K        | 04             | 24 déc 2024       | 23,65 €     |              |
|    |                                  |                |                | Montont de lo TVA | Montant TTC |              |

Je retrouve le montant total de ma facture à la fin du détail.

# Etape 7 : Gestion de la police

## Ma déclaration de chiffre d'affaires

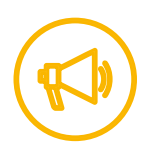

Cette fonctionnalité ne concerne pas tous les types de contrat.

#### ÉTAPE 1

bas à droite.

J'accède à la page Déclaration de chiffre d'affaires.

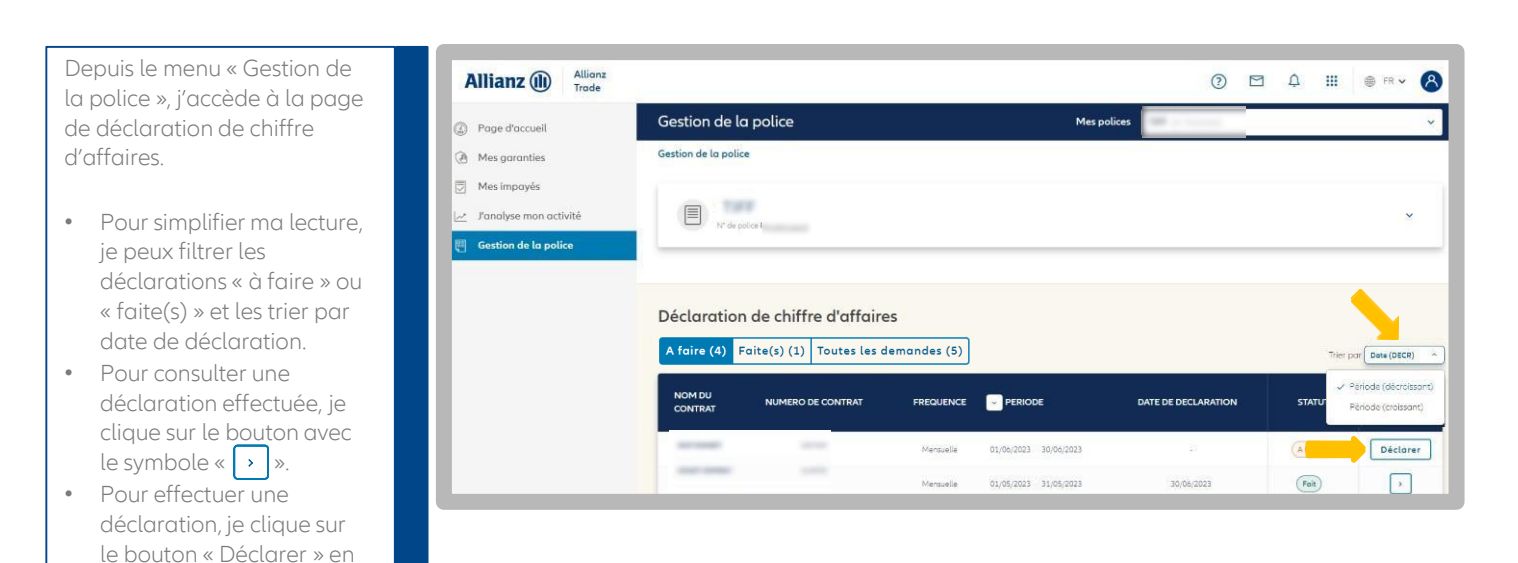

#### ÉTAPE 2 Je calcule le taux de change.

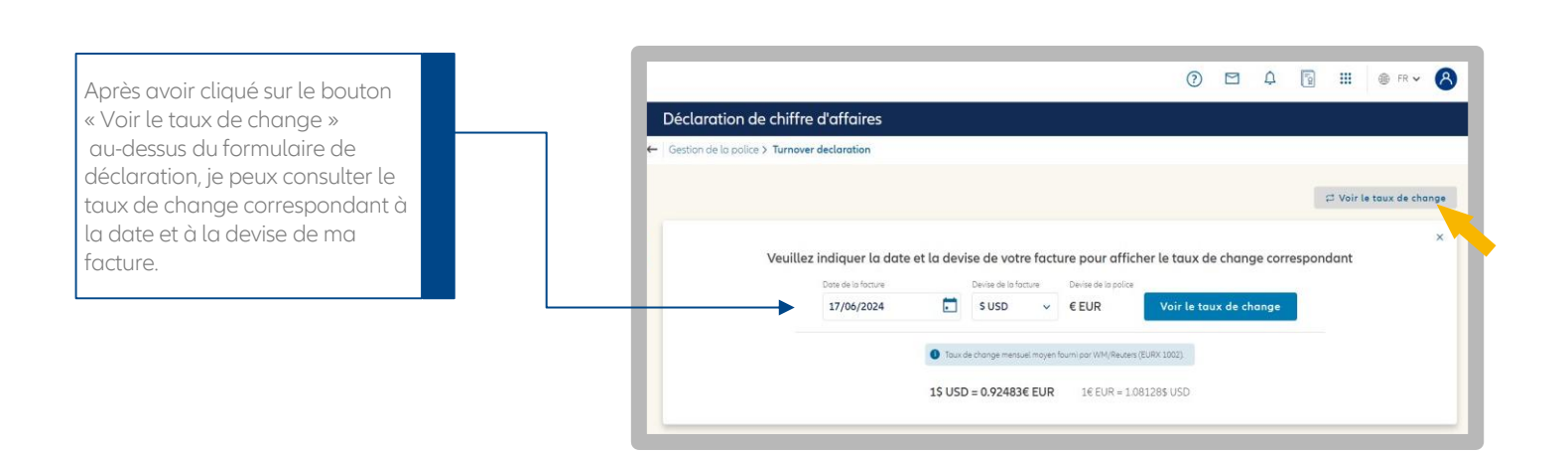

ÉTAPE 3 J'effectue une nouvelle déclaration de chiffre d'affaires.

|                                                                                                    | Allianz (II) Allianz                                                                  |                                                                                                    | ⑦                                                                                                    |
|----------------------------------------------------------------------------------------------------|---------------------------------------------------------------------------------------|----------------------------------------------------------------------------------------------------|----------------------------------------------------------------------------------------------------|
|                                                                                                    | Page d'accueil                                                                        | éclaration de chiffre d'affaires                                                                                                    |                                                                                                    |
|                                                                                                    | <ul> <li>Mes garanties</li> <li>Mes impayés</li> <li>Zanalyse mon activité</li> </ul> | (A faire) Detruction pour                                                                                                    | Periode dissurance 61/04/2023 - 31/04/2023<br>Device: 6 8/04                                                                  |
| Après avoir cliqué sur le bouton                                                                                                    | Gestion de la police                                                                  | pays ()                                                                                                    | CA ASSURÉ                                                                                                    |
| Operation of the second second sec |                                                                                       | Afrique du Sud                                                                                                    | 0                                                                                                    |
| chaque pays.                                                                                                    |                                                                                       | Albonie                                                                                                    | 0                                                                                                    |
|                                                                                                    |                                                                                       | Algérie                                                                                                    | 0                                                                                                    |
|                                                                                                    |                                                                                       | Allomogre                                                                                                    | 54000                                                                                                    |
|                                                                                                    |                                                                                       | Andorre                                                                                                    | 0                                                                                                    |
|                                                                                                    |                                                                                       | Angola                                                                                                    | 0                                                                                                    |
|                                                                                                    |                                                                                       |                                                                                                    |                                                                                                    |
| Jne fois mon chiffre d'affaires                                                                                                    | Allianz (II) Allianz<br>Trade                                                         |                                                                                                    | ⑦                                                                                                    |
| assuré et non assuré<br>enseignés, je peux cliquer sur                                                                                                    | Page d'accueil     A Mar arrentier                                                    | Wallis et Futuna                                                                                                    | 0                                                                                                    |
| e bouton « Déclarer ».                                                                                                    | Mes impayés                                                                           | Zambie                                                                                                    | 0                                                                                                    |
| i je souhaite enregistrer mes                                                                                                    | Janalyse mon activité                                                                 | Zimbobwe                                                                                                    | 0                                                                                                    |
| données saisies pour effectuer                                                                                                    |                                                                                       | Total CA assuré                                                                                                    | 54000 E                                                                                                    |
| a déclaration plus tard, je<br>cliaue sur « Sauveaarder en                                                                                                    |                                                                                       |                                                                                                    |                                                                                                    |
| ant que brouillon ».                                                                                                    |                                                                                       | Total CA non assuré 🛈                                                                                                    | 0                                                                                                    |
|                                                                                                    |                                                                                       | Total                                                                                                    | 54000 €                                                                                                    |
|                                                                                                    |                                                                                       |                                                                                                    |                                                                                                    |
| _                                                                                                    |                                                                                       | Annuer                                                                                                    | Sauvegaraer en tant que prouition Declarer                                                                                    |
| Bonàsavoir<br>✓ Dans chao<br>= j'indique<br>chaque pays,<br>✓ Les exclus                                                                                                    | ue cellule correspond<br>mon chiffre d'affaire<br>etc.)<br>ions sont à renseigne      | ant à un pays, <b>seul</b> le chiffre d'affaires<br>es réalisé sans les exclusions (particu<br>er dans l'avant-dernière case « Total | Souvegorder en tont que brouillon Declarer  assurable doit être saisi. liers, administrations, résiliatio CA non assurable ». |
| ✓ La colonne<br>prise en co                                                                                                    | "statut" du tableau ré<br>mpte de ma déclarati                                        | capitulatif des déclarations de chiffre<br>on : la mention "fait" confirme qu'elle e                                                 | d'affaires me permet de vérifier la<br>est bien enregistrée.                                                                  |

#### ÉTAPE 4 Je change les pays par défaut.

| À partir de l'icône « Mon compte »                                                                                                    | Allianz (1) Allianz<br>Trade                                                                                    | (2) 🖸 4 🛐 III 🚔 👘                 |
|----------------------------------------------------------------------------------------------------|----------------------------------------------------------------------------------------------------|-----------------------------------|
| en haut à droite de la page<br>d'accueil, je clique sur<br>«Préférences ».<br>Je pourrai ainsi sélectionner<br>uniquement les pays de mon<br>choix.<br>Ces pays apparaîtront par défaut<br>à chaque nouvelle déclaration.<br>Pour cela, il me suffit au préalable<br>de sélectionner une police, puis de<br>choisir les pays à afficher ou<br>masquer.<br>En cliquant sur « Tous », tous les<br>pays seront masqués ou affichés. | Page d'accueil  Mes garanties  Mes impayés  Panalyse mon activité  Gestion de la police  Rendement de la police | Déclaration de chiffre d'affaires |

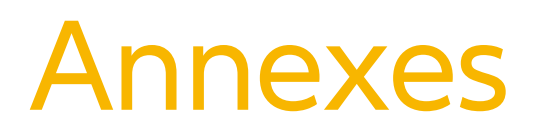

- 51 La liste des ID nationaux par pays
- 59 La liste des pays par zone de risque pays

## Annexe : La liste des identifiants nationaux par pays

L'identification de mes clients est une étape incontournable pour gérer en ligne mon contrat d'assurance-crédit. Grâce au moteur de recherche, je peux retrouver facilement une entreprise en France et à l'international.

Pour cela quelques règles sont à connaître :

1- Je sélectionne le pays de mon client. Une fois le pays sélectionné, Allianz Trade Online me donne automatiquement la liste des identifiants disponibles dans le menu « Identifiant ».

2- Disposer du numéro national d'identification d'enregistrement de mon client dans son pays est le moyen le plus infaillible de l'identifier, sans risque d'erreur. Cela n'est, en effet, pas toujours possible avec la seule dénomination sociale et l'adresse, compte tenu de l'existence d'éventuelles homonymies, d'établissements ou d'appellations secondaires. Je veille à bien respecter le format de saisie de ce numéro.

3-À défaut d'une identification numérique de mon client, je saisis toutes les informations dont je dispose sur cet acheteur de manière sûre :

- a. Sa raison sociale complète suivie de la forme juridique.
- b. L'adresse du siège social et le code postal.
- c. Dans certains pays, l'état doit être obligatoirement renseigné.

## ASTUCE

Si je dispose d'un identifiant mais que je ne sais pas à quel type il se réfère, je peux saisir directement cette référence de l'entreprise que je cherche, en sélectionnant la ligne vide dans le menu déroulant « Identifiant » du moteur de recherche (cf exemple ci-après).

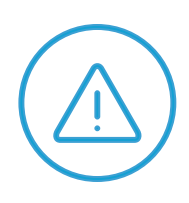

Attention au numéro de TVA intracommunautaire

qui n'est pas toujours fiable et pas toujours simple à utiliser! Il ne peut être utilisé que dans un nombre limité de pays.

Dans certains pays, le numéro de TVA n'est pas public, ou pas unique (deux entreprises différentes pourraient avoir le même numéro TVA intracommunautaire).

Le tableau ci-dessous vous donne les différents types d'identifiants pour les principaux pays.

| Pays                  | Code<br>pays | Identifiant<br>national                              | Format<br>AN= ALPHANUMÉRIQUE<br>N=NUMÉRIQUE            | Précisions                                                                                                    |
|-----------------------|--------------|------------------------------------------------------|--------------------------------------------------------|----------------------------------------------------------------------------------------------------|
|                       |              |                                                      | Europe                                                 |                                                                                                    |
| Albanie               | AL           | NIPT                                                 | 10 (AN)                                                | Le numéro de TVA intracommunautaire                                                                                                    |
| Allemagne             | DE           | RC + CP<br>Hermes /<br>(également<br>dénommé<br>COC) | HR +1 lettre (A ou B), suivi de<br>12 chiffres maximum | Le Registre du commerce en Allemagne<br>(HR) comporte deux parties : la partie A<br>concerne les sociétés de personnes, les<br>entrepreneurs individuels et les<br>associationsimmatriculées (Vereine) sans<br>capital social. La partie B contient toutes<br>les sociétés constituées avec un capital<br>social. La deuxième suite de chiffres 2-7<br>correspond au numéro donné à cette<br>société dans le registre local. La dernière<br>suite de 5 chiffres est le code postal du lieu<br>où se situe le registre local de la société. De<br>nombreux petits entrepreneurs individuels<br>(Einzelfirmen) ne sont pas immatriculés. Le<br>numéro de TVA intracommunautaire ou<br>USt-Nr. (DE + 9 chiffres)n'est pas un<br>identifiant unique. |
| Autriche              | AT           | FN                                                   | 7 (AN)                                                 | Numéro d'immatriculation de la Société<br>(Firmenbuch Nummer).<br>Dans le cadre d'une recherche par nom<br>d'acheteur, cliquez sur l'icône « Recherche<br>étendue » si aucune société ne correspond<br>à votre demande.                                                                                                    |
| Belgique              | BE           | TVABE                                                | 10                                                     | Le numéro de TVA intracommunautaire<br>(TVA ou BTW). Si votre numéro de TVA BE a<br>moins de 10 chiffres, veuillez faire précéder<br>ce numéro d'un ou de plusieurs zéro(s) de<br>façon à saisir le nombre nécessaire de<br>chiffres.                                                                                                    |
| Biélorussie           | BY           | ОКРОВҮ                                               | 13 (N)                                                 | Numéro d'immatriculation de la Société et<br>OKPO (N° STATISTIQUE – 13 caractères<br>numériques) - OU INN (10 caractères<br>numériques)                                                                                                    |
| Bosnie<br>Herzégovine | BA           | RNBA                                                 | 1-13 (N)                                               | Numéro d'immatriculation de la Société                                                                                                    |
| Bulgarie              | BG           | BULSTAT                                              | 9 (N)                                                  | Numéro d'immatriculation de la Société                                                                                                    |
| Chypre                | СҮ           | RNCY                                                 | 5-6 (AN)                                               | Le numéro d'immatriculation est composé<br>de chiffreset de lettres. Veuillez utiliser<br>uniquement les 4, 5 ou 6 derniers chiffres.                                                                                                    |
| Croatie               | HR           | OIB                                                  | 11 (N)                                                 | Numéro d'immatriculation de la Société -<br>Osobni identifikacijski broj                                                                                                    |

| Pays              | Code<br>Pays | Identifiant<br>national | Format<br>AN = ALPHANUMERIQUE<br>N=NUMERIQUE | Précisions                                                                                                    |
|-------------------|--------------|-------------------------|----------------------------------------------|----------------------------------------------------------------------------------------------------|
|                   |              |                         | Europe                                       |                                                                                                    |
| Danemark          | DK           | TVADK                   | 8 (N)                                        | Le numéro de TVA intracommunautaire<br>(CVR)                                                                                                    |
| Espagne           | ES           | CIF                     | 8-9 (AN)                                     | plus souvent, il y a une lettre suivie de<br>8 chiffres, mais pour les entrepreneurs<br>individuels ou les succursalesétrangères,<br>des règles différentes s'appliquent.                                                                                                    |
| Estonie           | EE           | RCEE                    | 8 (N)                                        | Numéro d'immatriculation de la Société                                                                                                    |
| Féroé<br>Finlande | FO<br>FI     | RNFO<br>TVAFI           | 8                                            | Numéro d'immatriculation de la Société<br>Le numéro de TVA intra<br>communautaire.L'immatriculation de la<br>Société est RCFI 6-8 (N)                                                                                                    |
|                   |              |                         |                                              | Le numéro SIREN peut être un dérivé du<br>numéro de TVA intracommunautaire:<br>- Si le numéro de TVA est composé de<br>11 chiffres, le SIREN est égal aux 9 derniers<br>chiffres.                                                                                                    |
| France            | FR           | SIREN                   | 9                                            | <ul> <li>Si le numero de TVA est compose de<br/>14 chiffres, le SIREN est égal aux 9 premiers<br/>chiffres.</li> <li>Si le numéro Siren fait moins de 9 chiffres,<br/>veuillez faire précéder ce numéro de<br/>zéro(s), de façon à saisir le nombre exact de<br/>chiffres.</li> </ul>                                                                                            |
|                   |              |                         |                                              | La meilleure façon de chercher est de le<br>faire par nom avec les 3 premiers chiffres<br>du code postal                                                                                                    |
| Gibraltar         | GI           | CNGI                    | 8                                            | Numéro d'immatriculation de la Société                                                                                                    |
| Grèce             | GR           | VATGR                   | 9 (N)                                        | Le numéro de TVA intracommunautaire, les<br>numéros d'identification de TVA grecs<br>peuvent être précédés par EL, mais veuillez<br>ne saisir que 9 chiffres                                                                                                    |
| Hongrie           | HU           | RNHU, VATHU             | 10, 11                                       | N° REG. N(10) NE CONCERNE QUE LES<br>SOCIÉTÉS (FORMULAIRE RF, KFT, BT, KKT,<br>SZOVETKEZET) ; N° FISCAL<br>INTERNATIONAL (8 chiffres)                                                                                                    |
| Islande           | IS           | RNIS                    | 10 (N)                                       |                                                                                                    |
| Irlande           | IE           | CNIE                    | 7- 8 (AN)                                    | Numéro d'immatriculation de la Société. Il<br>ne correspond pas au numéro de TVA<br>intracommunautaire et n'est attribué<br>qu'aux acheteurs ayant une forme sociale<br>Ltd ou Plc. Les entrepreneurs individuels et<br>sociétés de personnes n'ont pas<br>d'identification nationale. Si votre numéro a<br>moins de 7 chiffres, veuillez faire précéder<br>ce numéro de zéro(s) |
| Lettonie          | LV           | VATLV                   | 9 / 11 (N)                                   | Le numéro de IVA intracommunautaire. Le<br>numéro d'immatriculation RCLV se<br>compose de 9 caractères (N)                                                                                                    |
| Lituanie          | LT           | RCLT                    | 9 (N)                                        | Numéro d'immatriculation de la Société                                                                                                    |
| Luxembourg        | LU           | IBLC                    | 8                                            | Le numéro de TVA intracommunautaire,<br>si votre numéro a moins de 8 chiffres,<br>veuillez faire précéder ce numéro de zéro(s)                                                                                                    |

| Pays       | Code<br>pays | ldentifiant<br>national | Format<br>AN = ALPHANUMERIQUE<br>N=NUMERIQUE            | Précisions                                                                                                    |  |  |  |  |  |
|------------|--------------|-------------------------|---------------------------------------------------------|----------------------------------------------------------------------------------------------------|--|--|--|--|--|
| Europe     |              |                         |                                                         |                                                                                                    |  |  |  |  |  |
| Italie     | IT           | COFIS                   | 11 (N) ou une combinaison de<br>16 chiffres et lettres. | Il s'agit du numéro fiscal(Codice Fiscale). En<br>général, il correspond au numéro<br>d'identification à la TVA (Partita IVA), mais<br><u>ce n'est pas toujoursle cas.</u><br>Les acheteurs ayant une forme juridique<br>comportant un capital social ont un COFIS<br>composé de 11 chiffres, tandis que les<br>entrepreneurs individuels ont une<br>combinaisonde 16 chiffres et lettres. Les<br>lettres se réfèrent plus ou moins au nom du<br>propriétaire. |  |  |  |  |  |
|            |              | TVAIT                   | 11 (N)                                                  | Partita IVA<br>Pour les CO et les SOCIÉTÉS DE<br>PERSONNES : SPA, SRL, SNC, N (11)<br>PAS DE MENTION « IT » AVANT                                                                                                    |  |  |  |  |  |
|            |              | CCIAA                   | 2 (AN) + N                                              | Numéro d'immatriculation de la Société                                                                                                    |  |  |  |  |  |
| Macédoine  | МК           | RNMK                    | 7(N)                                                    | N° UNIQUE DE LA SOCIÉTÉ : (7)<br>Le N° FISCAL. (13 N) - N° de REG/N° de<br>TVA. NE SONT PAS UN CRITÈRE DE<br>RECHERCHE, MAIS IL EST UTILE DE LES<br>CONNAITRE CAR ILS SONT UNIQUES.                                                                                                    |  |  |  |  |  |
| Malte      | MT           | CNMT                    | 8 (AN)                                                  | Numéro d'immatriculation de la Société                                                                                                    |  |  |  |  |  |
| Moldavie   | MD           | IDNOMD                  | max 13 (N)                                              | Numéro d'immatriculation de la Société,<br>unique                                                                                                    |  |  |  |  |  |
|            |              | SIREN                   | 9 chiffres                                              | Voir France                                                                                                    |  |  |  |  |  |
| Μοπαco     | MC           | RCI                     | 8 (AN)                                                  | La structure du RCI est « NNANNNNN ».<br>La lettre doit correspondre à un « S » pour<br>une société, et un « P » pour une affaire<br>personnelle.                                                                                                    |  |  |  |  |  |
| Monténégro | ME           | RNME                    | 7 - 8 (N)                                               | Numéro d'immatriculation de la Société –<br>N° DE SOCIÉTÉ (7) pour les PLC ; (8) Pour<br>les ENTREPRENEURS INDIVIDUELS ;<br>UNIQUE.                                                                                                    |  |  |  |  |  |
| Norvège    | NO           | RNNO                    | 9 (N)                                                   | Numéro d'immatriculation de la Société. Il<br>peut se déduire du numéro de TVA<br>intracommunautaire en enlevant les lettres.<br>Si votre numéro a moins de 8 chiffres,<br>veuillez faire précéder ce numéro de zéro(s)                                                                                                    |  |  |  |  |  |
| Pays-Bas   | NL           | кvк                     | 8 (N)                                                   | Numéro d'immatriculation de la Société,<br>si votre numéro a moins de 8 chiffres,<br>veuillez faire précéder ce numéro de zéro(s)                                                                                                    |  |  |  |  |  |
| Pologne    | PL           | TVAPL                   | 10                                                      | Le numéro de TVA intracommunautaire<br>(NIP). Si votre numéro a moins<br>de 10 chiffres, veuillez faire précéder ce<br>numéro de zéro(s)                                                                                                    |  |  |  |  |  |
| Portugal   | PT           | RNPT                    | 9 (N)                                                   | Le numéro de TVA intracommunautaire<br>(NIPC) - SA & LTDA – N° de TVA ou REG /<br>NIPC (9 CARACTÈRES NUMÉRIQUES<br>COMMENÇANT GÉNÉRALEMENT PAR<br>W/ 5)                                                                                                    |  |  |  |  |  |

| Pays                  | Code<br>pays | ldentifiant<br>national | Format<br>AN = ALPHANUMERIQUE<br>N=NUMERIQUE | Précisions                                                                                                    |
|-----------------------|--------------|-------------------------|----------------------------------------------|----------------------------------------------------------------------------------------------------|
|                       |              |                         | Europe                                       |                                                                                                    |
| République<br>tchèque | CZ           | ICO                     | 8 (N)                                        | Numéro d'immatriculation de la Société,<br>(saisissez des zéros s'il est plus court)                                                                                                    |
|                       |              | TVARO                   | 1 à 8 (AN)                                   | Numéro d'identification à la TVA                                                                                                    |
| Roumanie              | RO           | RCRO                    | 13                                           | N° REG. (13 chiffresselon le format suivant :<br>JNN/NNN/NNNN – les 4 derniers chiffres<br>correspondent à l'année de<br>l'immatriculation)                                                                                                    |
| Pussio                | RU           | OGRN                    | 13 - 15 (N)                                  | Les sociétés ont 13 chiffres, les<br>entrepreneurs individuels 15 chiffres                                                                                                    |
| Russie                | RU           | ОКРО                    | 8 (N)                                        | OKPO (n° statistiques. 8 caracteres<br>numériques pour les sociétés anonymes<br>et les sociétés par actions).                                                                                                    |
| Saint-Marin           | SM           | COESM                   | SM + 5                                       | Numéro d'immatriculation de la Société                                                                                                    |
| Serbie                | RS           | RNRS                    | 7 - 8 (N)                                    | Numéro d'immatriculation de la Société                                                                                                    |
| Slovénie              | SI           | RNSI                    | 7 – 8 (N)                                    | Numéro d'immatriculation slovène<br>(Numéro d'immatriculation de la Société)                                                                                                    |
| Slovaquie             | SK           | ICO                     | Jusqu'à 6                                    | Numéro d'immatriculation de la Société                                                                                                    |
| Suède                 | SE           | RNSE                    | 10 (N)                                       | Le numéro d'immatriculation de la Société<br>correspond aux 10 premiers des 12 chiffres<br>du numéro de TVA intracommunautaire<br>suédois.                                                                                                    |
| Suisse                | СН           | COCCHE                  | 15                                           | Numéro d'immatriculation de la Société<br>(CHE-XXX.XXX.XXX)                                                                                                    |
| Turquie               | TR           | TAXTR                   | max 12                                       | Identifiant fiscal                                                                                                    |
| Ukraine               | UA           | OKPOUA                  | 8                                            | Numéro d'immatriculation de la Société                                                                                                    |
| Royaume-<br>Uni       | GB           | CRO                     | 8                                            | Numéro d'immatriculation de la Société.<br>Il ne correspond pas au numéro de TVA<br>intracommunautaire et n'est attribué<br>qu'aux acheteurs ayant une forme sociale<br>Ltd ou Plc. Les entrepreneurs individuels et<br>les sociétés de personnes n'ont pas<br>d'identification nationale. Les sociétés à<br>responsabilités (Limited companies) en<br>Irlande du Nord ont un numéro au format<br>CRO Nixxxxxx. Les sociétés à<br>responsabilités (Limited companies) en<br>Écosse ont un numéro au format<br>CRO SCxxxxxx. |
|                       |              |                         | Amériques                                    |                                                                                                    |
| Argentine             | AR           | CUIT                    | 11                                           | Clave Unica ID Tributaria                                                                                                    |
| Brésil                | BR           | CNPJ                    | 14 (N)                                       | Le numéro de TVA intracommunautaire<br>CNPJ (14 chiffres(par ex.<br>XXXXXXXX/XXX-XX)                                                                                                    |
| Canada                | CA           | DUN                     | 9 chiffres                                   | Voir USA. Dans le cadre d'une recherche<br>par nom d'acheteur, il est essentiel de<br>sélectionner « l'État » dans le menu<br>déroulant parmi les 13 provinces<br>canadiennes (AB, BC, MB, NB, NL, NT, NS,<br>NU, ON, PE, QC, SK, YT). Cliquez sur l'icône<br>« Recherche étendue » si aucune société ne<br>correspond à votre première demande.                                                                                                    |

| Pays                                             | Code<br>pays | ldentifiant<br>national | Format<br>AN = ALPHANUMERIQUE<br>N=NUMERIQUE | Précisions                                                                                                    |
|--------------------------------------------------|--------------|-------------------------|----------------------------------------------|----------------------------------------------------------------------------------------------------|
|                                                  |              |                         | Amériques                                    |                                                                                                    |
| Chili                                            | CL           | RUTCL                   | 8-9 (AN)                                     | Registro Unico Tribuatario                                                                                                    |
| Colombie                                         | CO           | NITCO                   | 10                                           | Número de Identificación Tributaria                                                                                                    |
| Costa Rica                                       | CR           | CEDULA                  | 12                                           | Numéro d'immatriculation de la Société                                                                                                    |
| Equateur                                         | EC           | RUCEC                   | 13                                           | Numéro d'identification fiscale                                                                                                    |
| Guyane<br>française                              | GF           | SIREN                   | 9                                            | Voir France                                                                                                    |
| Groenland                                        | GL           | GERNO                   | 8                                            | Grønlands Erhvervsregister                                                                                                    |
| Guadeloupe<br>Iles vierges<br>des états-<br>Unis | VI           | DUN                     | 9                                            | Voir France<br>Voir USA mais dans le cadre d'une<br>recherche par nom d'acheteur, il est<br>essentiel que le Code Pays sélectionné<br>dans le menu déroulant soit VI.                                                                                                    |
| Maurice                                          | MU           | SIREN                   | 9                                            | Voir France                                                                                                    |
| Mexique                                          | MX           | RFC                     | 12 (AN)                                      | Numéro d'immatriculation de la Société,<br>format xxx-123456-xxx. X peut<br>correspondre à des chiffres ou à des lettres.                                                                                                    |
| Panama                                           | PA           | RUCPA                   | 15                                           | Numéro d'identification fiscale                                                                                                    |
| Paraguay                                         | PY           | RUC                     | 9 (AN)                                       | Numéro d'identification fiscale                                                                                                    |
| Perou<br>Porto Rico                              | PE           | DUN                     | 9                                            | Numero d'identification fiscale<br>Voir USA mais dans le cadre d'une<br>recherche par nom d'acheteur, il est<br>essentiel que le Code Pays sélectionné<br>dans le menu déroulant soit PR.                                                                                                    |
| Saint-Pierre-<br>et-Miquelon                     | PM           | SIREN                   | 9                                            | Voir France                                                                                                    |
| Salvador                                         | SV           | NITSV                   | 14 chiffres                                  | Numéro d'identification fiscale                                                                                                    |
| Uruguay                                          | UY           | RUTUY                   | 12                                           | Numéro d'identification fiscale                                                                                                    |
| USA                                              | US           | Numéro DUNS             | 9 chiffres                                   | Bien qu'il ne s'agisse pas d'un identifiant<br>officiel, l'identifiant Dun & Bradstreet est<br>largement connu et utilisé. Dans le cadre<br>d'une recherche par nom d'acheteur, il est<br>essentiel que l'ÉTAT soit sélectionné dans le<br>menu déroulant. Cliquez sur l'icône<br>« Recherche étendue » si aucune société ne<br>correspond à votre première demande. |
| Vénézuela                                        | VE           | RIF                     | 10 (AN)                                      | 9 chiffres)                                                                                                    |
|                                                  |              |                         | Afrique                                      |                                                                                                    |
| Afrique du<br>Sud                                | ZA           | RNZA                    | 9-13 (N)                                     | Les « / » souvent présentes doivent être<br>supprimées.                                                                                                    |
| Algérie                                          | DZ           | RNDZ                    | 10                                           | Numéro d'immatriculation de la Société                                                                                                    |
| Égypte                                           | EG           | RNEG                    | max 5 (N)                                    |                                                                                                    |
| Madagascar                                       | MG           | RNMG                    | 10                                           |                                                                                                    |
| Maroc                                            | MA           | RNMA                    | 6 (N) + ville                                | par exemple 123456CASABLANCA, max<br>35 chiffres                                                                                                    |
| Mayotte                                          | YT           | SIREN                   | 9                                            | Voir France                                                                                                    |
| Réunion                                          | RE           | SIREN                   | 9                                            | Voir France                                                                                                    |
| Tunisie                                          | TN           | RNTN                    | 10 (AN)                                      | Numéro d'immatriculation de la Société.<br>(1 lettre et 9 chiffres).Les 4 derniers chiffres<br>correspondent à l'année de constitution.                                                                                                    |

Pays

Code Identifiant pays national

#### Format AN = ALPHANUMERIQUE N=NUMERIQUE

Précisions

#### Asie

| Arabie saoudite                          | SA | CRNOSA | 8 ou 9                          | Numéro d'immatriculation de la Société                                                                                                    |
|------------------------------------------|----|--------|---------------------------------|----------------------------------------------------------------------------------------------------|
| Brunei<br>Darussalam                     | BN | ROC    | max 5 chiffres + 5 lettres (AN) | Numéro d'immatriculation de la Société                                                                                                    |
| Chine                                    | CN | RNCN   | max 15                          | Numéro d'immatriculation de la Société                                                                                                    |
| Corée du<br>Sud / République<br>de Corée | KR | RNKR   | 10 (N)                          | Numéro d'immatriculation de la Société                                                                                                    |
| Emirats arabes<br>unis                   | AE | CRNOAE | max 6                           | Numéro d'immatriculation de la Société                                                                                                    |
| Hongkong                                 | НК | RNHK   | max 8 (AN)                      | Numéro d'immatriculation de la Société                                                                                                    |
| Inde                                     | IN | RNIN   | 5 (N)                           | Le numéro d'immatriculation de la Société<br>n'existe que pour les formes socialesLTDG<br>et LLC Pvt Ltd. Les entrepreneurs individuels<br>et les sociétés de personnes n'ont pas de<br>numéro d'immatriculation. |
| Indonésie                                | ID | ROC    | max 20 (AN)                     | Numéro d'immatriculation de la Société                                                                                                    |
| Israël                                   | IL | RNIL   | 9 (N)                           | Numéro d'immatriculation de la Société                                                                                                    |
|                                          |    | TEIKOK | 9 (N)                           | Numéro d'associé (Teikoku Databank)                                                                                                    |
| Japon                                    | JP | TSR    | 9 (N)                           | TSR (Tokyo Shoko Research)                                                                                                    |
|                                          |    | CRJP   | 12 (N)                          | Numéro d'immatriculation de la Société                                                                                                    |
| Koweït                                   | KW | CRNOKW | max 5 (N)                       | Numéro d'immatriculation de la Société                                                                                                    |
| Μαςαο                                    | MO | RNMO   | 7 (AN)                          | Numéro d'immatriculation de la Société :<br>2 lettres + 5 chiffres                                                                                                    |
| Malaisie                                 | MY | ROC    | 7 (AN)                          | Numéro d'immatriculation de la Société :<br>6 chiffres + 1 lettre                                                                                                    |
| Oman                                     | ОМ | CRNOOM | 7                               | Numéro d'immatriculation de la Société                                                                                                    |
| Philippines                              | PH | ROC    | 10 (AN)                         | Numéro d'immatriculation de la Société                                                                                                    |
| Qatar                                    | QA | CRNOQA | max 4                           | Numéro d'immatriculation de la Société                                                                                                    |
| Royaume de<br>Bahreïn                    | BH | CRNOBH | max 6                           | Numéro d'immatriculation de la Société                                                                                                    |
| Singapour                                | SG | ROC    | 10 (AN)                         | Numéro d'immatriculation de la Société<br>(format 9 chiffres + 1 lettre)                                                                                                    |
| Taïwan                                   | TW | RNTW   | 8 (N)                           | Numéro d'immatriculation de la Société                                                                                                    |
| Thaïlande                                | тн | ROC    | 13 (N)                          | Numéro d'immatriculation de la Société                                                                                                    |
| Vietnam                                  | VN | ROC    | 11 (AN)                         |                                                                                                    |

| Pays                                         | Code<br>pays | Identifiant<br>national | Format<br>AN = ALPHANUMERIQUE<br>N=NUMERIQUE | Précisions                                                                                                    |
|----------------------------------------------|--------------|-------------------------|----------------------------------------------|----------------------------------------------------------------------------------------------------|
| Pacifique                                    |              |                         |                                              |                                                                                                    |
| Australie                                    | AU           | ACN                     | 9                                            | Numéro d'immatriculation de la Société<br>ABN (AUSTRALIAN BUSINESS NUMBER)<br>comporte 11 chiffres (les 9 derniers chiffres<br>de l'ABN correspondent à l'ACN -<br>AUSTRALIAN COMPANY NUMBER).<br>Format : xxxxxxxxx. Le numéro doit être<br>mentionné sur toutes les correspondances<br>et factures émises par la société. |
| lles Marianne<br>du Nord                     | MP           | DUN                     | 9                                            | Voir USA mais dans le cadre d'une<br>recherche par nom d'acheteur, il est<br>essentiel que le Code Pays sélectionné<br>dans le menu déroulant soit MP.                                                                                                    |
| Iles Marshall                                | МН           | DUN                     | 9                                            | Voir USA mais dans le cadre d'une<br>recherche par nom d'acheteur, il est<br>essentiel que le Code Pays sélectionné<br>dans le menu déroulant soit MH.                                                                                                    |
| lles mineures<br>éloignées des<br>états-Unis | UM           | DUN                     | 9                                            | EOLIS fiche identification client - 12/2014<br>Voir USA mais dans le cadre d'une<br>recherche par nom d'acheteur, il est<br>essentiel que le Code Pays sélectionné<br>dans le menu déroulant soit UM.                                                                                                    |
| Nouvelle-<br>Calédonie                       | NC           | RIDET                   | 7                                            | Le numéro RIDET (Répertoire<br>d'Identification des Entreprises et des<br>Etablissements) est le n° d'identité attribué<br>à chaque unité inscrite au Répertoire des<br>Entreprises. C'est un numéro d'ordre<br>composé de six ou sept chiffres (sept<br>chiffres depuis 2010).                                             |
| Nouvelle-<br>Zélande                         | NZ           | RNNZ                    | max 7                                        | Numéro d'immatriculation de la Société                                                                                                    |
| Polynésie<br>française                       | PF           | PFNUM                   | 6                                            | Ce numéro d'identité est un numéro d'ordre<br>sans signification particulière composé de 6<br>chiffres ou de 1 lettre et 5 chiffres (1 lettre<br>et 5 chiffres depuis 2011). Cet identifiant<br>est également appelé numéro T.A.H.I.T.I.<br>(Traitement Automatique Hiérarchisé des<br>Institutions de Tahiti et des Iles). |

## Annexe : La Liste des pays par zones de risque pays

#### Liste des pays en vigueur au 21/03/2025

#### Zone 1

France métropolitaine, Guadeloupe, Guyane Française, Martinique, Mayotte, Monaco, Nouvelle Calédonie, Polynésie Française, Réunion, Saint Pierre et Miquelon, Wallis et Futuna

#### Zone 2 - Note Allianz Trade : AA A

Allemagne ; Andorre ; Anguilla ; Australie ; Autriche ; Belgique ; Bermudes ; Bonaire ; Canada ; Danemark ; Espagne ; Estonie ; Emirats Arabes Unis ; États-Unis ; Finlande ; Géorgie du Sud et les Îles Sandwich ; Gibraltar ; Groenland ; Guam ; Île Christmas ; Île Norfolk ; Île Sainte-Hélène ; Îles Caïmans ; Îles Cocos ; Îles Falkland ; Îles Féroé ; Îles Heard et McDonald ; Îles Mariannes du Nord ; Îles mineures éloignées des États-Unis ; Îles Pitcairn ; Îles Samoa américaines ; Îles Turks et Caïques ; Îles Vierges britanniques ; Îles Vierges des États-Unis ; Irlande ; Islande ; Italie ; Japon ; Lettonie ; Liechtenstein ; Lituanie ; Luxembourg ; Malte ; Montserrat ; Nouvelle-Zélande ; Norvège ; Pays-Bas ; Portugal ; République de Corée (Corée du Sud) ; Royaume-Uni ; Saint-Eustache et Saba ; Saint-Marin ; Saint-Martin ; Singapour ; Slovaquie ; Slovénie ; Suède ; Suisse ; Taïwan ; Territoire britannique de l'océan Indien ; Vatican.

#### Zone 3 - Note : BB B

Afrique du Sud ; Arabie Saoudite ; Aruba ; Bahamas ; Botswana ; Brésil ; Brunei ; Bulgarie ; Chili ; Chine ; Chypre ; Colombie ; Costa Rica ; Croatie ; Grèce ; Guatemala ; Guyana ; Hong-Kong ; Hongrie ; Inde ; Indonésie ; Israël ; Jamaïque ; Koweït ; Macao ; Malaisie ; Maroc ; Maurice ; Mexique ; Niué ; Oman ; Panama ; Paraguay ; Pérou ; Philippines ; Pologne ; Porto Rico ; Qatar ; République Dominicaine ; République Tchèque ; Roumanie ; Samoa ; Serbie ; Thaïlande ; Trinité-et-Tobago ; Turquie ; Uruguay ; Viêtnam.

#### Zone4 - Note : C

Albanie ; Algérie ; Antigua-et-Barbuda ; Azerbaïdjan ; Bahreïn ; Barbade ; Belize; Bénin ; Cambodge ; Albanie ; Algérie ; Antigua-et-Barbuda ; Azerbaïdjan ; Bahreïn ; Barbade ; Belize ; Bénin ; Cambodge ; Cameroun ; Cap-Vert ; Côte d'Ivoire ; Curaçao ; Djibouti ; Dominique ; El Salvador ; Équateur ; Géorgie ; Ghana ; Grenade ; Honduras ; Îles Cook ; Jordanie ; Kazakhstan ; Kenya ; Lesotho ; Macédoine du Nord ; Maldives ; Micronésie ; Namibie ; Ouganda ; Rwanda ; Saint-Christophe-et-Niévès ; Saint-Martin (royaume des Pays-Bas) ; Saint-Vincent et les Grenadines ; Sainte-Lucie ; Sao Tomé-et-Principe ; Sénégal ; Seychelles ; Swaziland ; Tanzanie ; Togo ; Tuvalu ; Vanuatu.

#### Zone 5 - Note : D

Afghanistan ; Angola ; Argentine ; Arménie ; Bangladesh ; Biélorussie ; Bhoutan ; Bolivie ; Bosnie-Herzégovine ; Burkina Faso ; Burundi ; Comores ; Corée du Nord ; Cuba ; Égypte ; Érythrée ; Éthiopie ; Fidji ; Gabon ; Gambie ; Guinée ; Guinée-Bissau ; Guinée équatoriale ; Haïti ; Îles Marshall ; Îles Salomon ; Irak ; Iran ; Kirghizistan ; Kiribati ; Laos ; Liban ; Liberia ; Libye ; Madagascar ; Malawi ; Mali ; Mauritanie ; Moldavie ; Mongolie ; Monténégro ; Mozambique ; Myanmar (Birmanie) ; Nauru ; Népal ; Nicaragua ; Niger ; Nigeria ; Ouzbékistan ; Pakistan ; Papouasie-Nouvelle-Guinée ; République Centrafricaine ; République démocratique du Congo ; République du Congo ; Russie ; Sierra Leone ; Somalie ; Soudan ; Soudan du Sud ; Sri Lanka ; Suriname ; Syrie ; Tadjikistan ; Tchad ; Timor Oriental ; Tonga ; Tunisie ; Turkménistan ; Ukraine ; Venezuela ; Yémen ; Zambie ; Zimbabwe.

Les listes pays correspondent aux zones de risques numérotées de AA à D. Elles sont consultables sur votre espace de gestion sécurisé.

Les listes pays expriment notre analyse du risque économique et politique des pays où sont situés vos clients. Euler Hermes Crédit France peut modifier leur composition en fonction de ses analyses et vous en informera.

**Pour savoir de quelle couverture géographique vous bénéficiez,** merci de vous référer à votre contrat.

#### PLUS D'INFORMATIONS ?

Contactez votre courtier/mandataire ou notre département Accueil & Services 01 84 11 50 54 Lundi - vendredi / 8h15 - 18h00 ou consultez allianz-trade.fr

Allianz Trade est la marque désignant l'ensemble des services proposés par Euler Hermes.

#### Assurance

Euler Hermes France - RCS Nanterre B 799 339 312 Sise 1, place des Saisons, 92048 Paris La Défense Cedex - Tél. + 33 1 84 11 50 50 Succursale française d'Euler Hermes SA - Entreprise d'assurance belge agréée sous le code 418 Siège social : avenue des Arts 56, 1000 Bruxelles, Belgique - Immatriculée au RPM Bruxelles sous le n° 0403 248 596

#### Analyse financière des entreprises et fournisseur de notation interne

Euler Hermes Crédit France - Société par actions simplifiée au capital de 51 200 000 EUR - RCS Nanterre B 388 236 853 Société de financement - Siège social : 1, place des Saisons, 92048 Paris La Défense Cedex - Tél. + 33 1 84 11 50 50

Recouvrement amiable des créances – Mandataire de recouvrement

Euler Hermes Recouvrement France - Société par actions simplifiée au capital de 800 000 EUR RCS Nanterre B 388 237 026 - Siège social : 1, place des Saisons, 92048 Paris La Défense Cedex - Tél. + 33 1 84 11 50 50

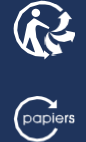